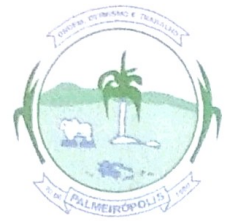

### ESTADO DO TOCANTINS CAMARA MUNICIPAL DE PALMEIRÓPOLIS

EXCELENTÍSSIMO SENHOR PRESIDENTE DO TRIBUNAL DE CONTAS DO ESTADO DO TOCANTINS

PROCESSO nº 4568/2020 QUARTA RELATORIA

FÁBIO GONÇALVES DA SILVA SANTOS, já devidamente qualificados nos autos, vem pelo presente instrumento, apresentar esclarecimentos e justificativas frente às supostas irregularidades apontadas nos autos, referente ao Portal da Transparência da Câmara Municipal de Palmeirópolis, conforme Despacho nº 763/2022 exarado no âmbito da fiscalização realizada pelo Gabinete da Quarta Relatoria do Tribunal de Contas do Estado do Tocantins, em face do Portal da Transparência da Câmara Municipal de Palmeirópolis (Processo nº: 4568/2020).

Segue esclarecimentos da NúcleoGov Assessoria e Tecnologia, empresa responsável pelo desenvolvimento e manutenção do portal da transparência desta entidade, informa que se encontra à total disposição para demonstrar quais itens já estão em pleno atendimento com a avaliação realizada pela Corte de Contas bem como os itens que demandam esforços por esta entidade para efetivá-los, conforme se verá no documento de esclarecimentos anexo.

Termos em que pede deferimento

Palmeirópolis - TO, 09 de agosto de 2022

FÁBIO GONÇALVES DA SILVA SANTOS Presidente da Câmara

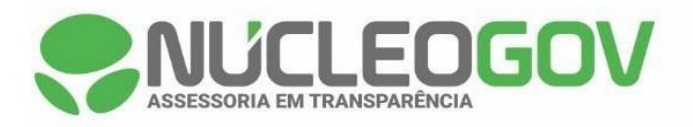

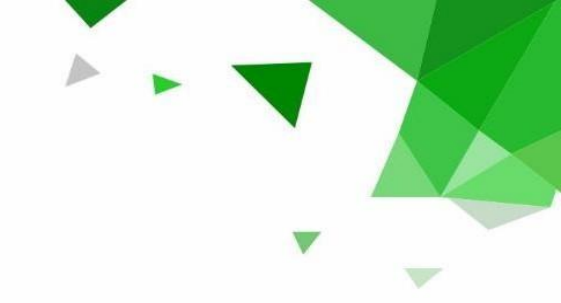

Ofício nº 059/2022/ASJUR

Goiânia - GO, 05 de agosto de 2022.

A Sua Excelência o senhor FÁBIO GONÇALVES DA SILVA SANTOS Presidente da Câmara Municipal de Palmeirópolis **PALMEIRÓPOLIS – TOCANTINS** 

Assunto: Processo de acompanhamento do Portal da Transparência da Câmara Municipal de Palmeirópolis – TO pelo Tribunal de Contas do Estado do Tocantins.

Prezado senhor,

Em atenção ao Despacho nº 763/2022 exarado no âmbito da fiscalização realizada pelo Gabinete da Quarta Relatoria do Tribunal de Contas do Estado do Tocantins, em face do Portal da Transparência da Câmara Municipal de Palmeirópolis (Processo nº: 4568/2020), considerando a matriz de avaliação disposta na Resolução ATRICON nº 09/2018, a NúcleoGov Assessoria e Tecnologia, empresa responsável pelo desenvolvimento e manutenção do portal da transparência desta entidade, informa que se encontra à total disposição para demonstrar quais itens já estão em pleno atendimento com a avaliação realizada pela Corte de Contas bem como os itens que demandam esforços por esta entidade para efetivá-los, conforme se verá a seguir.

Para tanto, vem demonstrar os critérios já atendidos por esta entidade do executivo, por meio de captura de tela, bem como link para o acesso, são eles:

## **ITEM 5: RECURSOS HUMANOS**

Subitem 5.7: Ausência de Existência de histórico das informações (pelo menos 3 anos).

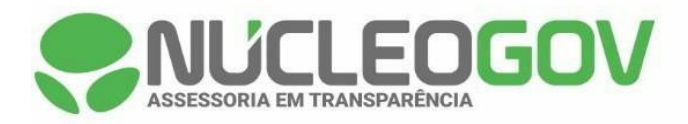

A folha de pagamento dos últimos três anos (2019, 2020 e 2021) está devidamente publicada no endereço https://acessoainformacao.palmeiropolis.to.leg.br/cidadao/transparencia/sgservidore

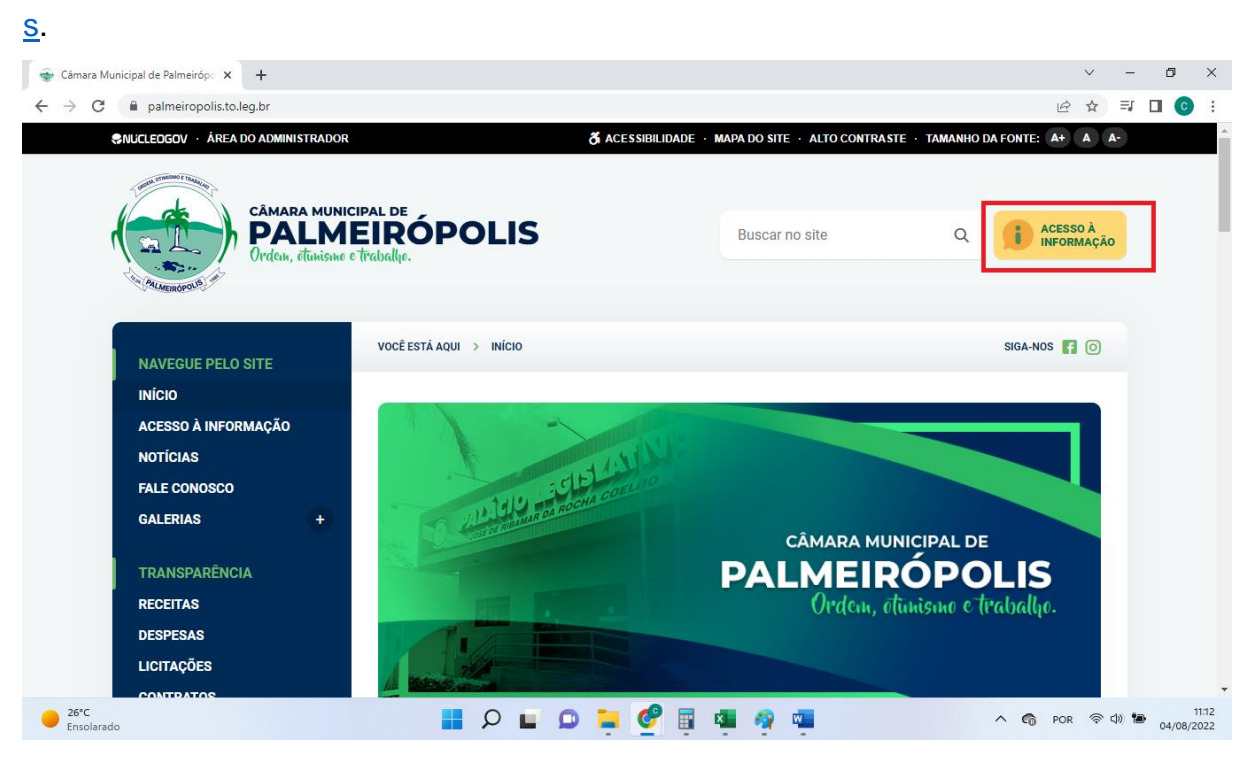

Figura 1 - Exibição da página inicial do site institucional da Câmara de Palmeirópolis com destaque para o ícone de "Acesso à informação".

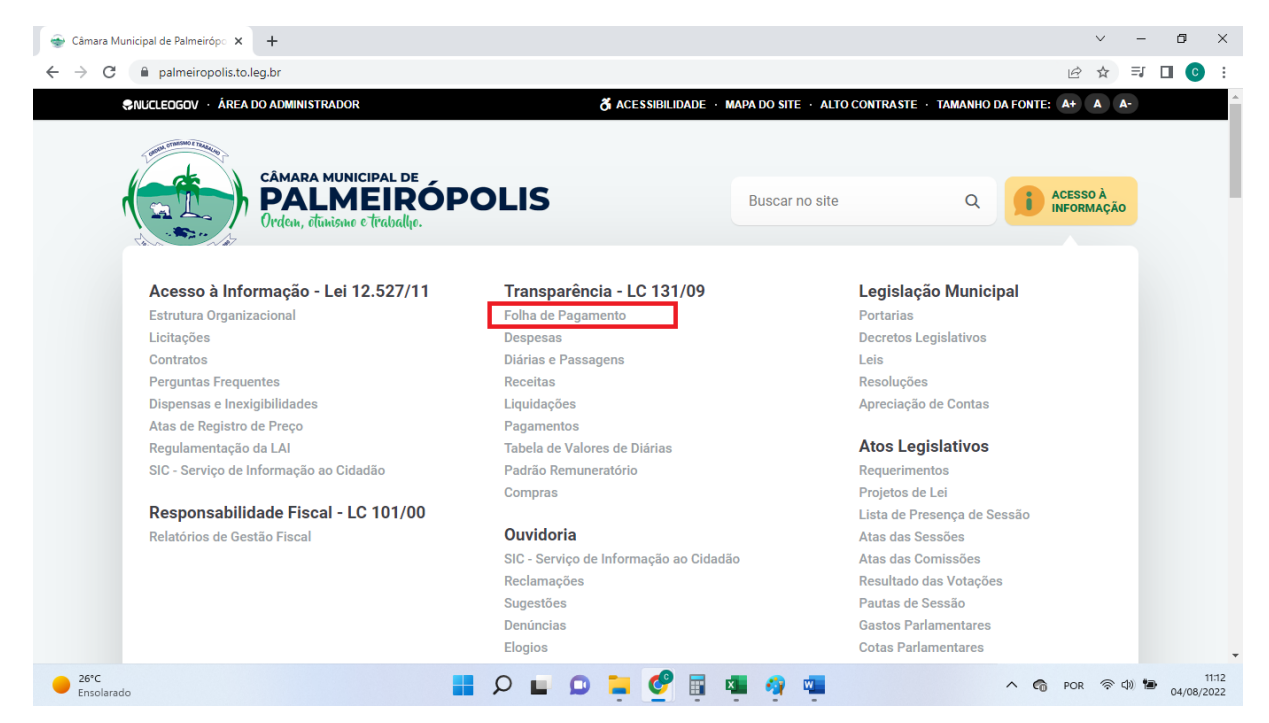

Figura 2 - Passando o cursor do mouse sobre o ícone acesso à informação serão exibidos todos os módulos presentes no portal da transparência. Para visualizar as informações sobre recursos humanos basta clicar em "Folha de pagamento", conforme destaque.

Fones (62) 3645-1088 (62) 3093-1088 Informações comercial@nucleo.site www.nucleo.site

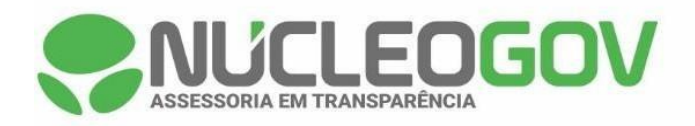

| -   | Câmara Municipal de | de Palmeiróp: 🗴 🌻 Servidores - Folhas de Pagament 🗴 🕂                                                  | ~ - Ø ×                                          |
|-----|---------------------|----------------------------------------------------------------------------------------------------|--------------------------------------------------|
| ÷   | → C                 | acessoainformacao.palmeiropolis.to.leg.br/cidadao/transparencia/sgservidores                           | @ ☆ ⊒ 🛛 💽 :                                      |
| ≡   | Menu                | Transparência Portal do Cidadão da Câmara de A A & A                                                   | le Palmeirópolis<br>cessibilidade Alto Contraste |
| ය   | Início              | DESPESAS LIQUIDAÇÕES PAGAMENTOS DIÁRIAS E PASSAGENS RECEITAS FOLHA DE PAGAMENTO TABELA DE VALORES DE D | JIÁRIAS 🗸                                        |
| 1   | Licitações >        |                                                                                                    |                                                  |
|     | Contratos           | PADRÃO REMUNERATÓRIO                                                                                   |                                                  |
| ক্র | Legislação >        | ÔRGÃO V Buscar Q PERÍODO 🗎 FILTRAR Q EXPORTAR 🛓                                                        |                                                  |
| Þ   | Atos Leg. 🔷         | ANO MÊS « 2022 »                                                                                       |                                                  |
|     | Despesas            | JAN FEV MAR ABR                                                                                        |                                                  |
| ŧß  | Folha Pag.          | Nome Lotação 🇘 Referência 🗘 Tipo de Folha 🇘 Proventos                                                  | Descontos                                        |
| (3) | e-SIC               | ANTONIO FARIAS NETO JUL AGO CAMARA MUNICIPAL Julho/2022 MENSAL 3.824,10                                | 477,75                                           |
| ً   | Resp. Fiscal >      | BEATRIZ RIBEIRO DA SILVA SET OUT NOV DEZ SALA TESOURARIA JUIho/2022 MENSAL 1.900,00                    | 152,82                                           |
| Ģ   | Ouvidoria >         | FÁBIO GONÇALVES DA SILVA SANTOS VEREADOR<br>PRESIDENTE CAMARA MUNICIPAL Julho/2022 MENSAL 5.000,00     | 861,74                                           |
| 5   | Concursos >         | HILDENE TOKIO DE MACEDO Vereador CAMARA MUNICIPAL Julho/2022 MENSAL 3.824,10                           | 477,75                                           |
| ÷   | Ver mais            | JOSÉ DANIEL ROSA Vereador CAMARA MUNICIPAL Julho/2022 MENSAL 3.824,10                                  | 506,19                                           |
|     |                     | JUSCELINO SILVA DE ARAUJO CHEFE DE CONTROLE CAMARA MUNICIPAL Julho/2022 FÉRIAS 3.999,99                | 231,92                                           |
|     | 31°C<br>Ensolarado  | -<br>- • • • • • • • • • • • • • • •                                                                   | POR 奈 句) ■ 13:14<br>04/08/2022                   |

Figura 3 - Será exibida automaticamente a última folha de pagamento publicada. Para acesso às dos últimos três anos basta acessar mês a mês por meio do filtro em destaque.

| -            | Câmara Municipal de Palmeiróp: X 😍 Servidores - Folhas de Pagament X + |       |                                                                        |                              |                  |                 |                 |                                      |                          |                        |               |
|--------------|------------------------------------------------------------------------|-------|------------------------------------------------------------------------|------------------------------|------------------|-----------------|-----------------|--------------------------------------|--------------------------|------------------------|---------------|
| $\leftarrow$ | → C 🌘                                                                  | acess | oainformacao.palmeiropolis.to.leg.br/cidadao/1                         | ransparencia/sgservidores    |                  |                 |                 | Ê                                    | ☆ ╗ [                    | ] ()                   | :             |
| ≡            | Menu                                                                   | <     | Transparência<br>você está aqui: página inicial > transparência > fold | IA DE PAGAMENTO              |                  | Portal do       | Cidadão da (    | Câmara de Pa<br>A+ A A- & Acessibili | Imeiróp<br>dade Alto Cor | o <b>lis</b><br>traste | 0             |
| 습            | Início                                                                 |       | DESPESAS LIQUIDAÇÕES PAGAME                                            | NTOS DIÁRIAS E PASSAGE       | ENS RECEITAS FO  | DLHA DE PAGAMEN | TABELA DE       | VALORES DE DIÁRIAS                   | ~                        |                        |               |
| Æ            | Licitações                                                             |       |                                                                        |                              |                  |                 |                 |                                      |                          |                        | <b>^</b>      |
|              | Contratos                                                              |       | PADRÃO REMUNERATÓRIO                                                   |                              |                  |                 |                 |                                      |                          |                        |               |
| € <b>j</b> ē | Legislação 🔿                                                           |       | ÓRGÃO 🗸 Buscar                                                         | Q PERÍODO 🛗                  | FILTRAR Q        | EXPORTA         | R 🕹             |                                      |                          |                        |               |
| Þ            | Atos Leg.                                                              |       | ANO MĒS<br>2019 JANEIRO                                                |                              |                  |                 |                 |                                      |                          |                        |               |
| 2            | Despesas                                                               |       |                                                                        |                              |                  |                 |                 |                                      |                          |                        |               |
| ťß           | Folha Pag.                                                             |       | Nome *                                                                 | Cargo/Função 🗍               | Lotação 🍦        | Referência      | Tipo de Folha 💂 | Proventos 🛓                          | Descontos                | *                      |               |
| ദ            | e-SIC                                                                  |       | DENEVAR RESENDE COSTA                                                  | CONTADOR                     | CAMARA MUNICIPAL | Janeiro/2019    | MENSAL          | -                                    | -                        |                        |               |
|              | Resp. Fiscal                                                           |       | DIVINO IZIDORIO PEREIRA                                                | Vereador                     | CAMARA MUNICIPAL | Janeiro/2019    | MENSAL          | 3.100,00                             | 405,13                   |                        |               |
| ر<br>گ       | Ouvidoria >                                                            |       | EUNICE DE JESUS FARIAS                                                 | CHEFE DE CONTROLE<br>INTERNO | CAMARA MUNICIPAL | Janeiro/2019    | MENSAL          | 1.500,00                             | 120,00                   |                        |               |
| ٥            | Concursos                                                              |       | FÁBIO GONÇALVES DA SILVA SANTOS                                        | Vereador                     | CAMARA MUNICIPAL | Janeiro/2019    | MENSAL          | 3.100,00                             | 990,06                   |                        |               |
| ÷            | Ver mais                                                               |       | FRANCIELITON RIBEIRO DOS SANTOS<br>ALBERNAZ                            | ASSESSOR JURIDICO            | CAMARA MUNICIPAL | Janeiro/2019    | MENSAL          | -                                    | -                        |                        |               |
|              |                                                                        |       | HILDENE TOKIO DE MACEDO                                                | VEREADOR<br>PRESIDENTE       | CAMARA MUNICIPAL | Janeiro/2019    | MENSAL          | 4.350,00                             | 1.259,96                 |                        | Ţ             |
| •            | 26°C<br>Ensolarado                                                     |       |                                                                        | 📕 🔎 🖬 🔘 📔                    | 📮 🔮 🖪 🐴          | 🧠 💶             |                 | A 👩 POR                              | \$ \$) <b>B</b>          | 04/08/2                | 11:14<br>2022 |

Figura 4 - Exibição da folha de pagamento do mês de janeiro de 2019.

Fones (62) 3645-1088 (62) 3093-1088

#### Informações comercial@nucleo.site www.nucleo.site

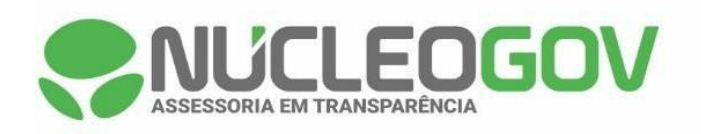

| 🚭 Câmara Municipal de                                  | Palmeirópo 🗙 🌏 Servidores - Folhas de Pagamento                                     | × +                       |                   |                    |                 |                                  | v – 0                                 | ×                |
|--------------------------------------------------------|-------------------------------------------------------------------------------------|---------------------------|-------------------|--------------------|-----------------|----------------------------------|---------------------------------------|------------------|
| $\leftrightarrow$ $\rightarrow$ C $\cong$ act          | essoainformacao.palmeiropolis.to.leg.br/cidadao/t                                   | ransparencia/sgservidores |                   |                    |                 | 16                               | ?☆ ⊒ □                                | 0:               |
| E Menu 🗸                                               | Transparência<br>você estă aque <b>păgina inicial &gt; transparência &gt; fol</b> t | IA DE PAGAMENTO           |                   | Portal do          | Cidadão da (    | Câmara de P<br>A+ A A- & Acessib | almeirópolis<br>ilidade Alto Contrast | S 🕞              |
| 🏠 Início                                               | DESPESAS LIQUIDAÇÕES PAGAME                                                         | NTOS DIÁRIAS E PASSAG     | ENS RECEITAS FO   | DLHA DE PAGAMEI    | TABELA DE       | VALORES DE DIÁRIA                | s 🗸                                   |                  |
| 🐴 Licitações >                                         |                                                                                     |                           |                   |                    |                 |                                  |                                       |                  |
| Contratos                                              | PADRAO REMUNERATORIO                                                                |                           |                   |                    |                 |                                  |                                       | - 1              |
| €∰ Legislação >                                        | ÓRGÃO 🗸 Buscar                                                                      | Q PERÍODO 🛗               | FILTRAR Q         | EXPORTA            | R 🕹             |                                  |                                       | - 1              |
| <table-of-contents> Atos Leg. &gt;</table-of-contents> | ANO MÊS<br>2019 FEVEREIRO                                                           |                           |                   |                    |                 |                                  |                                       | - 1              |
| B Despesas                                             | Nama                                                                                | 0                         | Latacão 🔺         | Deferincia A       | Tine de Celhe Å | Dreventes                        | Descentes                             |                  |
| සිරි Folha Pag.                                        | Nome                                                                                | Cargo/Funçao 💡            | Lotação 🛛 🔻       | Referencia 🔻       | Tipo de Folha 🔻 | Proventos                        | Descontos                             | <b>*</b>         |
| 💧 e-SIC                                                | DENEVAR RESENDE COSTA                                                               | CONTADOR                  | CAMARA MUNICIPAL  | Fevereiro/20<br>19 | MENSAL          | -                                | -                                     |                  |
| Resp. Fiscal >                                         | DIVINO IZIDORIO PEREIRA                                                             | Vereador                  | CAMARA MUNICIPAL  | Fevereiro/20<br>19 | MENSAL          | 2.500,00                         | 252,83                                |                  |
| 🕞 Ouvidoria >                                          | FUNICE DE JESUS FARIAS                                                              | CHEFE DE CONTROLE         |                   | Fevereiro/20       | MENSAL          | 1 500 00                         | 120.00                                |                  |
| Goncursos >                                            |                                                                                     | INTERNO                   | CAMPLOT MOTION AL | 19                 | MENOAE          | 1.000,00                         | 120,00                                |                  |
| ද් Ver mais                                            | FÁBIO GONÇALVES DA SILVA SANTOS                                                     | Vereador                  | CAMARA MUNICIPAL  | Fevereiro/20<br>19 | MENSAL          | 2.500,00                         | 837,76                                |                  |
|                                                        | FRANCIELITON RIBEIRO DOS SANTOS<br>ALBERNAZ                                         | ASSESSOR JURIDICO         | CAMARA MUNICIPAL  | Fevereiro/20<br>19 | MENSAL          |                                  |                                       |                  |
| 26°C<br>Ensolarado                                     |                                                                                     | 🛯 🔎 🖬 🔍                   | 📮 🔮 📑 💶           | 🧿 💶                |                 | л 🌀 РО                           | R 奈 (4) <b>语</b> 04/                  | 11:15<br>08/2022 |

Figura 5 - Exibição da folha de pagamento do mês de fevereiro de 2019.

| -            | Câmara Municipal   | de Pa | Imeirópo 🗙 🌻 Servidores - Folhas de Pagamento                          | × +                          |                  |                |                     |                                      | ~ -                   | ٥                  | ×               |
|--------------|--------------------|-------|------------------------------------------------------------------------|------------------------------|------------------|----------------|---------------------|--------------------------------------|-----------------------|--------------------|-----------------|
| $\leftarrow$ | → C 🔒              | aces  | oainformacao.palmeiropolis.to.leg.br/cidadao/1                         | ransparencia/sgservidores    |                  |                |                     | Ê                                    | ☆ ╕                   |                    | ) :             |
| Ξ            | Menu               | <     | Transparência<br>Você estă aqui: Păgina inicial > transparência > folh | A DE PAGAMENTO               |                  | Portal do      | Cidadão da <b>(</b> | Câmara de Pa<br>A+ A A- & Acessibili | Imeiró<br>dade Alto C | polis<br>Contraste | €               |
| ជ            | Início             |       | DESPESAS LIQUIDAÇÕES PAGAME                                            | NTOS DIÁRIAS E PASSAGE       | NS RECEITAS FO   | LHA DE PAGAMEN | TO TABELA DE        | VALORES DE DIÁRIAS                   | ~                     |                    |                 |
| 1            | Licitações >       |       |                                                                        |                              |                  |                |                     |                                      |                       |                    |                 |
|              | Contratos          |       | PADRÃO REMUNERATÓRIO                                                   |                              |                  |                |                     |                                      |                       |                    |                 |
| e <b>j</b> e | Legislação >       |       | ÓRGÃO 🗸 Buscar                                                         | Q PERÍODO 🛗                  | FILTRAR Q        | EXPORTAR       | · 🕹                 |                                      |                       |                    | _               |
| ħ            | Atos Leg.          |       | ANO MĒS<br>2019 MARÇO                                                  |                              |                  |                |                     |                                      |                       |                    |                 |
| 2            | Despesas           |       |                                                                        |                              |                  |                |                     |                                      |                       |                    | a               |
| ۴ß           | Folha Pag.         |       | Nome                                                                   | Cargo/Função 🗍               | Lotação 🗍        | Referência     | Tipo de Folha 븆     | Proventos 🛓                          | Descont               | os 🗘               |                 |
| ℬ            | e-SIC              |       | DENEVAR RESENDE COSTA                                                  | CONTADOR                     | CAMARA MUNICIPAL | Março/2019     | MENSAL              | -                                    | -                     |                    |                 |
| ₽            | Resp. Fiscal       |       | DIVINO IZIDORIO PEREIRA                                                | Vereador                     | CAMARA MUNICIPAL | Março/2019     | MENSAL              | 2.500,00                             | 252,83                |                    |                 |
| Ģ            | Ouvidoria >        |       | EUNICE DE JESUS FARIAS                                                 | CHEFE DE CONTROLE<br>INTERNO | CAMARA MUNICIPAL | Março/2019     | RECISÃO             | 2.300,00                             | 235,50                |                    |                 |
| ۶            | Concursos >        |       | EUNICE DE JESUS FARIAS                                                 | TESOUREIRO                   | CAMARA MUNICIPAL | Março/2019     | MENSAL              | 1.600,00                             | 131,00                |                    |                 |
| ÷            | Ver mais           |       | FÁBIO GONÇALVES DA SILVA SANTOS                                        | Vereador                     | CAMARA MUNICIPAL | Março/2019     | MENSAL              | 2.500,00                             | 837,76                |                    |                 |
|              |                    |       | FRANCIELITON RIBEIRO DOS SANTOS<br>ALBERNAZ                            | ASSESSOR JURIDICO            | CAMARA MUNICIPAL | Março/2019     | MENSAL              | -                                    | -                     |                    |                 |
| •            | 26°C<br>Ensolarado |       |                                                                        | E 2 E 0                      | - 🤣 🖬 💶          | 🧿 💷            |                     | ∧ 🐔 POR                              | ()<br>()              | ■ 04/08            | 11:15<br>s/2022 |

Figura 6 - Exibição da folha de pagamento do mês de março de 2019.

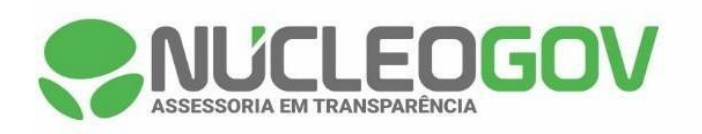

| 🚭 Câmara Municipal                          | de Palmeirópo 🗙 🌏 Servidores - Folhas de Pagament: 🗲                    | +                        |                  |                  |                                                     | v – Ø                                | ×     |
|---------------------------------------------|-------------------------------------------------------------------------|--------------------------|------------------|------------------|-----------------------------------------------------|--------------------------------------|-------|
| $\leftrightarrow$ $\rightarrow$ C $\square$ | acessoainformacao.palmeiropolis.to.leg.br/cidadao/tra                   | ansparencia/sgservidores |                  |                  | Ŕ                                                   | ☆ ⊒ □ 0                              | :     |
| Menu                                        | Transparência<br>você estă aqui: păgina inicial > transparência > folha | DE PAGAMENTO             |                  | Portal do Cid    | ladão da <b>Câmara de Pa</b><br>A+ A A- & Acessibil | almeirópolis<br>idade Alto Contraste | 0     |
| 🖒 Início                                    | DESPESAS LIQUIDAÇÕES PAGAMEN                                            | TOS DIÁRIAS E PASSAGE    | NS RECEITAS FO   | LHA DE PAGAMENTO | TABELA DE VALORES DE DIÁRIAS                        | ~                                    |       |
| A Licitações                                | PADRÃO REMUNERATÓRIO                                                    |                          |                  |                  |                                                     |                                      | ĺ     |
| € Legislação                                | ÓRGÃO 🗸 Buscar                                                          | Q PERÍODO 🛗              | FILTRAR Q        | EXPORTAR         | Ł.                                                  |                                      |       |
| 🛍 Atos Leg. >                               | ANO MĒS<br>(2019) (ABRIL)                                               |                          |                  |                  |                                                     |                                      |       |
| Bespesas                                    |                                                                         |                          |                  |                  |                                                     |                                      | n I   |
| ିମ୍ପ୍ରେ Folha Pag.                          | Nome                                                                    | Cargo/Funçao 👻           | Lotaçao 👻        | Referencia 🐺 Tip | oo de Folha 👻 Proventos 👻                           | Descontos 👻                          |       |
| 🚯 e-SIC                                     | DENEVAR RESENDE COSTA                                                   | CONTADOR                 | CAMARA MUNICIPAL | Abril/2019 ME    | ENSAL -                                             | -                                    |       |
| 💀 Resp. Fiscal 🚿                            | DIVINO IZIDORIO PEREIRA                                                 | Vereador                 | CAMARA MUNICIPAL | Abril/2019 ME    | ENSAL 2.500,00                                      | 252,83                               |       |
| 💭 Ouvidoria 🔿                               | EUNICE DE JESUS FARIAS                                                  | TESOUREIRO               | CAMARA MUNICIPAL | Abril/2019 ME    | ENSAL 1.600,00                                      | 128,00                               |       |
| Concursos >                                 | FÁBIO GONÇALVES DA SILVA SANTOS                                         | Vereador                 | CAMARA MUNICIPAL | Abril/2019 ME    | ENSAL 2.500,00                                      | 837,76                               |       |
| 슈 Ver mais                                  | FRANCIELITON RIBEIRO DOS SANTOS<br>ALBERNAZ                             | ASSESSOR JURIDICO        | CAMARA MUNICIPAL | Abril/2019 ME    | ENSAL -                                             | -                                    |       |
|                                             | HILDENE TOKIO DE MACEDO                                                 | VEREADOR<br>PRESIDENTE   | CAMARA MUNICIPAL | Abril/2019 ME    | ENSAL 3.750,00                                      | 1.113,86                             |       |
| 26°C<br>Ensolarado                          |                                                                         | P 🖬 🖸 🖡                  | - 🤣 🖩 💶          | 🧌 💶              | A 👩 POR                                             | 奈 d)) <b>1</b> 04/08/2               | 11:15 |

Figura 7 - Exibição da folha de pagamento do mês de abril de 2019.

| -            | Câmara Municipal   | de Pa | meirópo 🗙 🌻 Servidores - Folhas de Pagament                           | × +                       |                  |                  |                     |                                       | ~ - <b>6</b>                     | ×                |
|--------------|--------------------|-------|-----------------------------------------------------------------------|---------------------------|------------------|------------------|---------------------|---------------------------------------|----------------------------------|------------------|
| $\leftarrow$ | → C 🔒              | aces  | oainformacao.palmeiropolis.to.leg.br/cidadao/                         | ransparencia/sgservidores |                  |                  |                     | Ŕ                                     | ☆ ⊒ □                            | 0 :              |
| Ξ            | Menu               | <     | Transparência<br>você está aque página inicial > transparência > foli | IA DE PAGAMENTO           |                  | Portal do 0      | Cidadão da <b>C</b> | Câmara de Pa<br>A+ A A- & Acessibilio | Imeirópolis<br>Jade Alto Contras | s 🕞              |
| 슶            | Início             |       | DESPESAS LIQUIDAÇÕES PAGAME                                           | NTOS DIÁRIAS E PASSAGE    | ENS RECEITAS FO  | DLHA DE PAGAMENT | TABELA DE           | VALORES DE DIÁRIAS                    | ~                                |                  |
| 1            | Licitações >       |       |                                                                       |                           |                  |                  |                     |                                       |                                  | *                |
|              | Contratos          |       | PADRÃO REMUNERATÓRIO                                                  |                           |                  |                  |                     |                                       |                                  | - 1              |
| e <b>j</b> e | Legislação >       |       | ÓRGÃO 🗸 Buscar                                                        | Q PERÍODO 🛗               | FILTRAR Q        | EXPORTAR         | 7                   |                                       |                                  | - 1              |
| ħ            | Atos Leg.          | Г     | ANO MĚS                                                               |                           |                  |                  |                     |                                       |                                  | - 1              |
| 2            | Despesas           | 14    |                                                                       |                           |                  |                  |                     |                                       |                                  | _                |
| ŧŔ           | Folha Pag          |       | Nome *                                                                | Cargo/Função 🗍            | Lotação 🗍        | Referência 💂     | Tipo de Folha 🛓     | Proventos 🛓                           | Descontos                        | ¢                |
| ®            | 0 SIC              |       | DENEVAR RESENDE COSTA                                                 | CONTADOR                  | CAMARA MUNICIPAL | Maio/2019        | MENSAL              | -                                     | -                                |                  |
|              |                    |       | DIVINO IZIDORIO PEREIRA                                               | Vereador                  | CAMARA MUNICIPAL | Maio/2019        | MENSAL              | 2.500,00                              | 252,83                           |                  |
| 3            | Resp. Fiscal       |       | EUNICE DE JESUS FARIAS                                                | TESOUREIRO                | CAMARA MUNICIPAL | Maio/2019        | MENSAL              | 1.600,00                              | 128,00                           |                  |
|              | Ouvidoria >        |       | FÁBIO GONÇALVES DA SILVA SANTOS                                       | Vereador                  | CAMARA MUNICIPAL | Maio/2019        | MENSAL              | 2.500,00                              | 837,76                           |                  |
| 5            | Concursos >        |       | FRANCIELITON RIBEIRO DOS SANTOS                                       |                           |                  |                  |                     |                                       |                                  |                  |
| ÷            | Ver mais           |       | ALBERNAZ                                                              | ASSESSOR JURIDICO         | CAMARA MUNICIPAL | Maio/2019        | MENSAL              | -                                     | -                                |                  |
|              |                    |       | HILDENE TOKIO DE MACEDO                                               | VEREADOR<br>PRESIDENTE    | CAMARA MUNICIPAL | Maio/2019        | MENSAL              | 3.750,00                              | 1.113,86                         |                  |
| •            | 26°C<br>Ensolarado |       |                                                                       | B 0 0 1                   | - 🤣 🖬 💶          | 🦛 💷              |                     | ∧ € POR                               | ବ୍ ଏ) 🍽 <sub>04/</sub>           | 11:16<br>08/2022 |

Figura 8 - Exibição da folha de pagamento do mês de maio de 2019.

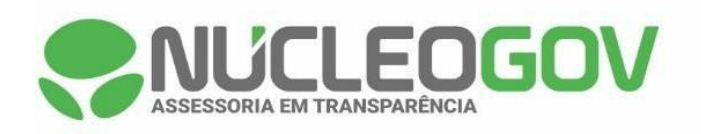

| 🚭 Câmara Municipal de P                                                                                                    | almeirópo 🗙 🌻 Servidores - Folhas de Pagamento                         | × +                       |                  |                  |                     |                                      | v – 6                           | ı ×               |
|----------------------------------------------------------------------------------------------------|------------------------------------------------------------------------|---------------------------|------------------|------------------|---------------------|--------------------------------------|---------------------------------|-------------------|
| $\leftrightarrow$ $\rightarrow$ $\mathbf{C}$ $\widehat{\mathbf{n}}$ aces                                                                                                    | ssoainformacao.palmeiropolis.to.leg.br/cidadao/t                       | ransparencia/sgservidores |                  |                  |                     | Ŕ                                    | ☆ ᆗ □                           | <b>C</b> :        |
| Menu <                                                                                                    | Transparência<br>você está aqui: página inicial > transparência > folh | A DE PAGAMENTO            |                  | Portal do C      | Cidadão da <b>C</b> | Câmara de Pa<br>A+ A A- & Acessibili | Imeirópoli<br>dade Alto Contras | S 🕞               |
| 🏠 Início                                                                                                    | DESPESAS LIQUIDAÇÕES PAGAMEN                                           | NTOS DIÁRIAS E PASSAGE    | ENS RECEITAS FO  | DLHA DE PAGAMENT | O TABELA DE         | VALORES DE DIÁRIAS                   | ~                               |                   |
| <ul> <li>Licitações</li> <li>Contratos</li> </ul>                                                                                                    | PADRÃO REMUNERATÓRIO                                                   |                           |                  |                  |                     |                                      |                                 |                   |
| o∰ Legislação >                                                                                                    | ÓRGÃO 🗸 Buscar                                                         | Q PERÍODO 🛗               | FILTRAR Q        | EXPORTAR         | 4                   |                                      |                                 |                   |
| 🗎 Atos Leg. >                                                                                                    | ANO MĚS<br>2019 JUNHO                                                  |                           |                  |                  |                     |                                      |                                 |                   |
| Bespesas                                                                                                    |                                                                        |                           |                  |                  |                     |                                      |                                 |                   |
| ft Folha Pag.                                                                                                    | Nome                                                                   | Cargo/Função 🍦            | Lotação 🇘        | Referência 🛱     | Tipo de Folha 🌻     | Proventos 🗘                          | Descontos                       | ÷                 |
| e-sic     e     e    e | DENEVAR RESENDE COSTA                                                  | CONTADOR                  | CAMARA MUNICIPAL | Junho/2019       | MENSAL              | -                                    | -                               |                   |
| Resp. Fiscal                                                                                                    | DIVINO IZIDORIO PEREIRA                                                | Vereador                  | CAMARA MUNICIPAL | Junho/2019       | MENSAL              | 2.500,00                             | 252,83                          |                   |
| Ouvidoria >                                                                                                    | EUNICE DE JESUS FARIAS                                                 | TESOUREIRO                | CAMARA MUNICIPAL | Junho/2019       | MENSAL              | 1.600,00                             | 128,00                          |                   |
| 🗐 Concursos >                                                                                                    | FÁBIO GONÇALVES DA SILVA SANTOS                                        | Vereador                  | CAMARA MUNICIPAL | Junho/2019       | MENSAL              | 2.500,00                             | 837,76                          |                   |
| - Ver mais                                                                                                    | FRANCIELITON RIBEIRO DOS SANTOS<br>ALBERNAZ                            | ASSESSOR JURIDICO         | CAMARA MUNICIPAL | Junho/2019       | MENSAL              | -                                    | -                               |                   |
|                                                                                                    | HILDENE TOKIO DE MACEDO                                                | VEREADOR<br>PRESIDENTE    | CAMARA MUNICIPAL | Junho/2019       | MENSAL              | 3.750,00                             | 1.113,86                        |                   |
| 26°C<br>Ensolarado                                                                                                    |                                                                        | P 🖬 🖸                     | 📮 🔮 📱 🐴          | 🧌 🖷              |                     | ∧ € POR                              | ବ ଏ) 🍽 <sub>04</sub>            | 11:16<br>/08/2022 |

Figura 9 - Exibição da folha de pagamento do mês de junho de 2019.

|              | 😪 Câmara Municipal de Palmeiróp: X 🌻 Servidores - Folhas de Pagament: X + 🗸 প 🗖 X |                                                                      |                            |                  |                 |                         |                                      |                                    |                  |  |  |
|--------------|-----------------------------------------------------------------------------------|----------------------------------------------------------------------|----------------------------|------------------|-----------------|-------------------------|--------------------------------------|------------------------------------|------------------|--|--|
| $\leftarrow$ | → C                                                                               | essoain formacao.palmeiropolis.to.leg.br/cidadao,                    | transparencia/sgservidores |                  |                 |                         | Ê                                    | ☆ ⊒ □                              | C :              |  |  |
|              | Menu                                                                              | Transparência<br>Você Está AQU: PÁGINA INICIAL > TRANSPARÊNCIA > FOI | HA DE PAGAMENTO            |                  | Portal do C     | Cidadão da 🕻            | Câmara de Pa<br>A+ A A- & Acessibili | Imeirópolis<br>idade Alto Contrast | 6                |  |  |
| ຝ            | Início                                                                            | DESPESAS LIQUIDAÇÕES PAGAM                                           | NTOS DIÁRIAS E PASSAGE     | ENS RECEITAS FO  | LHA DE PAGAMENT | TABELA DE               | VALORES DE DIÁRIAS                   | ~                                  |                  |  |  |
| Æ            | Licitações >                                                                      |                                                                      |                            |                  |                 |                         |                                      |                                    |                  |  |  |
|              | Contratos                                                                         | PADRÃO REMUNERATÓRIO                                                 |                            |                  |                 |                         |                                      |                                    | - 1              |  |  |
| €Ţē          | Legislação >                                                                      | ÓRGÃO 🗸 Buscar                                                       | Q PERÍODO 🛗                | FILTRAR Q        | EXPORTAR        | $\overline{\mathbf{A}}$ |                                      |                                    | - 1              |  |  |
| Ŵ            | Atos Leg. >                                                                       | ANO MÊS<br>2019 JULHO                                                |                            |                  |                 |                         |                                      |                                    | - 1              |  |  |
| 2            | Despesas                                                                          |                                                                      |                            |                  |                 |                         | -                                    |                                    |                  |  |  |
| 略            | Folha Pag.                                                                        | Nome                                                                 | Cargo/Funçao 👻             | Lotaçao 👻        | Referencia 🗸    | Tipo de Folha 🚽         | Proventos 👻                          | Descontos                          | *                |  |  |
| (3)          | e-SIC                                                                             | DENEVAR RESENDE COSTA                                                | CONTADOR                   | CAMARA MUNICIPAL | Julho/2019      | MENSAL                  | -                                    | -                                  | - 1              |  |  |
| 3            | Resp. Fiscal >                                                                    | DIVINO IZIDORIO PEREIRA                                              | Vereador                   | CAMARA MUNICIPAL | Julho/2019      | MENSAL                  | 2.500,00                             | 252,83                             | 11               |  |  |
| Ę            | Ouvidoria >                                                                       | EUNICE DE JESUS FARIAS                                               | TESOUREIRO                 | CAMARA MUNICIPAL | Julho/2019      | MENSAL                  | 1.600,00                             | 128,00                             |                  |  |  |
|              | Concursos                                                                         | FÁBIO GONÇALVES DA SILVA SANTOS                                      | Vereador                   | CAMARA MUNICIPAL | Julho/2019      | MENSAL                  | 2.500,00                             | 837,76                             |                  |  |  |
| ÷            | Ver mais                                                                          | FRANCIELITON RIBEIRO DOS SANTOS<br>ALBERNAZ                          | ASSESSOR JURIDICO          | CAMARA MUNICIPAL | Julho/2019      | MENSAL                  | -                                    | -                                  |                  |  |  |
|              |                                                                                   | HILDENE TOKIO DE MACEDO                                              | VEREADOR<br>PRESIDENTE     | CAMARA MUNICIPAL | Julho/2019      | MENSAL                  | 3.750,00                             | 1.113,86                           |                  |  |  |
| •            | 26°C<br>Ensolarado                                                                |                                                                      | 🛯 🔉 🖬 🗘                    | 📮 🔮 📱 🐴          | 🧌 💶             |                         | ∧ <b>€</b> POR                       | 奈 (1) <b>1</b> 04/                 | 11:16<br>08/2022 |  |  |

Figura 10 - Exibição da folha de pagamento do mês de julho de 2019.

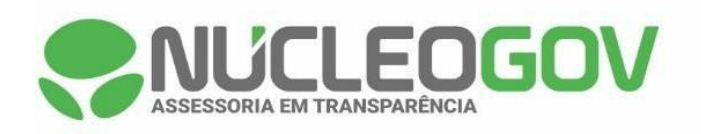

| 🐟 Câmari                 | a Municipal de Pa | Imeirópo 🗙 🌻 Servidores - Folhas de Pagament 🔅                        | × +                       |                  |                         |                    |                    | ~ - Ø                              | ×              |
|--------------------------|-------------------|-----------------------------------------------------------------------|---------------------------|------------------|-------------------------|--------------------|--------------------|------------------------------------|----------------|
| $\leftarrow \rightarrow$ | C 🔒 acess         | coainformacao.palmeiropolis.to.leg.br/cidadao/ti                      | ransparencia/sgservidores |                  |                         |                    | Ŕ                  | ☆ ⊐ □ 🤇                            | :              |
| Menu                     | . <               | Transparência<br>você está aque página inicial > transparência > folh | A DE PAGAMENTO            |                  | Portal do C             | idadão da <b>C</b> | âmara de Pa        | Imeirópolis<br>dade Alto Contraste | 6              |
| 🟠 Início                 | 1                 | DESPESAS LIQUIDAÇÕES PAGAMEN                                          | ITOS DIÁRIAS E PASSAGE    | INS RECEITAS FO  | DLHA DE PAGAMENTO       | TABELA DE          | VALORES DE DIÁRIAS | ~                                  |                |
| Licita)                  | ções ><br>ratos   | PADRÃO REMUNERATÓRIO                                                  |                           |                  |                         |                    |                    |                                    | A              |
| ම්∏ම Legisl              | lação >           | ÓRGÃO 🗸 Buscar                                                        | Q PERÍODO 🛗               | FILTRAR Q        | EXPORTAR                | ₹                  |                    |                                    |                |
| 💼 Atos I                 | Leg. >            | ANO MÉS<br>2019 AGOSTO                                                |                           |                  |                         |                    |                    |                                    |                |
| Bespective               | esas              | Nomo                                                                  | Cargo/Eupaão              | Lotação 🔺        | Poforônoia <sup>A</sup> | Tipo do Folha 🔺    | Broventos A        | Decemter A                         | ור             |
| ff Folha                 | Pag.              | wome *                                                                | Cargo/Função 💡            | Lotação 🛛 🔻      | Referencia v            | Tipo de Polha 🔻    | Proventos v        | Descontos 💡                        |                |
| 🚯 e-SIC                  | >                 | DENEVAR RESENDE COSTA                                                 | CONTADOR                  | CAMARA MUNICIPAL | Agosto/2019             | MENSAL             | -                  | -                                  |                |
| Resp.                    | . Fiscal          | DIVINO IZIDORIO PEREIRA                                               | Vereador                  | CAMARA MUNICIPAL | Agosto/2019             | MENSAL             | 2.500,00           | 252,83                             |                |
|                          | doria >           | EUNICE DE JESUS FARIAS                                                | TESOUREIRO                | CAMARA MUNICIPAL | Agosto/2019             | MENSAL             | 1.600,00           | 128,00                             |                |
| Conci                    | ursos             | FÁBIO GONÇALVES DA SILVA SANTOS                                       | Vereador                  | CAMARA MUNICIPAL | Agosto/2019             | MENSAL             | 2.500,00           | 837,76                             |                |
| 수 Verm                   | nais              | FRANCIELITON RIBEIRO DOS SANTOS<br>ALBERNAZ                           | ASSESSOR JURIDICO         | CAMARA MUNICIPAL | Agosto/2019             | MENSAL             | -                  | -                                  |                |
|                          |                   | HILDENE TOKIO DE MACEDO                                               | VEREADOR<br>PRESIDENTE    | CAMARA MUNICIPAL | Agosto/2019             | MENSAL             | 3.750,00           | 1.113,86                           |                |
| e 26°C<br>Ensol          | larado            |                                                                       | 🖬 🔎 🖬 🔎 📔                 | 📮 🔮 🖪 💶          | 🤹 🦷                     |                    | A 👩 POR            | 奈 (1)) <b>1</b> 04/08              | 11:17<br>/2022 |

Figura 11 - Exibição da folha de pagamento do mês de agosto de 2019.

| -          | Câmara Municipal de Palmeirópo X 😪 Servidores - Folhas de Pagament X + |                                                             |                                     |                                    |                                                 |                             |  |  |  |  |  |
|------------|------------------------------------------------------------------------|-------------------------------------------------------------|-------------------------------------|------------------------------------|-------------------------------------------------|-----------------------------|--|--|--|--|--|
| ÷          | → C 🗎 ac                                                               | essoain formacao.palmeiropolis.to.leg.br,                   | /cidadao/transparencia/sgservidores |                                    | ₫ \$                                            | / ≕ □ © :                   |  |  |  |  |  |
| Ξ          | Menu                                                                   | Transparência<br>você está aqui: página inicial > transparê | INCIA > FOLHA DE PAGAMENTO          | Portal do Cidadá                   | ão da Câmara de Palm<br>A* A A- & Acessibilidad | e Alto Contraste            |  |  |  |  |  |
| 슶          | Início                                                                 | DESPESAS LIQUIDAÇÕES                                        | PAGAMENTOS DIÁRIAS E PASSAGENS RECI | TAS FOLHA DE PAGAMENTO             | TABELA DE VALORES DE DIÁRIAS                    | ~                           |  |  |  |  |  |
| Æ          | Licitações >                                                           |                                                             |                                     |                                    |                                                 |                             |  |  |  |  |  |
|            | Contratos                                                              | PADRÃO REMUNERATÓRIO                                        |                                     |                                    |                                                 |                             |  |  |  |  |  |
| <br>কৃষ্টি | Legislação                                                             | ÓRGÃO V Buscar                                              | Q PERÍODO 🛗 FILTRAR                 | Q 🗹 EXPORTAR 🛓                     |                                                 |                             |  |  |  |  |  |
| Ra I       | Atos Leg                                                               | ANO MĒS                                                     |                                     |                                    |                                                 |                             |  |  |  |  |  |
|            | nuo Log.                                                               | (2019) SETEMBRO                                             |                                     |                                    |                                                 |                             |  |  |  |  |  |
| <b>S</b>   | Despesas                                                               | Nome                                                        | 🛱 Cargo/Função 🍦 Lotação            | 💂 Referência 🗍 Tipo de             | Folha 🗧 Proventos 🍦 D                           | Jescontos 🗍                 |  |  |  |  |  |
| ۴H         | Folha Pag.                                                             |                                                             |                                     | Setembro/20                        |                                                 |                             |  |  |  |  |  |
| (3)        | e-SIC                                                                  | DENEVAR RESENDE COSTA                                       | CONTADOR CAMARA M                   | JNICIPAL 19 MENSA                  |                                                 |                             |  |  |  |  |  |
| 5          | Resp. Fiscal >                                                         | DIVINO IZIDORIO PEREIRA                                     | Vereador CAMARA M                   | UNICIPAL Setembro/20 MENSA         | L 2.500,00 2                                    | :52,83                      |  |  |  |  |  |
| Ģ          | Ouvidoria >                                                            |                                                             |                                     | 10                                 |                                                 |                             |  |  |  |  |  |
| ٥          | Concursos >                                                            | EUNICE DE JESUS FARIAS                                      | TESOUREIRO CAMARA M                 | UNICIPAL Setembro/20 13º SAL<br>19 | ÁRIO 1.333,33 1                                 | 06,66                       |  |  |  |  |  |
| ÷          | Ver mais                                                               | EUNICE DE JESUS FARIAS                                      | TESOUREIRO CAMARA M                 | UNICIPAL Setembro/20 MENSA         | JL 1.600,00 1                                   | 28,00                       |  |  |  |  |  |
|            |                                                                        | FÁBIO GONÇALVES DA SILVA S                                  | ANTOS Vereador CAMARA N             | UNICIPAL Setembro/20 MENSA<br>19   | L 2.500,00 8                                    | 37,76                       |  |  |  |  |  |
| •          | 26°C<br>Ensolarado                                                     |                                                             | 📕 🔎 🖬 🗭 📕 🔮                         | 📱 🖷 🧳 👊                            | ^ € POR 🐔                                       | ○ (1) ● 11:17<br>04/08/2022 |  |  |  |  |  |

Figura 12 - Exibição da folha de pagamento do mês de setembro de 2019.

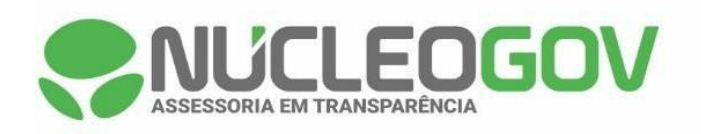

| - 🗇          | Câmara Muni        | cipal de l | almeirópo 🗙 🌏 Servidores - Folhas de Pagament              | × +                         |                        |                    |                           | `                                   | ~ - 0                            | ×              |
|--------------|--------------------|------------|------------------------------------------------------------|-----------------------------|------------------------|--------------------|---------------------------|-------------------------------------|----------------------------------|----------------|
| $\leftarrow$ | $\rightarrow$ C (  | â ace      | ssoainformacao.palmeiropolis.to.leg.br/cidadao             | /transparencia/sgservidores |                        |                    |                           | Ê                                   | ☆ =J 🔲 🖸                         | ) :            |
| ≡            | Menu               | <          | Transparência<br>você está aque <b>página inicial</b> > fo | .HA DE PAGAMENTO            |                        | Portal do Ci       | dadão da <b>Câi</b><br>A+ | mara de Pali<br>A A- & Acessibilida | meirópolis<br>ade Alto Contraste | 0              |
| ជ            | Início             |            | DESPESAS LIQUIDAÇÕES PAGAM                                 | ENTOS DIÁRIAS E PASSAG      | ENS RECEITAS FO        | DLHA DE PAGAMENTO  | TABELA DE VAL             | ORES DE DIÁRIAS                     | ~                                |                |
| 1            | Licitações         | >          |                                                            |                             |                        |                    |                           |                                     |                                  |                |
|              | Contratos          |            | PADRÃO REMUNERATÓRIO                                       |                             |                        |                    |                           |                                     |                                  |                |
| ₫ <b>₽</b>   | Legislação         | >          | ÓRGÃO V Buscar                                             | Q PERÍODO 🛗                 | FILTRAR Q              | EXPORTAR           | <u>↓</u> ,                |                                     |                                  |                |
| ţ,           | Atos Leg.          | >          | ANO MĚS<br>2019 OUTUBRO                                    |                             |                        |                    |                           |                                     |                                  |                |
| 2            | Despesas           |            | Mana                                                       |                             | 1 - 4 <sup>2</sup> - A | Defendante A m     |                           | A                                   |                                  | n l            |
| ťß           | Folha Pag.         |            | Nome                                                       | - Cargo/Funçao -            | Lotação 🛛 🔻            | Referencia 🔻 👖     | po de Folha 🔻 Pi          | roventos 🔻                          | Descontos v                      |                |
| (3)          | e-SIC              |            | DENEVAR RESENDE COSTA                                      | CONTADOR                    | CAMARA MUNICIPAL       | Outubro/201 M<br>9 | ENSAL -                   |                                     | -                                |                |
| 5            | Resp. Fiscal       | >          | DIVINO IZIDORIO PEREIRA                                    | Vereador                    | CAMARA MUNICIPAL       | Outubro/201 M<br>9 | ENSAL 2.                  | .500,00                             | 252,83                           |                |
| Ę            | Ouvidoria          | >          |                                                            | TEROUREIDO                  |                        | Outubro/201        | ENGAL 1                   | 600.00                              | 128.00                           |                |
| ٥            | Concursos          | >          | EUNICE DE JESUS FARIAS                                     | TESOUREIRO                  | CAMARA MONICIPAL       | 9                  | ENGAL I.                  | .000,00                             | 120,00                           |                |
| ÷            | Ver mais           |            | FÁBIO GONÇALVES DA SILVA SANTOS                            | Vereador                    | CAMARA MUNICIPAL       | Outubro/201 M<br>9 | ENSAL 2.                  | .500,00                             | 837,76                           |                |
|              |                    |            | FRANCIELITON RIBEIRO DOS SANTOS<br>ALBERNAZ                | ASSESSOR JURIDICO           | CAMARA MUNICIPAL       | Outubro/201 M<br>9 | ENSAL -                   |                                     | -                                |                |
| •            | 26°C<br>Ensolarado |            |                                                            | 🛯 Q 🗖 🧕                     | 📮 🔮 📱 🖷                | 🧿 🖷                |                           | A 👩 POR                             | 奈 (1)) <b>1</b> 04/08/           | 11:18<br>(2022 |

Figura 13 - Exibição da folha de pagamento do mês de outubro de 2019.

| -            | Câmara Municipal de P | almeirópo 🗙 🍣 Servidores - Folhas de Pagament                         | × +                        |                  |                   |                     |                    | ~ -             | o ×                 |
|--------------|-----------------------|-----------------------------------------------------------------------|----------------------------|------------------|-------------------|---------------------|--------------------|-----------------|---------------------|
| $\leftarrow$ | → C <sup>aces</sup>   | ssoainformacao.palmeiropolis.to.leg.br/cidadao/                       | transparencia/sgservidores |                  |                   |                     | Ê                  | ☆ ⊒ □           | 0 :                 |
| Ξ            | Menu <                | Transparência<br>você está aqui: página inicial > transparência > fol | HA DE PAGAMENTO            |                  | Portal do C       | Cidadão da <b>C</b> | âmara de Pa        | Imeirópo        | is 🙃                |
| ជ            | Início                | DESPESAS LIQUIDAÇÕES PAGAME                                           | NTOS DIÁRIAS E PASSAGEN    | S RECEITAS FOL   | LHA DE PAGAMENT   | TABELA DE           | VALORES DE DIÁRIAS | ~               |                     |
| Æ            | Licitações >          |                                                                       |                            |                  |                   |                     |                    |                 | *                   |
|              | Contratos             | PADRÃO REMUNERATÓRIO                                                  |                            |                  |                   |                     |                    |                 |                     |
| ৰ্ছ          | Legislação >          | ÓRGÃO 🗸 Buscar                                                        | Q PERÍODO 🛗                | filtrar Q        | EXPORTAR          | $\mathbf{T}$        |                    |                 | - 1                 |
| ħ            | Atos Leg. >           | ANO MÊS<br>2019 NOVEMBRO                                              |                            |                  |                   |                     |                    |                 | - 1                 |
| 2            | Despesas              |                                                                       |                            |                  |                   |                     |                    |                 |                     |
| ۴ß           | Folha Pag.            | Nome                                                                  | Cargo/Função 🗍             | Lotação 🍦        | Referência 💂      | Tipo de Folha 🌲     | Proventos 💂        | Descontos       | ÷                   |
| (3)          | e-SIC                 | DENEVAR RESENDE COSTA                                                 | CONTADOR                   | CAMARA MUNICIPAL | Novembro/2<br>019 | MENSAL              | -                  | -               |                     |
| 5            | Resp. Fiscal >        | DIVINO IZIDORIO PEREIRA                                               | Vereador                   | CAMARA MUNICIPAL | Novembro/2<br>019 | MENSAL              | 2.500,00           | 252,83          |                     |
| Ş            | Ouvidoria >           |                                                                       |                            |                  | Novombro/2        |                     |                    |                 |                     |
| ٥            | Concursos >           | EUNICE DE JESUS FARIAS                                                | TESOUREIRO                 | CAMARA MUNICIPAL | 019               | MENSAL              | 1.600,00           | 128,00          |                     |
| ÷            | Ver mais              | FÁBIO GONÇALVES DA SILVA SANTOS                                       | Vereador                   | CAMARA MUNICIPAL | Novembro/2<br>019 | MENSAL              | 2.500,00           | 837,76          |                     |
|              |                       | FRANCIELITON RIBEIRO DOS SANTOS<br>ALBERNAZ                           | ASSESSOR JURIDICO          | CAMARA MUNICIPAL | Novembro/2<br>019 | MENSAL              | -                  | -               |                     |
| •            | 26°C<br>Ensolarado    |                                                                       | 🖬 🔉 🖬 🖸 📮                  | . 🦿 🖩 🤹          | 🧛 👊               |                     | A 👩 POR            | ବ ଏ) <b>ଅ</b> ୍ | 11:18<br>14/08/2022 |

Figura 14 - Exibição da folha de pagamento do mês de novembro de 2019.

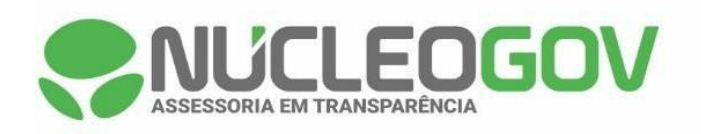

| 🐟 Câmara Municipal d                    | 😨 Cămara Municipal de Palmeiróp: X 🍣 Servidores - Folhas de Pagament: X + 🗸 🖓 🖓 V — 🗗 X |                            |                      |                      |                                |                             |                     |  |
|-----------------------------------------|-----------------------------------------------------------------------------------------|----------------------------|----------------------|----------------------|--------------------------------|-----------------------------|---------------------|--|
| $\leftrightarrow$ $\rightarrow$ C $($ a | cessoainformacao.palmeiropolis.to.leg.br/cidadao/                                       | transparencia/sgservidores |                      |                      |                                | @ ☆ ᆗ [                     | ] 🖸 :               |  |
| Menu                                    | Transparência<br>você está aqui: página inicial > transparência > fol                   | HA DE PAGAMENTO            |                      | Portal do Cio        | dadão da <b>Câma</b><br>A* A A | Acessibilidade Alto Con     | olis<br>traste      |  |
| 合 Início                                | DESPESAS LIQUIDAÇÕES PAGAM                                                              | NTOS DIÁRIAS E PASSAGE     | NS RECEITAS FO       | DLHA DE PAGAMENTO    | TABELA DE VALORES              | DE DIÁRIAS 🗸                |                     |  |
| 🖄 Licitações >                          |                                                                                         |                            |                      |                      |                                |                             | <b>^</b>            |  |
| Contratos                               | PADRÃO REMUNERATORIO                                                                    |                            |                      |                      |                                |                             |                     |  |
| الله Legislação                         | ÓRGÃO V Buscar                                                                          | Q PERÍODO 🛗                | FILTRAR Q            | EXPORTAR             | ₽.                             |                             | - 1                 |  |
| 🛍 Atos Leg. >                           | ANO MÉS<br>2019 DEZEMBRO                                                                |                            |                      |                      |                                |                             | _                   |  |
| B Despesas                              |                                                                                         | 0                          | 1 - 4 <sup>4</sup> - | Defendants A         |                                | A                           |                     |  |
| ିମ୍ବେ Folha Pag.                        | Nome                                                                                    | - Cargo/Funçao 🚽           | Lotação <sub>v</sub> | Referencia v II      | po de Foina 👻 Prover           | itos <sub>v</sub> Descontos | *                   |  |
| 🚯 e-SIC                                 | DENEVAR RESENDE COSTA                                                                   | CONTADOR                   | CAMARA MUNICIPAL     | Dezembro/2 MI<br>019 | ENSAL -                        | -                           |                     |  |
| Resp. Fiscal 🚿                          | DIVINO IZIDORIO PEREIRA                                                                 | Vereador                   | CAMARA MUNICIPAL     | Dezembro/2 13<br>019 | 3º SALÁRIO 2.500,0             | 00 252,83                   |                     |  |
| 🖓 Ouvidoria >                           |                                                                                         | Varaadar                   |                      | Dezembro/2           | ENGAL 2.500.0                  | 0 252.82                    |                     |  |
| Concursos >                             | DIVINO IZIDORIO PEREIRA                                                                 | vereauor                   | CAMARA MONICIPAL     | 019                  | ENGAL 2.000,0                  | 202,00                      |                     |  |
| ි Ver mais                              | EUNICE DE JESUS FARIAS                                                                  | TESOUREIRO                 | CAMARA MUNICIPAL     | Dezembro/2 Mi<br>019 | ENSAL 1.600,0                  | 00 128,00                   |                     |  |
|                                         | FÁBIO GONÇALVES DA SILVA SANTOS                                                         | Vereador                   | CAMARA MUNICIPAL     | Dezembro/2 13<br>019 | 3º SALÁRIO 2.500,0             | 00 252,83                   |                     |  |
| 26°C<br>Ensolarado                      |                                                                                         | 📕 🔎 🖬 🔘 🚺                  | 📮 🔮 📱 💶              | 🦛 👊                  | ^                              | 🌀 POR 🛜 🕼 🐿                 | 11:18<br>04/08/2022 |  |

Figura 15 - Exibição da folha de pagamento do mês de dezembro de 2019.

|              | 😭 Câmara Municipal de Palmeiróp: X 😪 Servidores - Folhas de Pagament: X + 🗸 - 🗗 X |                                                                       |                            |                  |                  |                                        |                                      |
|--------------|-----------------------------------------------------------------------------------|-----------------------------------------------------------------------|----------------------------|------------------|------------------|----------------------------------------|--------------------------------------|
| $\leftarrow$ | $\rightarrow$ C $$ ac                                                             | essoain formacao.palmeiropolis.to.leg.br/cidadao/                     | transparencia/sgservidores |                  |                  |                                        | @☆ ⊒ ◘ ⓒ :                           |
|              | Menu                                                                              | Transparência<br>você está acul: página inicial > transparência > fol | HA DE PAGAMENTO            |                  | Portal do Cio    | dadão da <b>Câmara d</b><br>^+ ^ ^ ^ & | e Palmeirópolis                      |
| ជ            | Início                                                                            | DESPESAS LIQUIDAÇÕES PAGAME                                           | NTOS DIÁRIAS E PASSAGEN    | IS RECEITAS FO   | LHA DE PAGAMENTO | TABELA DE VALORES DE D                 | IÁRIAS 🗸                             |
| Æ            | Licitações >                                                                      |                                                                       |                            |                  |                  |                                        | A                                    |
|              | Contratos                                                                         | PADRÃO REMUNERATÓRIO                                                  |                            |                  |                  |                                        |                                      |
| đ            | Legislação >                                                                      | ÓRGÃO 🗸 Buscar                                                        | Q PERÍODO 🛗                | FILTRAR Q        | EXPORTAR         | Ŧ.                                     |                                      |
| ħ            | Atos Leg. >                                                                       | ANO MÊS<br>2020 JANEIRO                                               |                            |                  |                  |                                        |                                      |
| 2            | Despesas                                                                          |                                                                       |                            |                  |                  |                                        |                                      |
| ťß           | Folha Pag.                                                                        | Nome                                                                  | Cargo/Função 🗘             | Lotação 🤤        | Referência 🖗 Tij | po de Folha 🗧 Proventos                | 🗘 Descontos 🗘                        |
| (3)          | e-SIC                                                                             | DENEVAR RESENDE COSTA                                                 | CONTADOR                   | CAMARA MUNICIPAL | Janeiro/2020 Mi  | ENSAL -                                |                                      |
| ⊲            | Resp. Fiscal                                                                      | DIVINO IZIDORIO PEREIRA                                               | Vereador                   | CAMARA MUNICIPAL | Janeiro/2020 Mi  | ENSAL 2.500,00                         | 252,83                               |
| s            | Ouvidoria                                                                         | EUNICE DE JESUS FARIAS                                                | TESOUREIRO                 | CAMARA MUNICIPAL | Janeiro/2020 MI  | ENSAL 1.600,00                         | 128,00                               |
| 5            | Concursos >                                                                       | FÁBIO GONÇALVES DA SILVA SANTOS                                       | Vereador                   | CAMARA MUNICIPAL | Janeiro/2020 MI  | ENSAL 2.500,00                         | 837,76                               |
|              | Ver mais                                                                          | FRANCIELITON RIBEIRO DOS SANTOS<br>ALBERNAZ                           | ASSESSOR JURIDICO          | CAMARA MUNICIPAL | Janeiro/2020 MI  | ENSAL -                                | -                                    |
|              |                                                                                   | HILDENE TOKIO DE MACEDO                                               | VEREADOR<br>PRESIDENTE     | CAMARA MUNICIPAL | Janeiro/2020 Mi  | ENSAL 3.750,00                         | 1.113,86                             |
| •            | 26°C<br>Ensolarado                                                                |                                                                       |                            | . 🦿 🖬 💶          | 🧿 💷              | ~ 6                                    | ▼<br>POR 奈 (小) ● 11:19<br>04/08/2022 |

Figura 16 - Exibição da folha de pagamento do mês de janeiro de 2020.

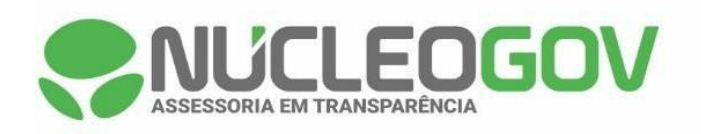

| I Câmara Municipa                                  | 😨 Cămara Municipal de Palmeiróp: X 💲 Servidores - Folhas de Pagament X + V — 🗗 X      |                                                                                           |          |  |  |  |  |  |
|----------------------------------------------------|---------------------------------------------------------------------------------------|-------------------------------------------------------------------------------------------|----------|--|--|--|--|--|
| $\leftrightarrow$ $\Rightarrow$ C $ ightharpoonup$ | acesso a informaca o. palmeiropolis. to. leg. br/cidada o/transparencia/sgservidores  | 순 ☆ 팩 🛽 📀                                                                                 | :        |  |  |  |  |  |
| Menu                                               | <     Transparência<br>Você estracu: Pagna Nical > transparência > folha de pagamento | Portal do Cidadão da Câmara de Palmeirópolis<br>A+ A A- à à Acessibilidade Atto Contraste | 0        |  |  |  |  |  |
| 🏠 Início                                           | DESPESAS LIQUIDAÇÕES PAGAMENTOS DIÁRIAS E PASSAGENS RECI                              | EITAS FOLHA DE PAGAMENTO TABELA DE VALORES DE DIÁRIAS 🗸                                   |          |  |  |  |  |  |
| 🖄 Licitações 🔿                                     |                                                                                       |                                                                                           | *        |  |  |  |  |  |
| Contratos                                          | PADRAO REMUNERATORIO                                                                  |                                                                                           | 1        |  |  |  |  |  |
| étte Legislação                                    | ÓRGÃO V Buscar Q PERÍODO 🗎 FILTRAR                                                    | C Q EXPORTAR                                                                              | 1        |  |  |  |  |  |
| 🛍 Atos Leg. 🔿                                      | ANO MÉS<br>2020 FEVEREIRO                                                             |                                                                                           | l        |  |  |  |  |  |
| Bespesas                                           |                                                                                       | A Defenierie A Time de Falles A Desuantes - A Desuantes - A                               | 1        |  |  |  |  |  |
| සි Folha Pag.                                      | Nome y Cargo/Função y Lotação                                                         | Referencia + Tipo de Foina + Proventos + Descontos +                                      | 1        |  |  |  |  |  |
| 💧 e-SIC                                            | DENEVAR RESENDE COSTA CONTADOR CAMARA M                                               | IUNICIPAL Fevereiro/20 MENSAL                                                             | 1        |  |  |  |  |  |
| 🗟 Resp. Fiscal 🔅                                   | DIVINO IZIDORIO PEREIRA Vereador CAMARA M                                             | /UNICIPAL Fevereiro/20 MENSAL 2.500,00 252,83                                             |          |  |  |  |  |  |
| 💭 Ouvidoria 🔿                                      |                                                                                       | ALINICIDAL Fevereiro/20 MENSAL 1.600.00 128.00                                            |          |  |  |  |  |  |
| Concursos                                          |                                                                                       | 20 MENORE 1.000,00 120,00                                                                 |          |  |  |  |  |  |
| ද Ver mais                                         | FÁBIO GONÇALVES DA SILVA SANTOS Vereador CAMARA M                                     | /UNICIPAL Fevereiro/20 MENSAL 2.500,00 837,76                                             |          |  |  |  |  |  |
|                                                    | FRANCIELITON RIBEIRO DOS SANTOS ASSESSOR JURIDICO CAMARA M<br>ALBERNAZ                | /UNICIPAL Fevereiro/20 MENSAL<br>20                                                       | Ŧ        |  |  |  |  |  |
| e 26°C<br>Ensolarado                               | 🔮 🚅 🗅 🖬 🤗                                                                             | 111<br>🛱 🦓 📲 ^ 🍘 POR 😤 (1) 🐿 04/08/202                                                    | 19<br>22 |  |  |  |  |  |

Figura 17 - Exibição da folha de pagamento do mês de fevereiro de 2020.

|              | 😨 Câmara Municipal de Palmeiróp: X 😪 Servidores - Folhas de Pagament: X + 🗸 - 🗗 X |                                                      |                                                                                                  |                          |                   |                              |                                    |
|--------------|-----------------------------------------------------------------------------------|------------------------------------------------------|--------------------------------------------------------------------------------------------------|--------------------------|-------------------|------------------------------|------------------------------------|
| $\leftarrow$ | ightarrow C $($ ace                                                               | ssoain formacao, palmeiropolis. to. leg. br/cidadao, | transparencia/sgservidores                                                                       |                          |                   | Ŕ                            | ☆ ⊒ □ ⓒ :                          |
| Ξ            | Menu <                                                                            | Transparência                                        | Transparência Portal do Cidadão da Você Estávou: Pagaa micata > rouassencia > pouna de pagamento |                          |                   |                              | Imeirópolis<br>Iade Alto Contraste |
| 슶            | Início                                                                            | DESPESAS LIQUIDAÇÕES PAGAM                           | NTOS DIÁRIAS E PASSAGEN                                                                          | IS RECEITAS FOI          | LHA DE PAGAMENTO  | TABELA DE VALORES DE DIÁRIAS | ~                                  |
| Æ            | Licitações >                                                                      |                                                      |                                                                                                  |                          |                   |                              | -                                  |
|              | Contratos                                                                         | PADRÃO REMUNERATÓRIO                                 |                                                                                                  |                          |                   |                              |                                    |
| đ            | Legislação >                                                                      | ÓRGÄO ✓ Buscar                                       | Q PERÍODO 🛗                                                                                      | FILTRAR Q                | EXPORTAR          |                              |                                    |
| Þ            | Atos Leg.                                                                         | ANO MÉS                                              |                                                                                                  |                          |                   |                              |                                    |
| 2            | Despesas                                                                          |                                                      |                                                                                                  |                          |                   |                              |                                    |
| ŧŔ           | Folha Pag.                                                                        | Nome                                                 | Cargo/Função 🗍                                                                                   | Lotação 🗍                | Referência 🖗 Tipo | de Folha 🗍 Proventos 🍦       | Descontos 🗍                        |
| (8)          | e-SIC                                                                             | DENEVAR RESENDE COSTA                                | CONTADOR                                                                                         | CAMARA MUNICIPAL         | Março/2020 MEN    | SAL -                        | -                                  |
|              | Resp Fiscal                                                                       | DIVINO IZIDORIO PEREIRA                              | Vereador                                                                                         | CAMARA MUNICIPAL         | Março/2020 MEN    | SAL 2.500,00                 | 249,71                             |
| ē            |                                                                                   | EUNICE DE JESUS FARIAS                               | TESOUREIRO                                                                                       | CAMARA MUNICIPAL         | Março/2020 MEN    | SAL 1.600,00                 | 128,32                             |
| Ē            | Concurren                                                                         | FÁBIO GONÇALVES DA SILVA SANTOS                      | Vereador                                                                                         | CAMARA MUNICIPAL         | Março/2020 MEN    | SAL 2.500,00                 | 834,64                             |
| ت<br>ب       | Vermain                                                                           | FRANCIELITON RIBEIRO DOS SANTOS                      | ASSESSOR JURIDICO                                                                                | CAMARA MUNICIPAL         | Marco/2020 MEN    | SAI -                        |                                    |
| ~~           | ver mais                                                                          | ALBERNAZ                                             | 10020001100110100                                                                                | of the root month of the | maryorzozo men    |                              |                                    |
|              |                                                                                   | HILDENE TOKIO DE MACEDO                              | VEREADOR<br>PRESIDENTE                                                                           | CAMARA MUNICIPAL         | Março/2020 13º S  | ALÁRIO 3.750,00              | 505,61                             |
| •            | 26°C<br>Ensolarado                                                                |                                                      |                                                                                                  | . 🦿 🖬 🔹                  | a 🖷               | A 👩 POR                      |                                    |

Figura 18 - Exibição da folha de pagamento do mês de março de 2020.

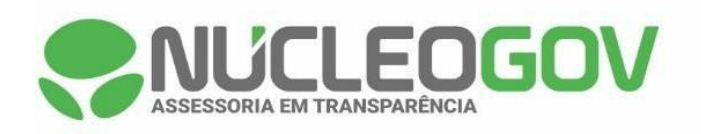

| 🚭 Câmara Municipal de l                           | 😨 Cámara Municipal de Palmeirópo x 🌻 Servidores - Folhas de Pagament x + |                           |                         |                   |                                                     |                              |  |  |
|---------------------------------------------------|--------------------------------------------------------------------------|---------------------------|-------------------------|-------------------|-----------------------------------------------------|------------------------------|--|--|
| $\leftrightarrow$ $\rightarrow$ C $rac{1}{2}$ ace | essoainformacao.palmeiropolis.to.leg.br/cidadao/t                        | ransparencia/sgservidores |                         |                   | Ê                                                   | ☆ ⊒ 🛛 📀                      |  |  |
| E Menu <                                          | Transparência<br>você está adul: página inicial > transparência > folh   | A DE PAGAMENTO            |                         | Portal do Cid     | dadão da <b>Câmara de P</b> a<br>A+ A A- & Acessibi | almeirópolis                 |  |  |
| 🏠 Início                                          | DESPESAS LIQUIDAÇÕES PAGAMEN                                             | NTOS DIÁRIAS E PASSAGE    | ENS RECEITAS FO         | DLHA DE PAGAMENTO | TABELA DE VALORES DE DIÁRIAS                        | 5 V                          |  |  |
| 差 Licitações >                                    | PADRÃO REMUNERATÓRIO                                                     |                           |                         |                   |                                                     |                              |  |  |
| ■ Contratos ● Legislação >                        | ÓRGÃO V Buscar                                                           | Q PERÍODO 🛗               | FILTRAR Q               | EXPORTAR          | Ł                                                   |                              |  |  |
| 🗎 Atos Leg. >                                     | ANO MÉS<br>(2020) (ABRIL)                                                |                           |                         |                   |                                                     |                              |  |  |
| Despesas                                          |                                                                          | 0                         | 1 - 4 <sup>10</sup> - A | Befortunia A. To  |                                                     | Descentes A                  |  |  |
| f Folha Pag.                                      | Nome                                                                     | Cargo/Funçao 🚽            | Lotação 🗸               | Referencia + Tip  | po de Folha 👻 Proventos 👻                           | Descontos <sub>v</sub>       |  |  |
| 🚯 e-SIC                                           | DENEVAR RESENDE COSTA                                                    | CONTADOR                  | CAMARA MUNICIPAL        | Abril/2020 ME     | ENSAL -                                             | -                            |  |  |
| Resp. Fiscal >                                    | DIVINO IZIDORIO PEREIRA                                                  | Vereador                  | CAMARA MUNICIPAL        | Abril/2020 ME     | ENSAL 2.500,00                                      | 249,70                       |  |  |
| 🖵 .<br>💭 Ouvidoria >                              | EUNICE DE JESUS FARIAS                                                   | TESOUREIRO                | CAMARA MUNICIPAL        | Abril/2020 ME     | ENSAL 1.600,00                                      | 128,32                       |  |  |
| Concursos >                                       | FÁBIO GONÇALVES DA SILVA SANTOS                                          | Vereador                  | CAMARA MUNICIPAL        | Abril/2020 ME     | ENSAL 2.500,00                                      | 834,63                       |  |  |
| 수 Ver mais                                        | FRANCIELITON RIBEIRO DOS SANTOS<br>ALBERNAZ                              | ASSESSOR JURIDICO         | CAMARA MUNICIPAL        | Abril/2020 ME     | ENSAL -                                             | -                            |  |  |
|                                                   | HILDENE TOKIO DE MACEDO                                                  | VEREADOR<br>PRESIDENTE    | CAMARA MUNICIPAL        | Abril/2020 ME     | ENSAL 3.750,00                                      | 1.089,57                     |  |  |
| 26°C<br>Ensolarado                                |                                                                          | I 0 I 0 1                 | - 🧐 📱 🖷                 | 🧿 🖷               | ^ 🌀 POR                                             | १ 🗇 प्री 🐌 11:2<br>04/08/202 |  |  |

Figura 19 - Exibição da folha de pagamento do mês de abril de 2020.

| -            | 🚭 Câmara Municipal de Palmeirópi: 🗴 😪 Servidores - Folhas de Pagament: X + 🗸 + 🗸 🖉 Karata de Pagament: X |                                                                     |                             |                  |                 |                     |                                      |                                    |                 |
|--------------|----------------------------------------------------------------------------------------------------|---------------------------------------------------------------------|-----------------------------|------------------|-----------------|---------------------|--------------------------------------|------------------------------------|-----------------|
| $\leftarrow$ | → C 🗎 ac                                                                                                 | essoain formacao.palmeiropolis.to.leg.br/cidadao                    | /transparencia/sgservidores |                  |                 |                     | Ŕ                                    | ☆ ᆗ □                              | :               |
| ≡            | Menu                                                                                                    | Transparência<br>você está acu: página inicial > transparência > fo | .HA DE PAGAMENTO            |                  | Portal do C     | Cidadão da <b>C</b> | Câmara de Pa<br>A+ A A- & Acessibili | Imeirópolis<br>dade Alto Contraste | 0               |
| 슶            | Início                                                                                                   | DESPESAS LIQUIDAÇÕES PAGAM                                          | ENTOS DIÁRIAS E PASSAGE     | ENS RECEITAS FO  | LHA DE PAGAMENT | TABELA DE           | VALORES DE DIÁRIAS                   | ~                                  |                 |
| Æ            | Licitações >                                                                                             |                                                                     |                             |                  |                 |                     |                                      |                                    |                 |
|              | Contratos                                                                                                | PADRAO REMUNERATORIO                                                |                             |                  |                 |                     |                                      |                                    |                 |
| <b>e</b> ¶e  | Legislação >                                                                                             | ÓRGÃO 🗸 Buscar                                                      | Q PERÍODO 🛗                 | FILTRAR Q        | EXPORTAR        | Ŧ                   |                                      |                                    | . 1             |
| ħ            | Atos Leg.                                                                                                | ANO MĚS<br>2020 MAIO                                                |                             |                  |                 |                     |                                      |                                    | . 1             |
| 2            | Despesas                                                                                                 |                                                                     |                             |                  |                 |                     |                                      |                                    |                 |
| 略            | Folha Pag.                                                                                               | Nome                                                                | Cargo/Função 🗍              | Lotação 🗍        | Referência      | Tipo de Folha 💂     | Proventos 🛓                          | Descontos                          | ł               |
| (8)          | e-SIC                                                                                                    | DENEVAR RESENDE COSTA                                               | CONTADOR                    | CAMARA MUNICIPAL | Maio/2020       | MENSAL              | -                                    | -                                  |                 |
| Ø            | Resp. Fiscal                                                                                             | DIVINO IZIDORIO PEREIRA                                             | Vereador                    | CAMARA MUNICIPAL | Maio/2020       | MENSAL              | 2.500,00                             | 249,70                             | 11              |
| -            | Ouvidoria                                                                                                | EUNICE DE JESUS FARIAS                                              | TESOUREIRO                  | CAMARA MUNICIPAL | Maio/2020       | FÉRIAS              | 2.133,28                             | 128,32                             |                 |
| 圓            | Concursos                                                                                                | FÁBIO GONÇALVES DA SILVA SANTOS                                     | Vereador                    | CAMARA MUNICIPAL | Maio/2020       | MENSAL              | 2.500,00                             | 834,63                             |                 |
| - <u>-</u>   | Ver mais                                                                                                 | FRANCIELITON RIBEIRO DOS SANTOS<br>ALBERNAZ                         | ASSESSOR JURIDICO           | CAMARA MUNICIPAL | Maio/2020       | MENSAL              | -                                    | -                                  |                 |
|              |                                                                                                    | HILDENE TOKIO DE MACEDO                                             | VEREADOR<br>PRESIDENTE      | CAMARA MUNICIPAL | Malo/2020       | MENSAL              | 3.750,00                             | 1.089,57                           |                 |
| •            | 26°C<br>Ensolarado                                                                                       |                                                                     |                             | <b>- 6</b> 🗄 🛤   | 🧿 💷             |                     | A 👩 POR                              | ବ ଦା) 🍽 <sub>04/0</sub>            | 11:20<br>8/2022 |

Figura 20 - Exibição da folha de pagamento do mês de maio de 2020.

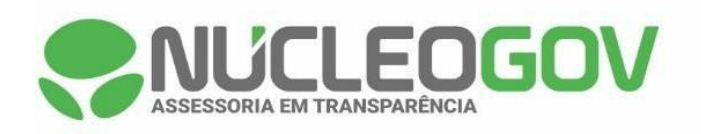

| 🚭 Câmara Municipal de F                       | e Câmara Municipal de Palmeiróp: x 📚 Servidores - Folhas de Pagament x 🕂   |                           |                  |                   |                             |                                |  |
|-----------------------------------------------|----------------------------------------------------------------------------|---------------------------|------------------|-------------------|-----------------------------|--------------------------------|--|
| $\leftrightarrow$ $\rightarrow$ C $\cong$ ace | ssoain formacao.palmeiropolis.to.leg.br/cidadao/t                          | ransparencia/sgservidores |                  |                   | lé                          | ?☆ ⊐ □ ⊙ :                     |  |
| E Menu <                                      | Menu Contestina de Palmeirópolis A+ A A- & Acessibilidade Alto Contraste 6 |                           |                  |                   |                             |                                |  |
| <b>ි Início</b>                               | DESPESAS LIQUIDAÇÕES PAGAMEI                                               | NTOS DIÁRIAS E PASSAGE    | INS RECEITAS FO  | DLHA DE PAGAMENTO | TABELA DE VALORES DE DIÁRIA | s 🗸                            |  |
| 🔌 Licitações >                                | PADRÃO REMUNERATÓRIO                                                       |                           |                  |                   |                             |                                |  |
| a∰ Legislação >                               | ÓRGÄO 🗸 Buscar                                                             | Q PERÍODO 🛗               | FILTRAR Q        | EXPORTAR          |                             |                                |  |
| 🗎 Atos Leg. >                                 | tos Leg.                                                                   |                           |                  |                   |                             |                                |  |
| Bespesas                                      | Nome                                                                       | Cargo/Euncão              | Lotação 🔺        | Referência 🛔 Tin  | o de Folha 着 Proventos      |                                |  |
| ដែ Folha Pag.                                 | Nome                                                                       | Gargon anção 🛛 🕴          | Lotação 🕴        | Referencia y Tip  |                             | V Descontos V                  |  |
| 🚯 e-SIC                                       | DENEVAR RESENDE COSTA                                                      | CONTADOR                  | CAMARA MUNICIPAL | Junho/2020 ME     | NSAL -                      | -                              |  |
| Resp. Fiscal >                                | DIVINO IZIDORIO PEREIRA                                                    | Vereador                  | CAMARA MUNICIPAL | Junho/2020 ME     | NSAL 2.500,00               | 249,70                         |  |
| 💭 Ouvidoria >                                 | EUNICE DE JESUS FARIAS                                                     | TESOUREIRO                | CAMARA MUNICIPAL | Junho/2020 ME     | NSAL 1.600,36               | 128,32                         |  |
| Concursos >                                   | FÁBIO GONÇALVES DA SILVA SANTOS                                            | Vereador                  | CAMARA MUNICIPAL | Junho/2020 ME     | NSAL 2.500,00               | 834,63                         |  |
| - Ver mais                                    | FRANCIELITON RIBEIRO DOS SANTOS<br>ALBERNAZ                                | ASSESSOR JURIDICO         | CAMARA MUNICIPAL | Junho/2020 ME     | NSAL -                      | -                              |  |
|                                               | HILDENE TOKIO DE MACEDO                                                    | VEREADOR<br>PRESIDENTE    | CAMARA MUNICIPAL | Junho/2020 ME     | NSAL 3.750,00               | 1.089,57                       |  |
| 26°C<br>Ensolarado                            |                                                                            | 🛯 🗘 🖬 🖸                   | - 🤨 🖩 🖷          | 🧿 🖷               | ^ <b>6</b> PO               | R 奈 (4)) 🎦 11:21<br>04/08/2022 |  |

Figura 21 - Exibição da folha de pagamento do mês de junho de 2020.

| -            | 😨 Câmara Municipal de Palmeiróp: X 📚 Servidores - Folhas de Pagament X + 🗸 - 🗗 X |                                                                       |                            |                  |                  |                           |                  |                                  |                |
|--------------|----------------------------------------------------------------------------------|-----------------------------------------------------------------------|----------------------------|------------------|------------------|---------------------------|------------------|----------------------------------|----------------|
| $\leftarrow$ | → C <sup>a</sup> a                                                               | essoainformacao.palmeiropolis.to.leg.br/cidadao/                      | transparencia/sgservidores |                  |                  |                           | Ê                | ☆ =J 🛛 🧿                         | ) ÷            |
| ≡            | Menu                                                                             | Transparência<br>você estă adul: Păgina inicial > transparência > fol | HA DE PAGAMENTO            |                  | Portal do C      | idadão da <b>Câ</b><br>^+ | Mara de Pal      | meirópolis<br>ade Alto Contraste | 0              |
| 습            | Início                                                                           | DESPESAS LIQUIDAÇÕES PAGAM                                            | ENTOS DIÁRIAS E PASSAGE    | NS RECEITAS FO   | LHA DE PAGAMENTO | TABELA DE VA              | LORES DE DIÁRIAS | ~                                |                |
| Æ            | Licitações >                                                                     |                                                                       |                            |                  |                  |                           |                  |                                  |                |
|              | Contratos                                                                        | PADRAO REMUNERATORIO                                                  |                            |                  |                  |                           |                  |                                  |                |
| <b>e</b> ¶e  | Legislação >                                                                     | ÓRGÃO 🗸 Buscar                                                        | Q PERÍODO 🛗                | FILTRAR Q        | EXPORTAR         | <b>T</b>                  |                  |                                  |                |
| ħ            | Atos Leg.                                                                        | ANO MÉS<br>2020 JULHO                                                 |                            |                  |                  |                           |                  |                                  |                |
| 2            | Despesas                                                                         |                                                                       |                            |                  |                  |                           |                  |                                  | 7              |
| 略            | Folha Pag.                                                                       | Nome                                                                  | Cargo/Função 🗍             | Lotação 🗍        | Referência 🗍 🦷 1 | Fipo de Folha 🗍 🛛 F       | Proventos 🗍      | Descontos 🛓                      |                |
| (3)          | e-SIC                                                                            | DENEVAR RESENDE COSTA                                                 | CONTADOR                   | CAMARA MUNICIPAL | Julho/2020       | MENSAL -                  |                  | -                                |                |
| 3            | Resp. Fiscal                                                                     | DIVINO IZIDORIO PEREIRA                                               | Vereador                   | CAMARA MUNICIPAL | Julho/2020       | MENSAL 2                  | 2.500,00         | 249,70                           |                |
| _<br>        | Ouvidoria >                                                                      | EUNICE DE JESUS FARIAS                                                | TESOUREIRO                 | CAMARA MUNICIPAL | Julho/2020       | MENSAL 1                  | 1.600,00         | 128,32                           |                |
| E            |                                                                                  | FÁBIO GONÇALVES DA SILVA SANTOS                                       | Vereador                   | CAMARA MUNICIPAL | Julho/2020       | MENSAL 2                  | 2.500,00         | 834,63                           |                |
| ÷            | Ver mais                                                                         | FRANCIELITON RIBEIRO DOS SANTOS<br>ALBERNAZ                           | ASSESSOR JURIDICO          | CAMARA MUNICIPAL | Julho/2020       | MENSAL -                  |                  | -                                |                |
|              |                                                                                  | HILDENE TOKIO DE MACEDO                                               | VEREADOR<br>PRESIDENTE     | CAMARA MUNICIPAL | Julho/2020 N     | MENSAL 3                  | 3.750,00         | 1.089,57                         |                |
| •            | 26°C<br>Ensolarado                                                               |                                                                       | E 0 E 0 1                  | - 🦿 🖬 💶          | a 🚥              |                           | ∧ € POR          | ବ ଦା) 🍽 04/08,                   | 11:21<br>/2022 |

Figura 22 - Exibição da folha de pagamento do mês de julho de 2020.

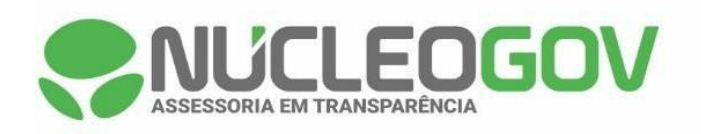

| 🚭 Câmara Municipal de l                                | 👷 Cámara Municipal de Palmeiróp: X 😓 Servidores - Folhas de Pagament: X + Y - 🖸 X                           |                           |                  |                  |                 |                    |           |                     |
|--------------------------------------------------------|----------------------------------------------------------------------------------------------------|---------------------------|------------------|------------------|-----------------|--------------------|-----------|---------------------|
| $\leftrightarrow$ $\rightarrow$ C $$ ace               | essoainformacao.palmeiropolis.to.leg.br/cidadao/t                                                           | ransparencia/sgservidores |                  |                  |                 | Ŕ                  | ☆ ⊒ □     | C :                 |
| Menu <                                                 | E Menu < Transparência Portal do Cidadão da Câmara de Palmeirópolis A+ A A- & Acessibilidade Alto Contraste |                           |                  |                  |                 |                    |           |                     |
| ☆ Início                                               | DESPESAS LIQUIDAÇÕES PAGAME                                                                                 | NTOS DIÁRIAS E PASSAG     | ENS RECEITAS FO  | DLHA DE PAGAMENT | O TABELA DE     | VALORES DE DIÁRIAS | ~         |                     |
| <ul> <li>Licitações &gt;</li> <li>Contratos</li> </ul> | PADRÃO REMUNERATÓRIO                                                                                        |                           |                  |                  |                 |                    |           |                     |
| €∰ Legislação >                                        | ÓRGÃO 🗸 Buscar                                                                                              | Q PERÍODO 🛗               | FILTRAR Q        | EXPORTAR         | $\overline{T}$  |                    |           |                     |
| 🛍 Atos Leg. >                                          | Atos Leg. >> ADS 102020 AGOSTO                                                                              |                           |                  |                  |                 |                    |           |                     |
| B Despesas                                             |                                                                                                    |                           |                  |                  |                 | -                  |           |                     |
| 🛱 Folha Pag.                                           | Nome $\overline{v}$                                                                                         | Cargo/Função 🤿            | Lotação 🗧        | Referência 🖓     | Tipo de Folha 🗧 | Proventos 💡        | Descontos | ÷                   |
| (∄) e-sic                                              | DENEVAR RESENDE COSTA                                                                                       | CONTADOR                  | CAMARA MUNICIPAL | Agosto/2020      | MENSAL          | -                  | -         |                     |
| Resp. Fiscal >                                         | DIVINO IZIDORIO PEREIRA                                                                                     | Vereador                  | CAMARA MUNICIPAL | Agosto/2020      | MENSAL          | 2.500,00           | 249,70    |                     |
| 💭 Ouvidoria 🔿                                          | EUNICE DE JESUS FARIAS                                                                                      | TESOUREIRO                | CAMARA MUNICIPAL | Agosto/2020      | MENSAL          | 1.600,00           | 128,32    |                     |
| Concursos >                                            | FÁBIO GONÇALVES DA SILVA SANTOS                                                                             | Vereador                  | CAMARA MUNICIPAL | Agosto/2020      | MENSAL          | 2.500,00           | 834,63    |                     |
| දි Ver mais                                            | FRANCIELITON RIBEIRO DOS SANTOS<br>ALBERNAZ                                                                 | ASSESSOR JURIDICO         | CAMARA MUNICIPAL | Agosto/2020      | MENSAL          | -                  | -         |                     |
|                                                        | HILDENE TOKIO DE MACEDO                                                                                     | VEREADOR<br>PRESIDENTE    | CAMARA MUNICIPAL | Agosto/2020      | MENSAL          | 3.750,00           | 1.089,57  |                     |
| 26°C<br>Ensolarado                                     |                                                                                                    | 0 🖬 Q                     | 📮 🔮 📱 🐴          | 🧿 🖷              |                 | ∧ <b>€</b> POR     | ≈ d) 🐿 (  | 11:22<br>04/08/2022 |

Figura 23 - Exibição da folha de pagamento do mês de agosto de 2020.

| -            | 😭 Câmara Municipal de Palmeirópo: 🗴 🌻 Servidores - Folhas de Pagament: X + 🗸 - 🗗 X |                                                                       |                                      |                              |                              |                                   |  |  |
|--------------|------------------------------------------------------------------------------------|-----------------------------------------------------------------------|--------------------------------------|------------------------------|------------------------------|-----------------------------------|--|--|
| $\leftarrow$ | $\rightarrow$ C $($ ac                                                             | essoain formacao.palmeiropolis.to.leg.br/cidadao/                     | transparencia/sgservidores           |                              | ĿĊ                           | ☆ ⊐ □ ⓒ :                         |  |  |
| ≡            | Menu                                                                               | Transparência<br>você está acul: página inicial > transparência > fol | Transparência Portal do Cidadão da C |                              |                              |                                   |  |  |
| ຝ            | Início                                                                             | DESPESAS LIQUIDAÇÕES PAGAME                                           | INTOS DIÁRIAS E PASSAGENS RECEIT     | S FOLHA DE PAGAMENTO         | TABELA DE VALORES DE DIÁRIAS | ~                                 |  |  |
| Æ            | Licitações >                                                                       | ~ · · ·                                                               |                                      |                              |                              | 4                                 |  |  |
|              | Contratos                                                                          | PADRAO REMUNERATORIO                                                  |                                      |                              |                              |                                   |  |  |
| <b>e</b> ¶e  | Legislação >                                                                       | ÓRGÃO 🗸 Buscar                                                        | Q PERÍODO 🛗 FILTRAR (                | L KPORTAR Ł                  |                              |                                   |  |  |
| <b>P</b>     | Atos Leg.                                                                          | ANO MĒS<br>2020 SETEMBRO                                              |                                      |                              |                              |                                   |  |  |
| 2            | Despesas                                                                           |                                                                       |                                      |                              |                              | ]                                 |  |  |
| 略            | Folha Pag.                                                                         | Nome                                                                  | Cargo/Função 🗍 Lotação               | 🗍 Referência 🗍 Tipo          | de Folha 🛓 Proventos 🗍       | Descontos 🗍                       |  |  |
| (3)          | e-SIC                                                                              | DENEVAR RESENDE COSTA                                                 | CONTADOR CAMARA MUN                  | ICIPAL Setembro/20 MEN<br>20 | ISAL -                       |                                   |  |  |
| 5            | Resp. Fiscal >                                                                     | DIVINO IZIDORIO PEREIRA                                               | Vereador CAMARA MUN                  | ICIPAL Setembro/20 MEN       | ISAL 2.500,00                | 249,70                            |  |  |
| Ģ            | Ouvidoria >                                                                        |                                                                       |                                      | Catembre /20                 |                              |                                   |  |  |
| ٥            | Concursos >                                                                        | EUNICE DE JESUS FARIAS                                                | TESOUREIRO CAMARA MUN                | ICIPAL 20 MEN                | ISAL 1.600,00                | 128,32                            |  |  |
| ÷            | Ver mais                                                                           | FÁBIO GONÇALVES DA SILVA SANTOS                                       | Vereador CAMARA MUN                  | ICIPAL Setembro/20 MEN<br>20 | ISAL 2.500,00                | 834,63                            |  |  |
|              |                                                                                    | FRANCIELITON RIBEIRO DOS SANTOS<br>ALBERNAZ                           | ASSESSOR JURIDICO CAMARA MUN         | ICIPAL Setembro/20 MEN<br>20 | ISAL -                       | -                                 |  |  |
| •            | 26°C<br>Ensolarado                                                                 |                                                                       | 📕 🔎 🖬 🔍 🖬 🦉                          | 🖷 🧛 🖷                        | A 👩 POR                      | 奈 (小) <b>1</b> 1:22<br>04/08/2022 |  |  |

Figura 24 - Exibição da folha de pagamento do mês de setembro de 2020.

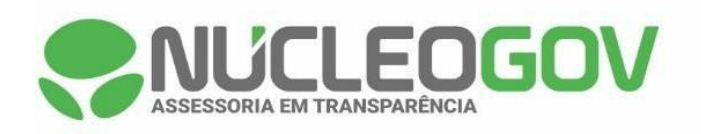

| -            | Câmara Muni        | de Palmeiróp: 🗴 📚 Servidores - Folhas de Pagament: X 🕂 🔶 🚩 🥣                                                                           | ø ×                                                                                                    |  |  |  |  |  |
|--------------|--------------------|----------------------------------------------------------------------------------------------------|----------------------------------------------------------------------------------------------------|--|--|--|--|--|
| $\leftarrow$ | $\rightarrow$ C    | acessoainformacao.palmeiropolis.to.leg.br/cidadao/transparencia/sgservidores                                                           | □ ○ :                                                                                                    |  |  |  |  |  |
|              | Menu               | Transparência     Portal do Cidadão da Câmara de Palmeiróg     A+ A & & Acessibilidade Alto Ci     Arto A A & & Acessibilidade Alto Ci | Transparência       Portal do Cidadão da Câmara de Palmeirópolis       Image: Campara de Palmeirópolis       Image: Campara de Palmeirópolis <th< th=""></th<> |  |  |  |  |  |
| 습            | Início             | DESPESAS LIQUIDAÇÕES PAGAMENTOS DIÁRIAS E PASSAGENS RECEITAS FOLHA DE PAGAMENTO TABELA DE VALORES DE DIÁRIAS 🗸                         |                                                                                                    |  |  |  |  |  |
| Æ            | Licitações         |                                                                                                    | <b>A</b>                                                                                                    |  |  |  |  |  |
|              | Contratos          | PADRAO REMUNERATORIO                                                                                                    |                                                                                                    |  |  |  |  |  |
| ejje         | Legislação         | Òrgão 🗸 🛛 Buscar Q Período 🗎 Filtrar Q 🏹 Exportar 🛓                                                                                    |                                                                                                    |  |  |  |  |  |
| þ            | Atos Leg.          | ANO MÉS<br>2020 OUTUBRO                                                                                                    |                                                                                                    |  |  |  |  |  |
|              | Despesas           |                                                                                                    |                                                                                                    |  |  |  |  |  |
| 略            | Folha Pag.         | Nome y Cargo/Função y Lotação y Referência y lipo de Foina y Proventos y Desconto                                                      | 5 🔻                                                                                                    |  |  |  |  |  |
| (3)          | e-SIC              | DENEVAR RESENDE COSTA CONTADOR CAMARA MUNICIPAL 0 Utubro/202 MENSAL                                                                    |                                                                                                    |  |  |  |  |  |
| 3            | Resp. Fiscal       | DIVINO IZIDORIO PEREIRA Vereador CAMARA MUNICIPAL 0 MENSAL 2.500,00 249,70                                                             |                                                                                                    |  |  |  |  |  |
| Ģ            | Ouvidoria          |                                                                                                    |                                                                                                    |  |  |  |  |  |
| ٥            | Concursos          |                                                                                                    |                                                                                                    |  |  |  |  |  |
| ÷            | Ver mais           | FÁBIO GONÇALVES DA SILVA SANTOS Vereador CAMARA MUNICIPAL 0 Utubro/202 MENSAL 2.500,00 834,63                                          |                                                                                                    |  |  |  |  |  |
|              |                    | FRANCIELITON RIBEIRO DOS SANTOS ASSESSOR JURIDICO CAMARA MUNICIPAL 0 Utubro/202 MENSAL ALBERNAZ                                        |                                                                                                    |  |  |  |  |  |
|              | 26°C<br>Ensolarado | 📕 🔎 🖬 💭 🧮 💇 🌆 🦓 🕮 🔷 🖍 🗞 por 🕾 d) 🐿                                                                                                    | 11:23<br>04/08/2022                                                                                                    |  |  |  |  |  |

Figura 25 - Exibição da folha de pagamento do mês de outubro de 2020.

| -            | Câmara Municipal de | neiróp: 🗴 🌻 Servidores - Folhas de Pagament 🗴 🕂                                                                                          | ~ - 0 ×                             |
|--------------|---------------------|----------------------------------------------------------------------------------------------------|-------------------------------------|
| $\leftarrow$ | → C <sup>a</sup> a  | ainformacao.palmeiropolis.to.leg.br/cidadao/transparencia/sgservidores                                                                   | 순 ☆ 키 🛛 📀 :                         |
| ≡            | Menu                | Transparência         Portal do Cidadão da Câi           você estrá Acul Padava Nicola - > transparência > Folha de Pagamento         A* | mara de Palmeirópolis               |
| ය            | Início              | DESPESAS LIQUIDAÇÕES PAGAMENTOS DIÁRIAS E PASSAGENS RECEITAS FOLHA DE PAGAMENTO TABELA DE VAL                                            | ORES DE DIÁRIAS                     |
| 1            | Licitações >        |                                                                                                    | A                                   |
|              | Contratos           | PADRÃO REMUNERATÔRIO                                                                                                    |                                     |
| ৰ্জ          | Legislação >        | ÔRGÃO V Buscar Q PERÍODO 🗎 FILTRAR Q 🎸 EXPORTAR 🛓                                                                                        |                                     |
| Þ            | Atos Leg.           | NO MÉS<br>2020 NOVEMBRO                                                                                                    |                                     |
| 2            | Despesas            |                                                                                                    |                                     |
| ťß           | Folha Pag.          | Nome    Cargo/Função   Lotação    Referência   Tipo de Folha   Pi                                                                        | roventos 👻 Descontos 👻              |
| (3)          | e-SIC               | DENEVAR RESENDE COSTA CONTADOR CAMARA MUNICIPAL Novembro/2<br>020 MENSAL -                                                               |                                     |
| 3            | Resp. Fiscal >      | DIVINO IZIDORIO PEREIRA Vereador CAMARA MUNICIPAL Novembro/2 MENSAL 2.                                                                   | .500,00 249,70                      |
| Ş            | Ouvidoria >         | Novembro/2                                                                                                    |                                     |
| 5            | Concursos >         | EUNICE DE JESUS FARIAS TESOUREIRO CAMARA MUNICIPAL 020 MENSAL 1.                                                                         | 600,00 128,32                       |
| ÷            | Ver mais            | FÁBIO GONÇALVES DA SILVA SANTOS Vereador CAMARA MUNICIPAL Novembro/2 MENSAL 2.                                                           | .500,00 834,63                      |
|              |                     | FRANCIELITON RIBEIRO DOS SANTOS ASSESSOR JURÍDICO CAMARA MUNICIPAL Novembro/2 MENSAL - ALBERNAZ                                          |                                     |
| •            | 26°C<br>Ensolarado  | 📰 👂 🖬 💇 📮 🖉 🖬 🧛 🐢                                                                                                    | へ 👘 POR 奈 (小) 🍽 11:23<br>04/08/2022 |

Figura 26 - Exibição da folha de pagamento do mês de novembro de 2020.

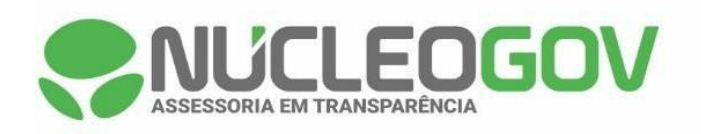

| -            | Câmara Munic       | ipal de Palmeirópo 🗙 🌻 Servidores - Folhas               | de Pagamento 🗙 🕂                       |                  |                              |                                                    | v – Ø                                 | ×            |
|--------------|--------------------|----------------------------------------------------------|----------------------------------------|------------------|------------------------------|----------------------------------------------------|---------------------------------------|--------------|
| $\leftarrow$ | → C                | acessoainformacao.palmeiropolis.to.leg                   | .br/cidadao/transparencia/sgservidores |                  |                              | Ê                                                  | ☆ ⊒ 🛛 📀                               | :            |
|              | Menu               | Transparência<br>você está aqui: página inicial > transi | PARÊNCIA > FOLHA DE PAGAMENTO          |                  | Portal do Cida               | adão da <b>Câmara de Pa</b><br>A+ A A- & Acessibil | almeirópolis<br>lidade Alto Contraste | 0            |
| ដ            | Início             | DESPESAS LIQUIDAÇÕES                                     | PAGAMENTOS DIÁRIAS E PASSAGEN          | S RECEITAS FO    | LHA DE PAGAMENTO             | TABELA DE VALORES DE DIÁRIAS                       | •                                     |              |
| Æ            | Licitações         | >                                                        |                                        |                  |                              |                                                    |                                       | <b>^</b>     |
|              | Contratos          | PADRAO REMUNERATORIO                                     |                                        |                  |                              |                                                    |                                       |              |
| øje          | Legislação         | → ÓRGÃO → Buscar                                         | Q PERÍODO 🛗                            | FILTRAR Q        | EXPORTAR                     |                                                    |                                       |              |
| Þ            | Atos Leg.          | > ANO MÉS<br>2020 DEZEMBRO                               |                                        |                  |                              |                                                    |                                       |              |
|              | Despesas           | Nome                                                     |                                        | Lotação 🔺        | Peferência <sup>A</sup> Tino | de Folha 🍐 Proventos 🔺                             |                                       |              |
| ťß           | Folha Pag.         | Nome                                                     | ₹ Cargon unção ₹                       | Lotação 🔹        | Referencia y Tipo            |                                                    | Descontos                             |              |
| (3)          | e-SIC              | DENEVAR RESENDE COSTA                                    | CONTADOR                               | CAMARA MUNICIPAL | Dezembro/2 MEN<br>020        | ISAL -                                             | -                                     |              |
| 3            | Resp. Fiscal       | > DIVINO IZIDORIO PEREIRA                                | Vereador                               | CAMARA MUNICIPAL | Dezembro/2 MEN<br>020        | ISAL 2.500,00                                      | 249,70                                |              |
| Ģ            | Ouvidoria          |                                                          | Vereador                               |                  | Dezembro/2                   | ALÁRIO 2.500.00                                    | 249.70                                |              |
| ٥            | Concursos          | >                                                        | Veleauoi                               | CAMARA MONICIPAL | 020                          | SALARIO 2.500,00                                   | 243,70                                |              |
| ÷            | Ver mais           | EUNICE DE JESUS FARIAS                                   | TESOUREIRO                             | CAMARA MUNICIPAL | Dezembro/2 13º S<br>020      | SALÁRIO 1.600,00                                   | 128,32                                |              |
|              |                    | EUNICE DE JESUS FARIAS                                   | TESOUREIRO                             | CAMARA MUNICIPAL | Dezembro/2 MEN<br>020        | ISAL 1.600,00                                      | 128,32                                | •            |
|              | 26°C<br>Ensolarado |                                                          | 📕 🔎 🖬 🖸 📮                              | 🦉 🖩 🐴            | 🧿 👊                          | A 🕤 POR                                            | (1) ● 1<br>04/08/2                    | 1:23<br>.022 |

Figura 27 - Exibição da folha de pagamento do mês de dezembro de 2020.

| -            | Câmara Municipal de | e Palmeirópo 🗙 🎅 Servidores - Folhas de Pagament                      | × +                          |                  |                   |                    |                                     | ~ - C                           | ı ×               |
|--------------|---------------------|-----------------------------------------------------------------------|------------------------------|------------------|-------------------|--------------------|-------------------------------------|---------------------------------|-------------------|
| $\leftarrow$ | → C 🗎 a             | cessoainformacao.palmeiropolis.to.leg.br/cidadao/                     | transparencia/sgservidores   |                  |                   |                    | Ŕ                                   | ☆ 🗊 🗖                           | <b>C</b> :        |
| Ξ            | Menu                | Transparência<br>você está aqui: página inicial > transparência > fol | HA DE PAGAMENTO              |                  | Portal do C       | idadão da <b>C</b> | âmara de Pa<br>+ A A- & Acessibilio | Imeirópoli<br>dade Alto Contras | S 闭               |
| ជ            | Início              | DESPESAS LIQUIDAÇÕES PAGAM                                            | INTOS DIÁRIAS E PASSAGE      | INS RECEITAS FO  | DLHA DE PAGAMENTO | TABELA DE V        | ALORES DE DIÁRIAS                   | ~                               |                   |
| Æ            | Licitações          |                                                                       |                              |                  |                   |                    |                                     |                                 | *                 |
|              | Contratos           | PADRÃO REMUNERATÓRIO                                                  |                              |                  |                   |                    |                                     |                                 | - 1               |
| ৰ্চ্চ        | Legislação >        | ÓRGÃO 🗸 Buscar                                                        | Q PERÍODO 🛗                  | FILTRAR Q        | EXPORTAR          | ₫                  |                                     |                                 | - 1               |
| þ            | Atos Leg.           | ANO MÉS<br>2021 JANEIRO                                               |                              |                  |                   |                    |                                     |                                 | - 1               |
| 2            | Despesas            |                                                                       |                              |                  |                   |                    |                                     |                                 | -                 |
| ťß           | Folha Pag.          | Nome                                                                  | Cargo/Função 🗍               | Lotação 🗍        | Referência 븆 📑    | Tipo de Folha 💂    | Proventos 🗍                         | Descontos                       | \$                |
| ഭ            | e-SIC               | ANTONIO FARIAS NETO                                                   | Vereador                     | CAMARA MUNICIPAL | Janeiro/2021      | MENSAL             | 3.500,00                            | 406,94                          |                   |
|              | Resp. Fiscal        | BEATRIZ RIBEIRO DA SILVA                                              | TESOUREIRO                   | SALA TESOURARIA  | Janeiro/2021      | MENSAL             | 1.600,00                            | 127,50                          |                   |
| ,<br>B       | Ouvidoria >         | FÁBIO GONÇALVES DA SILVA SANTOS                                       | VEREADOR<br>PRESIDENTE       | CAMARA MUNICIPAL | Janeiro/2021      | MENSAL             | 5.000,00                            | 873,45                          |                   |
| ٥            | Concursos >         | JOSÉ DANIEL ROSA                                                      | Vereador                     | CAMARA MUNICIPAL | Janeiro/2021      | MENSAL             | 3.500,00                            | 406,94                          |                   |
| ÷            | Ver mais            | JUSCELINO SILVA DE ARAUJO                                             | CHEFE DE CONTROLE<br>INTERNO | CAMARA MUNICIPAL | Janeiro/2021      | MENSAL             | 2.000,00                            | 163,50                          |                   |
|              |                     | MARIAS DAS GRAÇAS BARROS DE<br>SOUZA                                  | Vereador                     | CAMARA MUNICIPAL | Janeiro/2021      | MENSAL             | 3.500,00                            | 460,28                          | -                 |
| •            | 26°C<br>Ensolarado  |                                                                       | I 0 🖬 0 📔                    | 🛓 🧬 🖥 💶          | 🧑 👊               |                    | A 👩 POR                             | 奈 (1) <b>1</b> 04,              | 11:24<br>/08/2022 |

Figura 28 - Exibição da folha de pagamento do mês de janeiro de 2021.

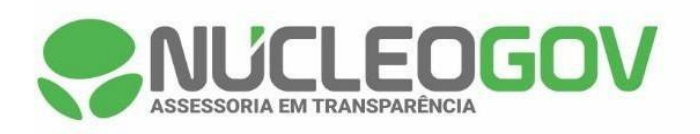

| 🚭 Câmara Municipal de F                                                                                        | Palmeirópo 🗙 🌏 Servidores - Folhas de Pagamento                       | × +                          |                  |                    |                 |                                     | v – Ø                                | ×               |
|----------------------------------------------------------------------------------------------------|-----------------------------------------------------------------------|------------------------------|------------------|--------------------|-----------------|-------------------------------------|--------------------------------------|-----------------|
| $\leftrightarrow$ $\rightarrow$ C $rac{1}{2}$ ace                                                              | ssoainformacao.palmeiropolis.to.leg.br/cidadao/t                      | ransparencia/sgservidores    |                  |                    |                 | Ê                                   | ☆ ⊒ □ 🤇                              | :               |
| Menu <                                                                                                    | Transparência<br>Você está adu: página inicial > transparência > folf | A DE PAGAMENTO               |                  | Portal do          | Cidadão da (    | Câmara de Pa<br>A+ A A- & Acessibil | almeirópolis<br>idade Alto Contraste | 6               |
| 🖒 Início                                                                                                    | DESPESAS LIQUIDAÇÕES PAGAME                                           | NTOS DIÁRIAS E PASSAG        | ENS RECEITAS FO  | DLHA DE PAGAMEN    | TABELA DE       | VALORES DE DIÁRIAS                  | ~                                    |                 |
| Licitações >                                                                                                   | PADRÃO REMUNERATÓRIO                                                  |                              |                  |                    |                 |                                     |                                      | *               |
| المعالم والمعالم والمعالم والمحالي والمحالي والمحالي والمحالي والمحالي والمحالي والمحالي والمحالي والمحالي وال | ÖRGÃO 🗸 Buscar                                                        | Q PERÍODO 🛗                  | FILTRAR Q        | EXPORTA            | R 🕹             |                                     |                                      |                 |
| 🗎 Atos Leg. >                                                                                                  | ANO MÉS<br>2021 FEVEREIRO                                             |                              |                  |                    |                 |                                     |                                      |                 |
| B Despesas                                                                                                    | Nama                                                                  | 000000                       | Latasão 🔺        | Deferêncie A       | Tine de Celhe 🔺 | Droventes A                         | Descentes                            |                 |
| <sup>ដែ</sup> ំ Folha Pag.                                                                                     | Nome                                                                  | Cargo/Funçao 🚽               | Lotação 🗸 🔻      | Referencia 🔻       | Tipo de Folha 🔻 | Proventos 🔻                         | Descontos v                          |                 |
| 🚯 e-SIC                                                                                                    | ANTONIO FARIAS NETO                                                   | Vereador                     | CAMARA MUNICIPAL | Fevereiro/20<br>21 | MENSAL          | 3.500,00                            | 406,94                               | 18              |
| 🕄 Resp. Fiscal 🚿                                                                                               | BEATRIZ RIBEIRO DA SILVA                                              | TESOUREIRO                   | SALA TESOURARIA  | Fevereiro/20<br>21 | MENSAL          | 1.600,00                            | 127,50                               |                 |
| Ouvidoria                                                                                                    | FÁBIO GONÇALVES DA SILVA SANTOS                                       | VEREADOR<br>PRESIDENTE       | CAMARA MUNICIPAL | Fevereiro/20<br>21 | MENSAL          | 5.000,00                            | 873,45                               |                 |
| 은 Vermais                                                                                                    | JOSÉ DANIEL ROSA                                                      | Vereador                     | CAMARA MUNICIPAL | Fevereiro/20<br>21 | MENSAL          | 3.500,00                            | 407,82                               |                 |
|                                                                                                    | JUSCELINO SILVA DE ARAUJO                                             | CHEFE DE CONTROLE<br>INTERNO | CAMARA MUNICIPAL | Fevereiro/20<br>21 | MENSAL          | 2.000,00                            | 163,50                               |                 |
| 26°C<br>Ensolarado                                                                                             |                                                                       | 🛯 🗘 🖬 🖸                      | 📮 🔮 📱 🐴          |                    |                 | A 👩 POR                             | 奈 (4) 🍽 04/08                        | 11:24<br>3/2022 |

Figura 29 - Exibição da folha de pagamento do mês de fevereiro de 2021.

|              | Câmara Municipal de F   | Palmeirópo 🗙 🌻 Servidores - Folhas de Pagament                       | × +                          |                  |                   |                                          | ~ - Ø ×                               |
|--------------|-------------------------|----------------------------------------------------------------------|------------------------------|------------------|-------------------|------------------------------------------|---------------------------------------|
| $\leftarrow$ | $ ightarrow$ C $\ $ ace | ssoain formacao.palmeiropolis.to.leg.br/cidadao/                     | transparencia/sgservidores   |                  |                   |                                          | @ ☆ ⊒ □ ⓒ :                           |
| ≡            | Menu <                  | Transparência<br>Você está aque página inicial > transparência > fol | HA DE PAGAMENTO              |                  | Portal do Cio     | dadão da <b>Câmara d</b><br>A+ A A- & Ac | e Palmeirópolis                       |
| ដ            | Início                  | DESPESAS LIQUIDAÇÕES PAGAME                                          | NTOS DIÁRIAS E PASSAGE       | NS RECEITAS FO   | DLHA DE PAGAMENTO | TABELA DE VALORES DE DI                  | ÁRIAS 🗸                               |
| 1            | Licitações >            |                                                                      |                              |                  |                   |                                          | -                                     |
|              | Contratos               | PADRÃO REMUNERATÓRIO                                                 |                              |                  |                   |                                          |                                       |
| đ            | Legislação >            | ÓRGÃO ✔ Buscar                                                       | Q PERÍODO 🛗                  | FILTRAR Q        | EXPORTAR          | <u>+</u> ,                               |                                       |
| Þ            | Atos Leg.               | ANO MĚS<br>2021 MARCO                                                |                              |                  |                   |                                          |                                       |
| 2            | Despesas                |                                                                      |                              |                  |                   |                                          | ]                                     |
| 略            | Folha Pag.              | Nome                                                                 | Cargo/Função 🗍               | Lotação 🗍        | Referência 💂 Ti   | po de Folha 🗍 Proventos                  | Descontos <sup>A</sup> / <sub>Y</sub> |
| <u>(</u> 3)  | e-SIC                   | ANTONIO FARIAS NETO                                                  | Vereador                     | CAMARA MUNICIPAL | Março/2021 M      | ENSAL 3.500,00                           | 406,94                                |
|              | Resp. Fiscal            | BEATRIZ RIBEIRO DA SILVA                                             | TESOUREIRO                   | SALA TESOURARIA  | Março/2021 M      | ENSAL 1.600,00                           | 127,50                                |
| Ģ            | Ouvidoria >             | FÁBIO GONÇALVES DA SILVA SANTOS                                      | VEREADOR<br>PRESIDENTE       | CAMARA MUNICIPAL | Março/2021 M      | ENSAL 5.000,00                           | 873,45                                |
| ٥            | Concursos               | JOSÉ DANIEL ROSA                                                     | Vereador                     | CAMARA MUNICIPAL | Março/2021 M      | ENSAL 3.500,00                           | 406,94                                |
| ÷            | Ver mais                | JUSCELINO SILVA DE ARAUJO                                            | CHEFE DE CONTROLE<br>INTERNO | CAMARA MUNICIPAL | Março/2021 M      | ENSAL 2.000,00                           | 163,50                                |
|              |                         | MARIAS DAS GRAÇAS BARROS DE SOUZA                                    | Vereador                     | CAMARA MUNICIPAL | Março/2021 M      | ENSAL 3.500,00                           | 460,28                                |
| •            | 26°C<br>Ensolarado      |                                                                      | I 🔉 🖬 🔉                      | - 🦿 🖬 💶          | 🧑 👊               | ^ 6                                      | POR 🛜 🕼 🗭 11:25<br>04/08/2022         |

Figura 30 - Exibição da folha de pagamento do mês de março de 2021.

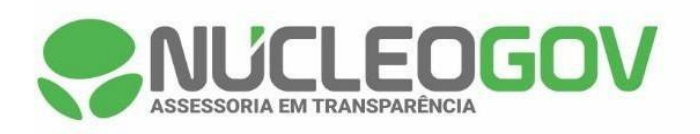

| 🚭 Câr                    | mara Municipal de | e Palmeirópo 🗙 🌏 Servidores - Folhas de Pagamento                       | × +                          |                  |                           |                    |                                    | v – Ø                              | ×              |
|--------------------------|-------------------|-------------------------------------------------------------------------|------------------------------|------------------|---------------------------|--------------------|------------------------------------|------------------------------------|----------------|
| $\leftarrow \rightarrow$ | C 🗎 ac            | essoain formacao.palmeiropolis.to.leg.br/cidadao/                       | transparencia/sgservidores   |                  |                           |                    | Ŕ                                  | ☆ ⊐ □ 0                            | :              |
| ≡ ⋈                      | lenu              | < Transparência<br>você está aqui: página inicial > transparência > fol | HA DE PAGAMENTO              |                  | Portal do Ci              | idadão da <b>C</b> | âmara de Pa<br>+ A A- & Acessibili | Imeirópolis<br>dade Alto Contraste | 0              |
| 습 In                     | nício             | DESPESAS LIQUIDAÇÕES PAGAME                                             | NTOS DIÁRIAS E PASSAGI       | ENS RECEITAS FO  | DLHA DE PAGAMENTO         | TABELA DE          | VALORES DE DIÁRIAS                 | ~                                  |                |
| i 🦄 🦉                    | icitações >       |                                                                         |                              |                  |                           |                    |                                    |                                    |                |
| 🖹 c                      | ontratos          | PADRAO REMUNERATORIO                                                    |                              |                  |                           |                    |                                    |                                    |                |
| é∰e Le                   | egislação >       | ÓRGÃO 🗸 Buscar                                                          | Q PERÍODO 🛗                  | FILTRAR Q        | EXPORTAR                  | 不                  |                                    |                                    |                |
| 🗎 AI                     | tos Leg. >        | ANO MÉS<br>2021 ABRIL                                                   |                              |                  |                           |                    |                                    |                                    |                |
| 鶅 D                      | lespesas          | Nome                                                                    | Cargo/Euroão                 | Lotzožo 🔺        | Poforônoia <sup>à</sup> T | Tipo do Folha 🄺    | Proventes A                        | Decemter A                         |                |
| fill Fo                  | olha Pag.         | None                                                                    | Cargo/Punçao 💡               | Lotação y        | Referencia y              |                    | Floventos v                        | Descontos y                        |                |
| (ð) e-                   | -SIC              | ANTONIO FARIAS NETO                                                     | Vereador                     | CAMARA MUNICIPAL | Abril/2021 N              | MENSAL             | 3.500,00                           | 406,94                             |                |
| R R                      | lesp. Fiscal >    | BEATRIZ RIBEIRO DA SILVA                                                | TESOUREIRO                   | SALA TESOURARIA  | Abril/2021 N              | MENSAL             | 1.600,00                           | 127,50                             |                |
| o 🧔                      | )uvidoria >       | FÁBIO GONÇALVES DA SILVA SANTOS                                         | VEREADOR<br>PRESIDENTE       | CAMARA MUNICIPAL | Abril/2021 N              | MENSAL             | 5.000,00                           | 3.213,17                           |                |
| 5 c                      | oncursos >        | JOSÉ DANIEL ROSA                                                        | Vereador                     | CAMARA MUNICIPAL | Abril/2021 N              | MENSAL             | 3.500,00                           | 406,94                             |                |
| ∲ v                      | er mais           | JUSCELINO SILVA DE ARAUJO                                               | CHEFE DE CONTROLE<br>INTERNO | CAMARA MUNICIPAL | Abril/2021 N              | MENSAL             | 2.000,00                           | 163,50                             |                |
|                          |                   | MARIAS DAS GRAÇAS BARROS DE<br>SOUZA                                    | Vereador                     | CAMARA MUNICIPAL | Abril/2021 N              | MENSAL             | 3.500,00                           | 460,28                             | -              |
| ● <sup>20</sup><br>Er    | 16°C<br>nsolarado |                                                                         | 🖬 🔉 🖬 🔉                      | 📮 🔮 🖪 🐴          | 🦛 👊                       |                    | A 👩 POR                            | 奈 (1)) 🍽 04/08/                    | 11:25<br>/2022 |

Figura 31 - Exibição da folha de pagamento do mês de abril de 2021.

| -            | Câmara Municipal de | Palmeiróp 🗙 🌏 Servidores - Folhas de Pagament                        | × +                          |                  |                   |                 |                                     | ~ - d                         | 5 ×               |
|--------------|---------------------|----------------------------------------------------------------------|------------------------------|------------------|-------------------|-----------------|-------------------------------------|-------------------------------|-------------------|
| $\leftarrow$ | → C <sup>a</sup> a  | essoain formacao. palmeiropolis. to. leg. br/cidadao,                | transparencia/sgservidores   |                  |                   |                 | Ê                                   | ☆ ⊒ □                         | <b>C</b> :        |
| ≡            | Menu                | Transparência<br>você está acu: página inicial > transparência > fol | HA DE PAGAMENTO              |                  | Portal do Ci      | idadão da C     | âmara de Pa<br>+ A A- & Acessibilio | Imeirópol<br>dade Alto Contra | ste 🖯             |
| ຝ            | Início              | DESPESAS LIQUIDAÇÕES PAGAM                                           | ENTOS DIÁRIAS E PASSAGEI     | NS RECEITAS FO   | DLHA DE PAGAMENTO | TABELA DE V     | ALORES DE DIÁRIAS                   | ~                             |                   |
| 1            | Licitações >        |                                                                      |                              |                  |                   |                 |                                     |                               | <b>^</b>          |
|              | Contratos           | PADRAO REMUNERATORIO                                                 |                              |                  |                   |                 |                                     |                               | - 1               |
| đ            | Legislação >        | ÓRGÃO 🗸 Buscar                                                       | Q PERÍODO 🛗                  | FILTRAR Q        | EXPORTAR          | 下               |                                     |                               | - 1               |
| ħ            | Atos Leg.           | ANO MÉS<br>2021 MAIO                                                 |                              |                  |                   |                 |                                     |                               | - 1               |
| 2            | Despesas            |                                                                      |                              |                  |                   |                 |                                     |                               |                   |
| ťß           | Folha Pag.          | Nome                                                                 | Cargo/Função 🗍               | Lotação 🗍        | Referência 🗍 T    | lipo de Folha 💂 | Proventos 🗍                         | Descontos                     | ÷                 |
| (3)          | e-SIC               | ANTONIO FARIAS NETO                                                  | Vereador                     | CAMARA MUNICIPAL | Maio/2021 N       | MENSAL          | 3.500,00                            | 406,94                        |                   |
| 3            | Resp. Fiscal        | BEATRIZ RIBEIRO DA SILVA                                             | TESOUREIRO                   | SALA TESOURARIA  | Maio/2021         | MENSAL          | 1.600,00                            | 127,50                        |                   |
| Ę            | Ouvidoria >         | FÁBIO GONÇALVES DA SILVA SANTOS                                      | VEREADOR<br>PRESIDENTE       | CAMARA MUNICIPAL | Maio/2021 N       | MENSAL          | 5.000,00                            | 1.458,38                      |                   |
| ٥            | Concursos >         | JOSÉ DANIEL ROSA                                                     | Vereador                     | CAMARA MUNICIPAL | Maio/2021         | MENSAL          | 3.500,00                            | 406,94                        |                   |
| ÷            | Ver mais            | JUSCELINO SILVA DE ARAUJO                                            | CHEFE DE CONTROLE<br>INTERNO | CAMARA MUNICIPAL | Maio/2021 N       | MENSAL          | 2.000,00                            | 163,50                        |                   |
|              |                     | MARIAS DAS GRAÇAS BARROS DE SOUZA                                    | Vereador                     | CAMARA MUNICIPAL | Maio/2021 N       | MENSAL          | 3.500,00                            | 460,28                        | •                 |
| •            | 26°C<br>Ensolarado  |                                                                      | 📕 🔎 🖬 의 🖡                    | - 🥙 🖩 💶          | 🧑 👊               |                 | ^ 🌀 POR                             | ବ ଏ) 🐿 🔐                      | 11:26<br>/08/2022 |

Figura 32 - Exibição da folha de pagamento do mês de maio de 2021.

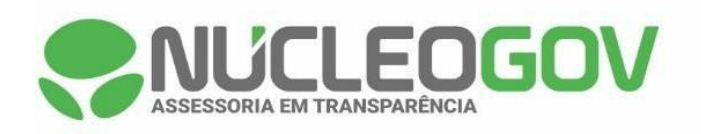

| -            | Câmara Municipal de             | e Palmeirópo 🗙 🌻 Servidores - Folhas de Pagament                      | × +                          |                  |                   |                                                   | v – 0                                  | ×    |
|--------------|---------------------------------|-----------------------------------------------------------------------|------------------------------|------------------|-------------------|---------------------------------------------------|----------------------------------------|------|
| $\leftarrow$ | $ ightarrow$ C $\widehat{m}$ as | cessoainformacao.palmeiropolis.to.leg.br/cidadao/                     | transparencia/sgservidores   |                  |                   | Ê                                                 | ☆ ⊒ 🛛 📀                                | :    |
|              | Menu                            | Transparência<br>você está aqui: página inicial > transparência > fol | HA DE PAGAMENTO              |                  | Portal do Cida    | dão da <b>Câmara de P</b> a<br>A+ A A- & Acessibi | almeirópolis<br>Ilidade Alto Contraste | 0    |
| 습            | Início                          | DESPESAS LIQUIDAÇÕES PAGAME                                           | NTOS DIÁRIAS E PASSAG        | ENS RECEITAS FO  | DLHA DE PAGAMENTO | TABELA DE VALORES DE DIÁRIAS                      | 5                                      |      |
| 2<br>        | Licitações >                    | PADRÃO REMUNERATÓRIO                                                  |                              |                  |                   |                                                   |                                        | Í    |
| e <b>j</b> e | Legislação >                    | ÓRGÃO V Buscar                                                        | Q PERÍODO 🛗                  | FILTRAR Q        | EXPORTAR          |                                                   |                                        |      |
| ħ            | Atos Leg. >                     | ANO MÉS<br>2021 JUNHO                                                 |                              |                  |                   |                                                   |                                        |      |
| 2            | Despesas                        |                                                                       |                              |                  |                   |                                                   | -                                      |      |
| ťß           | Folha Pag.                      | Nome                                                                  | Cargo/Função 🗘               | Lotação 🗘        | Referência 🖗 Tipo | de Folha 🗘 Proventos 🏺                            | Descontos 🤤                            |      |
| (3)          | e-SIC                           | ANTONIO FARIAS NETO                                                   | Vereador                     | CAMARA MUNICIPAL | Junho/2021 MEN    | SAL 3.500,00                                      | 406,94                                 |      |
| ⊠            | Resp. Fiscal >                  | BEATRIZ RIBEIRO DA SILVA                                              | TESOUREIRO                   | SALA TESOURARIA  | Junho/2021 MEN    | SAL 1.600,00                                      | 127,50                                 |      |
| Ę            | Ouvidoria >                     | FÁBIO GONÇALVES DA SILVA SANTOS                                       | VEREADOR<br>PRESIDENTE       | CAMARA MUNICIPAL | Junho/2021 MEN    | SAL 5.000,00                                      | 1.458,38                               |      |
| 5            | Concursos >                     | JOSÉ DANIEL ROSA                                                      | Vereador                     | CAMARA MUNICIPAL | Junho/2021 MEN    | SAL 3.500,00                                      | 406,94                                 |      |
| ÷            | Ver mais                        | JUSCELINO SILVA DE ARAUJO                                             | CHEFE DE CONTROLE<br>INTERNO | CAMARA MUNICIPAL | Junho/2021 MEN    | SAL 2.000,00                                      | 163,50                                 |      |
|              |                                 | MARIAS DAS GRAÇAS BARROS DE<br>SOUZA                                  | Vereador                     | CAMARA MUNICIPAL | Junho/2021 MEN    | SAL 3.500,00                                      | 460,28                                 |      |
| •            | 26°C<br>Ensolarado              |                                                                       | 🖬 🔉 🖬 🖸                      | 📮 🔮 🖩 🐴          | 🧑 👊               | ^ 👩 POR                                           | a 奈 (4) <b>1</b> 04/08/2               | 1:26 |

Figura 33 - Exibição da folha de pagamento do mês de junho de 2021.

| -            | Câmara Municipal d | e Palmeirópo 🗙 🌻 Servidores - Folhas de Pagament                         | × +                          |                  |                  |                    |                    | v – Ø                              | ×               |
|--------------|--------------------|--------------------------------------------------------------------------|------------------------------|------------------|------------------|--------------------|--------------------|------------------------------------|-----------------|
| $\leftarrow$ | → C 🔒 a            | cessoainformacao.palmeiropolis.to.leg.br/cidadao/                        | transparencia/sgservidores   |                  |                  |                    | Ê                  | ☆ ᆗ 🛛 🤇                            | ):              |
| ≡            | Menu               | <     Transparência Você está aqui: página inicial > transparência > fol | HA DE PAGAMENTO              |                  | Portal do C      | idadão da <b>C</b> | âmara de Pa        | Imeirópolis<br>dade Alto Contraste | 0               |
| ជ            | Início             | DESPESAS LIQUIDAÇÕES PAGAME                                              | NTOS DIÁRIAS E PASSAGE       | INS RECEITAS FO  | LHA DE PAGAMENTO | O TABELA DE        | VALORES DE DIÁRIAS | ~                                  |                 |
| Æ            | Licitações >       | · · ·                                                                    |                              |                  |                  |                    |                    |                                    | <b>^</b>        |
|              | Contratos          | PADRAO REMUNERATORIO                                                     |                              |                  |                  |                    |                    |                                    |                 |
| <b>e</b> ¶e  | Legislação >       | ÓRGÃO 🗸 Buscar                                                           | Q PERÍODO 🛗                  | FILTRAR Q        | EXPORTAR         | 7                  |                    |                                    |                 |
| ħ            | Atos Leg.          | ANO MĚS<br>2021 JULHO                                                    |                              |                  |                  |                    |                    |                                    |                 |
| 2            | Despesas           |                                                                          |                              |                  |                  |                    |                    |                                    |                 |
| 略            | Folha Pag.         | Nome                                                                     | Cargo/Função 🗍               | Lotação 🗍        | Referência 🗍 👘   | Tipo de Folha 🌻    | Proventos 🗍        | Descontos 🗍                        |                 |
| (3)          | e-SIC              | ANTONIO FARIAS NETO                                                      | Vereador                     | CAMARA MUNICIPAL | Julho/2021       | MENSAL             | 3.500,00           | 406,94                             |                 |
| 3            | Resp. Fiscal >     | BEATRIZ RIBEIRO DA SILVA                                                 | TESOUREIRO                   | SALA TESOURARIA  | Julho/2021       | MENSAL             | 1.600,00           | 127,50                             |                 |
| Ģ            | Ouvidoria >        | FÁBIO GONÇALVES DA SILVA SANTOS                                          | VEREADOR<br>PRESIDENTE       | CAMARA MUNICIPAL | Julho/2021 I     | MENSAL             | 5.000,00           | 1.458,38                           |                 |
| ٥            | Concursos          | JOSÉ DANIEL ROSA                                                         | Vereador                     | CAMARA MUNICIPAL | Julho/2021       | MENSAL             | 3.500,00           | 406,94                             |                 |
| ÷            | Ver mais           | JUSCELINO SILVA DE ARAUJO                                                | CHEFE DE CONTROLE<br>INTERNO | CAMARA MUNICIPAL | Julho/2021 I     | MENSAL             | 2.000,00           | 163,50                             |                 |
|              |                    | MARIAS DAS GRAÇAS BARROS DE<br>SOUZA                                     | Vereador                     | CAMARA MUNICIPAL | Julho/2021 I     | MENSAL             | 3.500,00           | 460,28                             | •               |
| •            | 26°C<br>Ensolarado |                                                                          | 📕 🔎 🖬 🔎 📘                    | 🛓 🔮 🖩 💶          | 🧿 👊              |                    | A 👩 POR            | 奈 (4) 🐿 04/08                      | 11:27<br>3/2022 |

Figura 34 - Exibição da folha de pagamento do mês de julho de 2021.

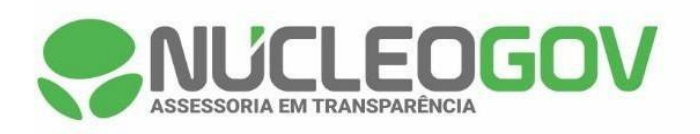

| -            | Câmara Municipal de   | Palmeirópo 🗙 🌏 Servidores - Folhas de Pagament                        | × +                                   |                  |                         |                                        | ✓ − □ >                               | × |
|--------------|-----------------------|-----------------------------------------------------------------------|---------------------------------------|------------------|-------------------------|----------------------------------------|---------------------------------------|---|
| $\leftarrow$ | $\rightarrow$ C $$ ac | essoainformacao.palmeiropolis.to.leg.br/cidadao,                      | /transparencia/sgservidores           |                  |                         | Ŕ                                      | ☆ ≕ 🛛 🖸                               | : |
|              | Menu                  | Transparência     você está acu: Página inicial > transparência > fol | .HA DE PAGAMENTO                      |                  | Portal do Cidadão       | da Câmara de Pa<br>A+ A A- & Acessibil | almeirópolis<br>lidade Alto Contraste | ∂ |
| 厽            | Início                | DESPESAS LIQUIDAÇÕES PAGAM                                            | ENTOS DIÁRIAS E PASSAG                | ENS RECEITAS FO  | DLHA DE PAGAMENTO       | ELA DE VALORES DE DIÁRIAS              |                                       |   |
| 2<br>        | Licitações            | PADRÃO REMUNERATÓRIO                                                  |                                       |                  |                         |                                        |                                       | * |
| <u>ه</u> ه   | Legislação >          | ÓRGÃO 🗸 Buscar                                                        | Q PERÍODO 🛗                           | FILTRAR Q        | EXPORTAR                |                                        |                                       | l |
| ħ            | Atos Leg.             | ANO MĚS<br>2021 AGOSTO                                                |                                       |                  |                         |                                        |                                       | l |
|              | Despesas              | Nome                                                                  | Cargo/Função                          | Lotação          | Referência 🗍 Tipo de Fo | Iha 😓 Proventos 🌲                      | Descontos 🔺                           | I |
| 略            | Folha Pag.            |                                                                       | · · · · · · · · · · · · · · · · · · · | , ,              |                         |                                        |                                       |   |
| (3)          | e-SIC                 | ANTONIO FARIAS NETO                                                   | Vereador                              | CAMARA MUNICIPAL | Agosto/2021 MENSAL      | 3.500,00                               | 406,94                                | 1 |
| 3            | Resp. Fiscal >        | BEATRIZ RIBEIRO DA SILVA                                              | TESOUREIRO                            | SALA TESOURARIA  | Agosto/2021 MENSAL      | 1.600,00                               | 127,50                                |   |
| Ş            | Ouvidoria >           | FÁBIO GONÇALVES DA SILVA SANTOS                                       | VEREADOR<br>PRESIDENTE                | CAMARA MUNICIPAL | Agosto/2021 MENSAL      | 5.000,00                               | 1.458,38                              |   |
| 8            | Concursos >           | JOSÉ DANIEL ROSA                                                      | Vereador                              | CAMARA MUNICIPAL | Agosto/2021 MENSAL      | 3.500,00                               | 406,94                                |   |
| ÷            | Ver mais              | JUSCELINO SILVA DE ARAUJO                                             | CHEFE DE CONTROLE<br>INTERNO          | CAMARA MUNICIPAL | Agosto/2021 MENSAL      | 2.000,00                               | 163,50                                |   |
|              |                       | MARIAS DAS GRAÇAS BARROS DE SOUZA                                     | Vereador                              | CAMARA MUNICIPAL | Agosto/2021 MENSAL      | 3.500,00                               | 460,28                                | Ţ |
| •            | 26°C<br>Ensolarado    |                                                                       | 📕 🔎 🖬 🔘                               | 📮 🔮 📱            | 🧛 🖷                     | A 👩 POR                                | 令 🗘 🐿 11:2<br>04/08/202               | 7 |

Figura 35 - Exibição da folha de pagamento do mês de agosto de 2021.

| -            | Câmara Municipal de F   | almeirópo 🗙 🌏 Servidores - Folhas de Pagament                          | × +                          |                  |                   |                 |                                      | v - 0              | ×                |
|--------------|-------------------------|------------------------------------------------------------------------|------------------------------|------------------|-------------------|-----------------|--------------------------------------|--------------------|------------------|
| $\leftarrow$ | $\rightarrow$ C $($ ace | ssoainformacao.palmeiropolis.to.leg.br/cidadao/                        | transparencia/sgservidores   |                  |                   |                 | Ŕ                                    | ☆ ⋽ 🔲              | 0 :              |
|              | Menu <                  | Transparência<br>você está aqui: página inicial > transparência > foli | IA DE PAGAMENTO              |                  | Portal do         | Cidadão da (    | Câmara de Pa<br>A+ A A- & Acessibili | Imeirópolis        | S 🙃              |
| 습            | Início                  | DESPESAS LIQUIDAÇÕES PAGAME                                            | NTOS DIÁRIAS E PASSAGE       | ENS RECEITAS FO  | LHA DE PAGAMEN    | TABELA DE       | VALORES DE DIÁRIAS                   | ~                  |                  |
| 12           | Licitações              |                                                                        |                              |                  |                   |                 |                                      |                    | *                |
|              | Contratos               | PADRÃO REMUNERATORIO                                                   |                              |                  |                   |                 |                                      |                    | - 1              |
| ৰ্জু         | Legislação >            | ÓRGÃO V Buscar                                                         | Q PERÍODO 🛗                  | FILTRAR Q        | EXPORTAR          | R .↓            |                                      |                    | - 1              |
| Þ            | Atos Leg.               | ANO MĚS<br>2021 SETEMBRO                                               |                              |                  |                   |                 |                                      |                    | . 1              |
| 2            | Despesas                |                                                                        |                              |                  |                   |                 |                                      |                    | -                |
| ۴ß           | Folha Pag.              | Nome *                                                                 | Cargo/Função 🗍               | Lotação 🗍        | Referência 븆      | Tipo de Folha 븆 | Proventos 🛓                          | Descontos          | \$               |
| (3)          | e-SIC                   | ANTONIO FARIAS NETO                                                    | Vereador                     | CAMARA MUNICIPAL | Setembro/20<br>21 | MENSAL          | 3.500,00                             | 406,94             | 11               |
| 3            | Resp. Fiscal >          | BEATRIZ RIBEIRO DA SILVA                                               | TESOUREIRO                   | SALA TESOURARIA  | Setembro/20<br>21 | MENSAL          | 1.600,00                             | 127,50             |                  |
| Ģ            | Ouvidoria >             |                                                                        | 1/5054000                    |                  | 0                 |                 |                                      |                    |                  |
| ٥            | Concursos >             | FÁBIO GONÇALVES DA SILVA SANTOS                                        | PRESIDENTE                   | CAMARA MUNICIPAL | 21                | MENSAL          | 5.000,00                             | 1.458,38           |                  |
| ÷            | Ver mais                | JOSÉ DANIEL ROSA                                                       | Vereador                     | CAMARA MUNICIPAL | Setembro/20<br>21 | MENSAL          | 3.500,00                             | 406,94             |                  |
|              |                         | JUSCELINO SILVA DE ARAUJO                                              | CHEFE DE CONTROLE<br>INTERNO | CAMARA MUNICIPAL | Setembro/20<br>21 | MENSAL          | 2.000,00                             | 163,50             |                  |
| •            | 26°C<br>Ensolarado      |                                                                        | 🛯 🔎 🖬 🔘                      | 📮 🔮 🖪 🖷          | 🧛 👊               |                 | A 🐔 POR                              | 奈 (1) <b>1</b> 04/ | 11:28<br>08/2022 |

Figura 36 - Exibição da folha de pagamento do mês de setembro de 2021.

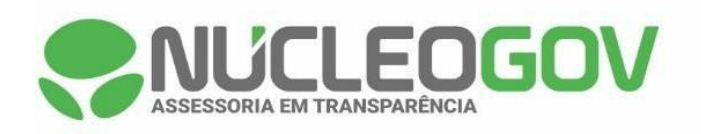

| - 🗇          | Câmara Municipal   | le Palmeirópo 🗙 🌏 Servidores - Folhas de Pagamer                       | × +                          |                  |                   |                 |                                     | v – Ø                              | ×             |
|--------------|--------------------|------------------------------------------------------------------------|------------------------------|------------------|-------------------|-----------------|-------------------------------------|------------------------------------|---------------|
| $\leftarrow$ | → C 🔒              | cessoain formacao.palmeiropolis.to.leg.br/cidadad                      | /transparencia/sgservidores  |                  |                   |                 | Ē                                   | ☆ ᆗ 🛛 📀                            | :             |
| ≡            | Menu               | < Transparência<br>Você estă acul: păgina inicial > transparência > Fo | ILHA DE PAGAMENTO            |                  | Portal do C       | idadão da C     | âmara de Pa<br>• A A- & Acessibilio | Imeirópolis<br>Iade Alto Contraste | 0             |
| ជ            | Início             | DESPESAS LIQUIDAÇÕES PAGAM                                             | IENTOS DIÁRIAS E PASSAG      | ENS RECEITAS FO  | DLHA DE PAGAMENTO | TABELA DE V     | ALORES DE DIÁRIAS                   | ~                                  |               |
| 2<br>        | Licitações >       | PADRÃO REMUNERATÓRIO                                                   |                              |                  |                   |                 |                                     |                                    | *             |
| -<br>        | Legislação >       | ÓRGÃO 🗸 Buscar                                                         | Q PERÍODO 🛗                  | FILTRAR Q        | EXPORTAR          | <u>T</u>        |                                     |                                    |               |
| þ            | Atos Leg.          | ANO MĚS<br>2021 OUTUBRO                                                |                              |                  |                   |                 |                                     |                                    |               |
| 2            | Despesas           |                                                                        |                              |                  |                   |                 | -                                   |                                    | n I           |
| ťß           | Folha Pag.         | Nome                                                                   |                              | Lotação 🗧        | Referência 🗧 1    | Tipo de Folha ⊊ | Proventos 🖓                         | Descontos 🤤                        |               |
| (3)          | e-SIC              | ANTONIO FARIAS NETO                                                    | Vereador                     | CAMARA MUNICIPAL | Outubro/202       | MENSAL          | 3.500,00                            | 406,94                             |               |
| 5            | Resp. Fiscal >     | BEATRIZ RIBEIRO DA SILVA                                               | TESOUREIRO                   | SALA TESOURARIA  | Outubro/202       | MENSAL          | 1.600,00                            | 127,50                             |               |
| <b>P</b>     | Ouvidoria >        | FÁBIO GONÇALVES DA SILVA SANTOS                                        | VEREADOR                     | CAMARA MUNICIPAL | Outubro/202       | MENSAL          | 5.000,00                            | 1.458,38                           |               |
| 9            | Concursos >        |                                                                        | PRESIDENTE                   |                  | 1                 |                 |                                     |                                    |               |
| ÷            | Ver mais           | JOSÉ DANIEL ROSA                                                       | Vereador                     | CAMARA MUNICIPAL | Outubro/202       | MENSAL          | 3.500,00                            | 406,94                             |               |
|              |                    | JUSCELINO SILVA DE ARAUJO                                              | CHEFE DE CONTROLE<br>INTERNO | CAMARA MUNICIPAL | Outubro/202       | MENSAL          | 2.000,00                            | 163,50                             |               |
| •            | 26°C<br>Ensolarado |                                                                        | 🖬 🔉 🖬 🖸                      | 📮 🔮 📱            | 🧿 🖷               |                 | ∧ € POR                             | କ ଦା) 🐿 <sub>04/08/</sub>          | 11:28<br>2022 |

Figura 37 - Exibição da folha de pagamento do mês de outubro de 2021.

| -            | Câmara Municipal de        | Palmeirópo 🗙 🌏 Servidores - Folhas de Pagament                        | × +                          |                  |                          |                     |                    | ~ -                           |                     |
|--------------|----------------------------|-----------------------------------------------------------------------|------------------------------|------------------|--------------------------|---------------------|--------------------|-------------------------------|---------------------|
| $\leftarrow$ | ightarrow C ( $harrow$ ace | ssoainformacao.palmeiropolis.to.leg.br/cidadao/                       | transparencia/sgservidores   |                  |                          |                     | Ŕ                  | ☆ ⊒ □                         | . 💽 🗄               |
| Ξ            | Menu <                     | Transparência<br>você está aqui: página inicial > transparência > fol | HA DE PAGAMENTO              |                  | Portal do C              | Cidadão da <b>C</b> | âmara de Pa        | almeirópo<br>idade Alto Contr | lis<br>aste 🙃       |
| 습            | Início                     | DESPESAS LIQUIDAÇÕES PAGAME                                           | NTOS DIÁRIAS E PASSAGE       | ENS RECEITAS FO  | LHA DE PAGAMENT          | O TABELA DE         | VALORES DE DIÁRIAS | ~                             |                     |
| Æ            | Licitações >               |                                                                       |                              |                  |                          |                     |                    |                               |                     |
|              | Contratos                  | PADRÃO REMUNERATÓRIO                                                  |                              |                  |                          |                     |                    |                               | - 1                 |
| eje          | Legislação >               | ÓRGÃO V Buscar                                                        | Q PERÍODO 🛗                  | FILTRAR Q        | EXPORTAR                 | 不                   |                    |                               |                     |
| þ            | Atos Leg.                  | ANO MĒS<br>2021 NOVEMBRO                                              |                              |                  |                          |                     |                    |                               | - 1                 |
| 2            | Despesas                   |                                                                       |                              |                  |                          |                     |                    |                               | _                   |
| ťß           | Folha Pag.                 | Nome                                                                  | Cargo/Função 🍦               | Lotação 🌻        | Referência 🛱             | Tipo de Folha 🇘     | Proventos 🗘        | Descontos                     | Ŷ                   |
| (3)          | e-SIC                      | ANTONIO FARIAS NETO                                                   | Vereador                     | CAMARA MUNICIPAL | Novembro/2<br>021        | MENSAL              | 3.500,00           | 406,94                        |                     |
| 5            | Resp. Fiscal >             | BEATRIZ RIBEIRO DA SILVA                                              | TESOUREIRO                   | SALA TESOURARIA  | Novembro/2<br>021        | MENSAL              | 1.600,00           | 127,50                        |                     |
| Ģ            | Ouvidoria >                |                                                                       | V5554505                     |                  | No. of the second second |                     |                    |                               |                     |
| ٥            | Concursos >                | FÁBIO GONÇALVES DA SILVA SANTOS                                       | PRESIDENTE                   | CAMARA MUNICIPAL | 021                      | MENSAL              | 5.000,00           | 1.458,38                      |                     |
| ÷            | Ver mais                   | JOSÉ DANIEL ROSA                                                      | Vereador                     | CAMARA MUNICIPAL | Novembro/2<br>021        | MENSAL              | 3.500,00           | 406,94                        |                     |
|              |                            | JUSCELINO SILVA DE ARAUJO                                             | CHEFE DE CONTROLE<br>INTERNO | CAMARA MUNICIPAL | Novembro/2<br>021        | MENSAL              | 2.000,00           | 163,50                        |                     |
| •            | 26°C<br>Ensolarado         |                                                                       | 📕 🔎 🖬 🔘                      | 📮 🔮 🖪 🖷          | 🤹 🖷                      |                     | ∧ € POR            | ক d) 🐿 (                      | 11:28<br>04/08/2022 |

Figura 38 - Exibição da folha de pagamento do mês de novembro de 2021.

| ASSESSORIA EM TRANSPARÊNCIA |
|-----------------------------|
|-----------------------------|

| 🚭 Câmara Municipal de                          | Palmeirópo 🗙 🌏 Servidores - Folhas de Pagamento                           | × +                        |                  |                   |                    |                                      | ~ -                        | ٥              | ×          |
|------------------------------------------------|---------------------------------------------------------------------------|----------------------------|------------------|-------------------|--------------------|--------------------------------------|----------------------------|----------------|------------|
| $\leftrightarrow$ $\rightarrow$ C $\square$ ac | essoainformacao.palmeiropolis.to.leg.br/cidadao/t                         | transparencia/sgservidores |                  |                   |                    | Ŀ                                    | ☆ ╗ [                      |                | :          |
| Menu                                           | < Transparência<br>você está Aclui: PÁGINA INICIAL > TRANSPARÊNCIA > FOLF | IA DE PAGAMENTO            |                  | Portal do C       | idadão da <b>C</b> | Câmara de Pa<br>A+ A A- & Acessibili | Imeirópo<br>idade Alto Con | olis<br>traste | 0          |
| 🖒 Início                                       | DESPESAS LIQUIDAÇÕES PAGAME                                               | NTOS DIÁRIAS E PASSAG      | ENS RECEITAS FO  | DLHA DE PAGAMENTO | O TABELA DE        | VALORES DE DIÁRIAS                   | ~                          |                |            |
| 差 Licitações >                                 |                                                                           |                            |                  |                   |                    |                                      |                            |                |            |
| Contratos                                      | PADRAO REMUNERATORIO                                                      |                            |                  |                   |                    |                                      |                            |                |            |
| é∰ Legislação >                                | ÓRGÃO 🗸 Buscar                                                            | Q PERÍODO 🛗                | FILTRAR Q        | EXPORTAR          | 不                  |                                      |                            |                |            |
| 🛍 Atos Leg. >                                  | ANO MĚS<br>(2021) DEZEMBRO                                                |                            |                  |                   |                    |                                      |                            |                |            |
| B Despesas                                     |                                                                           |                            |                  |                   |                    |                                      |                            |                |            |
| ්රි Folha Pag.                                 | Nome Å                                                                    | Cargo/Função 🗍             | Lotação 🗍        | Referência        | Tipo de Folha 💂    | Proventos 🛓                          | Descontos                  | ▼ .            |            |
| 🕼 e-SIC                                        | ANTONIO FARIAS NETO                                                       | Vereador                   | CAMARA MUNICIPAL | Dezembro/2<br>021 | 13º SALÁRIO        | 3.500,00                             | 406,94                     |                |            |
| 🔄 Resp. Fiscal 🗦                               | ANTONIO FARIAS NETO                                                       | Vereador                   | CAMARA MUNICIPAL | Dezembro/2<br>021 | MENSAL             | 3.500,00                             | 406,94                     |                |            |
| 🛱 Ouvidoria >                                  |                                                                           | 7500105100                 |                  | Dezembro/2        | 100.000 (510       | 4 000 00                             | 107.50                     |                |            |
| 🗐 Concursos >                                  | BEATRIZ RIBEIRO DA SILVA                                                  | TESOUREIRO                 | SALA TESUURARIA  | 021               | 13º SALARIO        | 1.600,00                             | 127,50                     |                |            |
| ද් Ver mais                                    | BEATRIZ RIBEIRO DA SILVA                                                  | TESOUREIRO                 | SALA TESOURARIA  | Dezembro/2<br>021 | MENSAL             | 1.600,00                             | 127,50                     |                |            |
|                                                | FÁBIO GONÇALVES DA SILVA SANTOS                                           | VEREADOR<br>PRESIDENTE     | CAMARA MUNICIPAL | Dezembro/2<br>021 | 13º SALÁRIO        | 5.000,00                             | 873,45                     |                |            |
| 26°C<br>Ensolarado                             |                                                                           | 0 🖬 Q 📕                    | 📮 🔮 📱 🛸          | 🧑 🚾               |                    | ∧ 🌀 POR                              | ()<br>()                   | 11<br>04/08/20 | :29<br>022 |

Figura 39 - Exibição da folha de pagamento do mês de dezembro de 2021.

# **ITEM 6: DIÁRIAS**

Subitem 6.9 Ausência de existência de histórico das informações (pelo menos 3 anos).

O histórico de informações relativos às informações de Diárias e passagens está disponibilizado no endereço <u>https://acessoainformacao.palmeiropolis.to.leg.br/cidadao/transparencia/sgdiarias</u>.

-

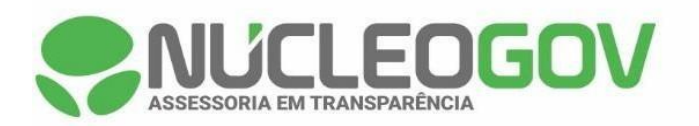

| palmeiropolis.to.leg.br                |                                        | Ê                                     | ☆ ⋽ [ |
|----------------------------------------|----------------------------------------|---------------------------------------|-------|
| SNUCLEOGOV · ÁREA DO ADMINISTRADOR     | 🔏 ACESSIBILIDADE · MAPA DO SITE · J    | ALTO CONTRASTE · TAMANHO DA FONTE: A+ | A A-  |
|                                        |                                        |                                       |       |
| PALMEIRÓP                              | OLIS Buscar no s                       | ite Q ACESSO                          | A À C |
| Ordem, otunismo e trabalho.            |                                        |                                       |       |
|                                        |                                        |                                       |       |
| Acesso à Informação - Lei 12.527/11    | Transparência - LC 131/09              | Legislação Municipal                  |       |
| Estrutura Organizacional               | Folha de Pagamento                     | Portarias                             |       |
| Licitações                             | Despesas                               | Decretos Legislativos                 |       |
| Contratos                              | Diárias e Passagens                    | Leis                                  |       |
| Perguntas Frequentes                   | Receitas                               | Resoluções                            |       |
| Dispensas e Inexigibilidades           | Liquidações                            | Apreciação de Contas                  |       |
| Atas de Registro de Preço              | Pagamentos                             |                                       |       |
| Regulamentação da LAI                  | Tabela de Valores de Diárias           | Atos Legislativos                     |       |
| SIC - Serviço de Informação ao Cidadão | Padrão Remuneratório                   | Requerimentos                         |       |
|                                        | Compras                                | Projetos de Lei                       |       |
| Responsabilidade Fiscal - LC 101/00    |                                        | Lista de Presença de Sessão           |       |
| Relatórios de Gestão Fiscal            | Ouvidoria                              | Atas das Sessões                      |       |
|                                        | SIC - Serviço de Informação ao Cidadão | Atas das Comissões                    |       |
|                                        | Reclamações                            | Resultado das Votações                |       |
|                                        | Sugestões                              | Pautas de Sessão                      |       |
|                                        | Denúncias                              | Gastos Parlamentares                  |       |
|                                        | Flogios                                | Cotas Parlamentares                   |       |

Figura 40 - Passando o cursor do mouse sobre o ícone acesso à informação serão exibidos todos os módulos presentes no portal da transparência. Para visualizar as informações sobre recursos humanos basta clicar em "Diárias e passagens", conforme destaque.

| -           | Câmara Municipal ( | irópo: 🗴 📚 Diárias - Câmara de Palmeirópol: 🗴 🕂 🔶 🔶                                                                                                    | ø ×                 |
|-------------|--------------------|----------------------------------------------------------------------------------------------------|---------------------|
| ÷           | → C 🔒              | informacao.palmeiropolis.to.leg.br/cidadao/transparencia/sgdiarias                                                                                                    | □ ○ :               |
| Ξ           | Menu               | Transparência Portal do Cidadão da Câmara de Palmeiróp                                                                                                    | olis<br>ntraste     |
| ជ           | Início             | DESPESAS LIQUIDAÇÕES PAGAMENTOS DIÁRIAS E PASSAGENS RECEITAS FOLHA DE PAGAMENTO TABELA DE VALORES DE DIÁRIAS V                                                                                               |                     |
| 1           | Licitações >       |                                                                                                    |                     |
|             | Contratos          | DECLARAÇÃO DE NÃO CONCESSÃO DE DIÁRIAS                                                                                                    |                     |
| গ্রা        | Legislação >       | ÓRGÃO V Buscar Q FILTRAR Q EXPORTAR 🛓                                                                                                    |                     |
| ħ           | Atos Leg.          | há filtros selecionados « 2022                                                                                                    | 39                  |
| 2           | Despesas           | Favorecido 🗍 Destino 🗍 Valor 🕆 Data 🗍 Descrição JAN FEV MAR                                                                                                    | ABR                 |
| 68          | Folha Pag.         | REFERENTE A DIÁRIA PARA SERVIDOR OS<br>EMPREFENDER VIAGEM A PALMAS A SERV. MAL JUN JUL                                                                                                    | AGO                 |
| <u>(</u> 3) | e-SIC              | SINOMAR CASSIMIRO DE PALMAS R\$ 731,25 22/08/2022 a<br>PAULA PALMAS R\$ 731,25 22/08/2022 a<br>23/02/2022 SALDO E DEPUTADA FEDERAL DULCE MIL                                                                 |                     |
| S           | Resp. Fiscal >     | MES DE LEVEREIRO DE 2022. SET OUT NOV                                                                                                    | DEZ                 |
| Ş           | Ouvidoria >        | Não realizou a concessão de diárias no periodo de 01 de Julho de 2022 à 31 de Julho de 2022. <u>Conferir Declaração,</u>                                                                                     |                     |
| 8           | Concursos >        | FÁBIO GONÇALVES DA SILVA PALMAS R\$ 975,00 30/06/2022 a 01/07/2022 PALMAS. REALIZADA REFERENTE A PORTARIA DE DIARIA PARA PRESIDENT<br>DA CAMARA FABIO GONÇALVES EMPREENDER VIAGEM A CIDADE<br>PALMAS.        | ie<br>I             |
| ÷           | Ver mais           | FÁBIO GONÇALVES DA SILVA PALMAS R\$ 731,25 20/06/2022 a UMA VISITA AO GABINETE DEP. LEO BARBOSA SOLICITAR RECUR:<br>SANTOS 21/06/2022 PARA COMPRA PARA TESTE COVID E VISITA A SEDUC E NA EMPRI<br>PROSPERAR. | A<br>SOS<br>ESA     |
| •           | 31°C<br>Ensolarado | 📕 🔎 🖬 💭 🐂 🔮 🖬 🦓 🖏 🔷 🔨 🗞 POR 😤 (4) 🗈                                                                                                    | 13:39<br>04/08/2022 |

Figura 41- Para acesso às informações dos últimos três anos, basta utilizar o filtro de mês/ano presente no canto direito da página. Selecionando cada mês será possível acessar as diárias concedidas no período.

Fones (62) 3645-1088 (62) 3093-1088 Informações comercial@nucleo.site www.nucleo.site

|            |         | FO         | G |  |
|------------|---------|------------|---|--|
| ASSESSORIA | EM TRAN | ISPARÊNCIA |   |  |

X Diárias - Câmara de Palmei

.

Câmara Municipal de Palmeirón:

| . contra monoport    |                                                                           |                                                                                                    |
|----------------------|---------------------------------------------------------------------------|----------------------------------------------------------------------------------------------------|
| ← → C (≞ a           | acessoainformacao.palmeiropolis.to.leg.br/cidadao/transparencia/sgdiarias | ☆ 🗊 🗖 😳 🗄                                                                                                    |
| Menu                 | Transparência<br>você está adul: Página inicial > transparência > diárias | Portal do Cidadão da Câmara de Palmeirópolis<br>A+ A A- & Acessibilidade Alto Contraste                                                               |
| nício                | DESPESAS LIQUIDAÇÕES PAGAMENTOS DIÁRIAS E PASSAGENS                       | RECEITAS FOLHA DE PAGAMENTO TABELA DE VALORES DE DIÁRIAS V                                                                                            |
| 差 Licitações >       |                                                                           |                                                                                                    |
| Contratos            | DECLARAÇÃO DE NÃO CONCESSÃO DE DIÁRIAS TABELA DE VALORES DE D             | JĀRIAS                                                                                                    |
| ණු<br>€Legislação →  | ÓRGÃO 🗸 Buscar Q FILTRAR Q                                                | 🖌 EXPORTAR 🛓                                                                                                    |
| 💼 Atos Leg. >        | ANO MÉS<br>(2019 X) (JANEIRO X)                                           |                                                                                                    |
| Bespesas             |                                                                           |                                                                                                    |
| 태음 Folha Pag.        | Favorecido 🗘 Destino 🗘 Valor                                              | Data                                                                                                    |
| 🚯 e-SIC              | SAULO PEREIRA MARQUES PALMAS - TO R\$ 325,00                              | 21/01/2019 a REALIZADA COM PORTARIA DE DIÁRIA PARA O SERVIDOR<br>22/01/2019 CÂMARA MUNICIPAL. CÂMARA MUNICIPAL.                                       |
| Resp. Fiscal 🚿       |                                                                           | REALIZADA COM PORTARIA DE DIÁRIA PARA O SENHOR VEREADOR                                                                                               |
| 💭 Ouvidoria 🔿        | NILSON RODRIGUES DO PALMAS - TO R\$ 325,00                                | 22/01/2019 a EMPREENDER VIAGEM A CIDADE DE PALMAS - TO A SERVIÇO DO LEGISLATIVO MUNICIPAL.                                                            |
| Concursos            |                                                                           | 15/04/2010 - REALIZADA COM PORTARIA DE DIÁRIA PARA A SENHORA VEREADORA                                                                                |
| 수 Ver mais           | HILDENE TOKIO DE MACEDO GURUPI - TO R\$ 135,00                            | 16/01/2019 a EMPREENDER VIAGEM A CIDADE DE GURUPI - TO A SERVIÇO DO LEGISLATIVO MUNICIPAL.                                                            |
|                      | JUSCELINO SILVA DE ARAUJO PALMAS - TO R\$ 650,00                          | 10/01/2019 a REALIZADA COM PORTARIA DE DIÁRIA PARA O SERVIDOR<br>12/01/2019 EMPREENDER VIAGEM A CIDADE DE PALMAS - TO SERVIÇO DA<br>CÂMARA MUNICIPAL. |
| = 31°C<br>Ensolarado | 📮 🛛 🖬 🖓 🖬                                                                 | 🥑 🗄 🥦 📲 🐐 💶 🔷 🖍 🌚 13:44<br>04/08/2022                                                                                                    |

Figura 42 - Exibição das Diárias de janeiro de 2019.

| -     | Câmara Municipa    | l de Pa | Imeirópo 🗙 🌏 Diárias - Câmara de Pa                         | Ilmeirópoli: × +             |                   |                            | ~ -                                                                                                    | ٥             | ×            |
|-------|--------------------|---------|-------------------------------------------------------------|------------------------------|-------------------|----------------------------|----------------------------------------------------------------------------------------------------|---------------|--------------|
| ←     | → C                | aces    | oainformacao.palmeiropolis.to.leg.br                        | /cidadao/transparencia/sgdia | arias             |                            | i∂ ☆ ₹                                                                                                    |               | :            |
|       | Menu               | <       | Transparência<br>você está aqui: Página inicial > transparê | ÈNCIA > DIÂRIAS              |                   |                            | Portal do Cidadão da <b>Câmara de Palmeiróp</b><br>A* A A- & Acessibilidade Alto Co                                                         | ontraste      | 0            |
| 습     | Início             |         | DESPESAS LIQUIDAÇÕES                                        | PAGAMENTOS DIÁRIA            | S E PASSAGENS     | RECEITAS                   | FOLHA DE PAGAMENTO TABELA DE VALORES DE DIÁRIAS 🗸                                                                                           |               |              |
| A     | Licitações         |         |                                                             |                              |                   |                            |                                                                                                    |               | <b>^</b>     |
|       | Contratos          |         | DECLARAÇÃO DE NÃO CONCESSÃO                                 | DE DIÁRIAS TABELA            | DE VALORES DE DIÁ | IRIAS                      |                                                                                                    |               |              |
| ଶ୍ରୀତ | Legislação >       |         | ÓRGÃO 🗸 Buscar                                              | ٩                            | FILTRAR Q         | EXPOR                      | TAR 上                                                                                                    | 4             |              |
| Þ     | Atos Leg.          | ſ       | ANO MÊS<br>2019 X FEVEREIRO X                               |                              |                   |                            |                                                                                                    |               |              |
| 2     | Despesas           |         |                                                             |                              |                   |                            |                                                                                                    |               | 1            |
| ff    | Folha Pag.         |         | Favorecido                                                  | Destino 🗘                    | Valor 🗘           | Data 🏺                     | Descrição                                                                                                    | Ŷ             |              |
| (3)   | e-SIC              |         | DIVINO IZIDORIO PEREIRA                                     | PALMAS                       | R\$ 487,50        | 28/02/2019 a<br>02/03/2019 | REALIZADA COM PORTARIA DE DIÁRIA PARA O SENHOR VEREAD<br>EMPREENDER VIAGEM A PALMAS - TO A SERVIÇO DO LEGISLATIV<br>MUNICIPAL .             | OR<br>VO      |              |
| 3     | Resp. Fiscal 🔿     |         |                                                             |                              |                   |                            | REALIZADA COM PORTARIA DE DIÁRIA PARA O SENHOR VEREAD                                                                                       | IOR           |              |
| ą     | Ouvidoria >        |         | JAMILTOM GUEDES<br>MILHOMEM                                 | BRASÍLIA - DF                | R\$ 1.125,00      | 26/02/2019 a<br>28/02/2019 | EMPREENDER VIAGEM A CIDADE DE BRASÍLIA A SERVIÇO DO<br>LEGISLATIVO MUNICIPAL.                                                               |               |              |
|       | Concursos >        |         | SINOMAR CASSIMIRO DE                                        |                              | D\$ 1 125 00      | 26/02/2019 a               | REALIZADA COM PORTARIA DE DIÁRIA PARA O SENHOR VEREAD                                                                                       | OR            |              |
| ÷     | Ver mais           |         | PAULA                                                       | DRASILIA - DF                | rtə 1.125,00      | 28/02/2019                 | LEGISLATIVO MUNICIPAL                                                                                                    | 0             |              |
|       |                    |         | FÁBIO GONÇALVES DA SILVA<br>SANTOS                          | BRASÍLIA - DF                | R\$ 1.125,00      | 26/02/2019 a<br>28/02/2019 | REALIZADA COM PORTARIA DE DIÁRIAS PARA O SENHOR VEREA<br>EMPREENDER VIAGEM A CIDADE DE BRASÍLIA - DF A SERVIÇO DI<br>LEGISLATIVO MUNICIPAL. | DOR<br>O      | •            |
| •     | 31°C<br>Ensolarado | -       |                                                             |                              | o 📮               | 🥝 🖪 🧧                      | 🧌 🚾 🔷 🔿 🖓 🗈                                                                                                    | 1:<br>04/08/2 | 3:45<br>2022 |

Figura 43 - Exibição das Diárias de fevereiro de 2019.

a x

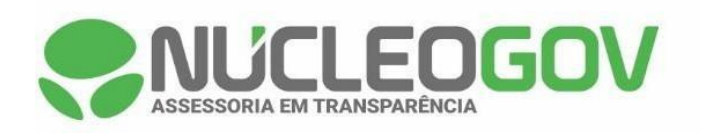

| -    | Câmara Municipal de           | Palmeirópo 🗙 🌏 Diárias - Câmara de Palmeirópolis                        | +                                     | ×                                                                                                    | - 0 ×                         |
|------|-------------------------------|-------------------------------------------------------------------------|---------------------------------------|----------------------------------------------------------------------------------------------------|-------------------------------|
| ÷    | $\rightarrow$ C $\square$ ace | ssoain formacao.palmeiropolis.to.leg.br/cidadao/t                       | insparencia/sgdiarias                 | @ ☆                                                                                                    | =, □ ⓒ :                      |
| Ξ    | Menu <                        | Transparência<br>você está aqui: página inicial > transparência > diári | s                                     | Portal do Cidadão da Câmara de Palme<br>A* A A. & Acessibilidade                                                                                                 | Alto Contraste                |
| 습    | Início                        | DESPESAS LIQUIDAÇÕES PAGAMEN                                            | TOS DIÁRIAS E PASSAGENS RECEITAS      | FOLHA DE PAGAMENTO TABELA DE VALORES DE DIÁRIAS                                                                                                    | ~                             |
| 1    | Licitações >                  |                                                                         |                                       |                                                                                                    | -                             |
|      | Contratos                     | DECLARAÇÃO DE NÃO CONCESSÃO DE DIÁRIA                                   | TABELA DE VALORES DE DIÁRIAS          |                                                                                                    |                               |
| ৰ্চু | Legislação >                  | ÓRGÄO ✓ Buscar                                                          | Q FILTRAR Q Z                         | XPORTAR 🕹                                                                                                    |                               |
| ħ    | Atos Leg.                     | ANO MĚS<br>2019 X MARÇO X                                               |                                       |                                                                                                    |                               |
| 2    | Despesas                      |                                                                         |                                       |                                                                                                    |                               |
| ťß   | Folha Pag.                    | Favorecido 🗍 Destin                                                     | o Å Valor Å Data                      | Descrição                                                                                                    | • • • • • • • • • • • • • • • |
| (3)  | e-SIC                         | JUSCELINO SILVA DE ARAUJO PALMA                                         | S R\$ 487,50 28/03/2019<br>02/03/2019 | <ul> <li>REALIZADA COM PORTARIA DE DIÁRIA PARA O SERVIDOR</li> <li>EMPREENDER VIAGEM A CIDADE DE PALMAS - TO A SERVIO<br/>LEGISLATIVO MUNICIPAL.</li> </ul>      | 20 DO                         |
| 3    | Resp. Fiscal >                |                                                                         |                                       | - REALIZADA COM PORTARIA DE DIÁRIA PARA O SERVIDOR [                                                                                                    | A                             |
| Ģ    | Ouvidoria >                   | JUSCELINO SILVA DE ARAUJO PALMA                                         | S R\$ 731,25 20/03/2019               | <ul> <li>CÂMARA MUNICIPAL EMPREENDER VIAGEM A PALMAS - TO</li> <li>SERVIÇO DO LEGISLATIVO MUNICIPAL.</li> </ul>                                                  | A                             |
| 5    | Concursos >                   |                                                                         | D¢ 075 00 18/03/2019                  | 9 a REALIZADA COM PORTARIA DE DIÁRIA PARA O SENHOR VE                                                                                                    | READOR                        |
| ÷    | Ver mais                      | WILLIAN DE SOUZA MARQUES PALMA                                          | S R\$ 975,00 20/03/2019               | EMPREENDER VIAGEM A CIDADE DE PALMAS - TO A SERVIÇ<br>LEGISLATIVO MUNICIPAL.                                                                                     | ,000                          |
|      |                               | FÁBIO GONÇALVES DA SILVA PALMA<br>SANTOS                                | 5 R\$ 975,00 18/03/2015 20/03/2015    | <ul> <li>a REALIZADA COM PORTARIA DE DIÁRIA PARA O SENHOR VE</li> <li>9 EMPREENDER VIAGEM A CIDADE DE PALMAS - TO A SERVIO<br/>LEGISLATIVO MUNICIPAL.</li> </ul> | READOR<br>20 DO               |
| •    | 31°C<br>Ensolarado            |                                                                         | P 🖬 🔉 📮 🦉 📑                           | 💶 🦓 💶 🔷 🌀 POR 察                                                                                                    | ↓) ■ 13:46<br>04/08/2022      |

Figura 44 - Exibição das Diárias de março de 2019.

| -   | Câmara Municipal d | de Pa | Palmeirópo 🗴 📚 Diárias - Câmara de Palmeirópoli 🗴 🕇                          | ✓ - ♂ ×                                                                                                    |
|-----|--------------------|-------|------------------------------------------------------------------------------|----------------------------------------------------------------------------------------------------|
| ÷   | → C 🔒 a            | aces  | essoainformacao.palmeiropolis.to.leg.br/cidadao/transparencia/sgdiarias      | 순 🖈 🖬 🖪 😗 :                                                                                                    |
| Ξ   | Menu               | <     | Transparência<br>Você está Adur PAdak INICAL > TRANSPARÊNCIA > DIÁRIA S      | Portal do Cidadão da Câmara de Palmeirópolis<br>A+ A A- & Acessibilidade Alto Contraste                                                                                                    |
| ដ   | Início             |       | DESPESAS LIQUIDAÇÕES PAGAMENTOS DIÁRIAS E PASSAGENS RECEITAS                 | FOLHA DE PAGAMENTO TABELA DE VALORES DE DIÁRIAS 🗸                                                                                                    |
| 1   | Licitações >       |       |                                                                              |                                                                                                    |
|     | Contratos          |       | DECLARAÇÃO DE NÃO CONCESSÃO DE DIÁRIAS TABELA DE VALORES DE DIÁRIAS          |                                                                                                    |
| ৰাত | Legislação >       |       | ÓRGÃO V Buscar Q FILTRAR Q V                                                 | EXPORTAR 🛓                                                                                                    |
| þ   | Atos Leg. >        |       | ANO MÉS<br>(2019 X) (ABRIL X)                                                |                                                                                                    |
| 2   | Despesas           | Ľ     |                                                                              |                                                                                                    |
| ff  | Folha Pag.         |       | Favorecido 🗘 Destino 🗘 Valor 🗘 Data                                          | Descrição                                                                                                    |
| ₿   | e-SIC              |       | HILDENE TOKIO DE MACEDO GURUPI - TO R\$ 202,50 25/04/201<br>25/04/201        | 9 a REALIZADA COM AQUISIÇÃO DE DIÁRIA PARA A SENHORA<br>9 VEREADORA EMPREENDER VIAGEM ATÉ A CIDADE DE PALMAS - TO A<br>SERVIÇO DO LEGISLATIVO MUNICIPAL.                                                                                                    |
| 3   | Resp. Fiscal 🔿     |       |                                                                              | REALIZADA COM PORTARIA DE DIÁRIA PARA O SENHOR VEREADOR                                                                                                    |
| Ş   | Ouvidoria >        |       | JAMILTOM GUEDES PALMAS - TO R\$ 487,50 09/04/201<br>MILHOMEM 11/04/201       | 9 a<br>9 EMPREENDER VIAGEM ATÉ A CIDADE DE PALMAS - TO A SERVIÇO DO<br>LEGISLATIVO MUNICIPAL.                                                                                                    |
| 5   | Concursos >        |       | SINOMAR CASSIMIRO DE PALMAS - TO R\$ 487,50 03/04/201<br>PALILA 05/04/201    | 9 a REALIZADA COM PORTARIA DE DIÁRIA PARA O SENHOR VEREADOR<br>9 e EMPREENDER VIAGEM ATÉ A CIDADE DE PALMAS - TO A SERVIÇO DO                                                                                                    |
| ÷   | Ver mais           |       |                                                                              | LEGISLATIVO MUNICIPAL.                                                                                                    |
|     |                    |       | NILSON RODRIGUES DO PALMAS - TO R\$ 487,50 03/04/201<br>NASCIMENTO 05/05/201 | 19 a<br>19 a<br>19 a<br>19 B<br>19 B<br>10 A<br>10 A<br>1 |
| •   | 31°C<br>Ensolarado |       | 📱 🔮 🚅 🗅 🖬 🤗 🚆                                                                | 1346<br>• 👘 POR 🛜 (J) 🗈 1346<br>04/08/2022                                                                                                    |

Figura 45 - Exibição das Diárias de abril de 2019.

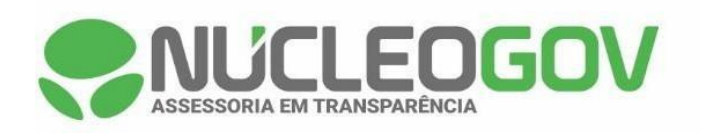

|       | Câmara Municipal de | Palmeirópo 🗙 🌏 Diárias - Câmara de F                            | almeirópoli × +              |                  |                            | ~ -                                                                                                    | ø ×                 |
|-------|---------------------|-----------------------------------------------------------------|------------------------------|------------------|----------------------------|----------------------------------------------------------------------------------------------------|---------------------|
| ÷     | → C                 | essoain formacao. palmeiropolis. to. leg. b                     | r/cidadao/transparencia/sgdi | arias            |                            | ☞ ☆ 寻 [                                                                                                    | 1 🖸 :               |
| Ξ     | Menu                | Transparência<br>você está aqui: Página inicial > transparência | RÉNCIA > DIÁRIAS             |                  |                            | Portal do Cidadão da Câmara de Palmeirópo<br>A* A A- & Acessibilidade Alto Con                                                                                | blis<br>traste      |
| ជ     | Início              | DESPESAS LIQUIDAÇÕES                                            | PAGAMENTOS                   | S E PASSAGENS    | RECEITAS                   | FOLHA DE PAGAMENTO TABELA DE VALORES DE DIÁRIAS 🗸                                                                                                    |                     |
| Æ     | Licitações >        |                                                                 |                              |                  |                            |                                                                                                    |                     |
|       | Contratos           | DECLARAÇÃO DE NÃO CONCESSA                                      | D DE DIÀRIAS TABELA          | DE VALORES DE DI | ARIAS                      |                                                                                                    |                     |
| ৰ্ট্ৰ | Legislação >        | ÓRGÃO V Buscar                                                  | ٩                            | FILTRAR Q        | EXPOR                      | tar 🕹                                                                                                    | 4                   |
| Þ     | Atos Leg. >         | ANO MĚS<br>2019 X MAIO X                                        |                              |                  |                            |                                                                                                    |                     |
| 2     | Despesas            |                                                                 |                              |                  |                            |                                                                                                    |                     |
| ťß    | Folha Pag.          | Favorecido                                                      | 🗘 Destino 🤤                  | Valor            | ; Data 🤤                   | Descrição                                                                                                    | Ŷ                   |
| (3)   | e-SIC               | SINOMAR CASSIMIRO DE<br>PAULA                                   | PALMAS - TO                  | R\$ 975,00       | 29/05/2019 a<br>31/05/2019 | DESPESA A SER REALIZADA COM PORTARIA DE DIÁRIA PARA O<br>SENHOR VEREADOR EMPREENDER VIAGEM ATÉ A CIDADE DE<br>PALMAS - TO A SERVIÇO DO LEGISLATIVO MUNICIPAL. |                     |
| 3     | Resp. Fiscal >      |                                                                 |                              |                  |                            | REALIZADA COM PORTARIA DE DIÁRIA PARA O SENHOR SERVIDOR                                                                                                    | 2                   |
| Ş     | Ouvidoria >         | JUSCELINO SILVA DE ARAUJO                                       | PALMAS - TO                  | R\$ 975,00       | 29/05/2019 a<br>31/05/2019 | DA CÂMARA MUNICIPAL EMPREENDER VIAGEM ATÉ À CIDADE DE<br>PALMAS - TO À SERVIÇO DO LEGISLATIVO MUNICIPAL.                                                      |                     |
| 5     | Concursos >         |                                                                 |                              | D\$ 975 00       | 29/05/2019 a               | DESPESA A SER REALIZADA COM PORTARIA DE DIÁRIA PARA O                                                                                                    |                     |
| ÷     | Ver mais            | WILLIAM DE SOUZA MARQUE                                         | FALMAS - TO                  | R\$ 575,00       | 31/05/2019                 | PALMAS - TO A SERVIÇO DO LEGISLATIVO MUNICIPAL.                                                                                                    |                     |
|       |                     | HILDENE TOKIO DE MACEDO                                         | PALMAS - TO                  | R\$ 731,25       | 22/05/2019 a<br>23/05/2019 | REALIZADA COM PORTARIA DE DIÁRIA PARA A SENHORA VEREADO<br>EMPREENDER VIAGEM ATÉ A CIDADE DE PALMAS - TO A SERVIÇO<br>LEGISLATIVO MUNICIPAL.                  | DRA                 |
| •     | 31°C<br>Ensolarado  |                                                                 | <b>P</b>                     | 0                | 🥑 🖬 🖷                      | ମ୍ପ୍ର 📲 🔨 🔦 POR 😤 ସ୍ଥା 🗈                                                                                                    | 13:47<br>04/08/2022 |

Figura 46 - Exibição das Diárias de maio de 2019.

| -  | Câmara Municipal d | de Pa | Imeirópo 🗙 🌏 Diárias - Câmara de P                         | almeirópoli: × +              |                   |                            | ~ -                                                                                                    | ø ×                 | ( |
|----|--------------------|-------|------------------------------------------------------------|-------------------------------|-------------------|----------------------------|----------------------------------------------------------------------------------------------------|---------------------|---|
| ÷  | → C 🔒 a            | aces  | oainformacao.palmeiropolis.to.leg.b                        | r/cidadao/transparencia/sgdia | arias             |                            | iể ☆ ₹ [                                                                                                    | 3 🖸 :               |   |
| Ξ  | Menu               | <     | Transparência<br>Você está aqui: Página inicial > transpar | ÉNCIA > DIÁRIAS               |                   |                            | Portal do Cidadão da Câmara de Palmeirópo<br>A+ A A- & Acessibilidade Alto Con                                                                           | olis<br>traste      |   |
| ជ  | Início             |       | DESPESAS LIQUIDAÇÕES                                       | PAGAMENTOS DIÁRIA             | S E PASSAGENS     | RECEITAS                   | FOLHA DE PAGAMENTO TABELA DE VALORES DE DIÁRIAS 🗸                                                                                                    |                     |   |
| 1  | Licitações         |       |                                                            |                               |                   |                            |                                                                                                    |                     | ^ |
|    | Contratos          |       | DECLARAÇÃO DE NÃO CONCESSA                                 | D DE DIARIAS                  | DE VALORES DE DIA | RIAS                       |                                                                                                    |                     | l |
| ঞ্ | Legislação         |       | ÓRGÃO V Buscar                                             | ٩                             | FILTRAR Q         | EXPOR                      | TAR 🛃                                                                                                    | $\checkmark$        | l |
| ħ  | Atos Leg. >        |       | ANO MÉS<br>2019 × JUNHO ×                                  |                               |                   |                            |                                                                                                    |                     | l |
| 2  | Despesas           | 15    |                                                            |                               |                   |                            | -                                                                                                    |                     | l |
| 略  | Folha Pag.         |       | Favorecido                                                 | 🖓 Destino 🖓                   | Valor 🤤           | Data 🤤                     | Descrição                                                                                                    | Ŷ                   | l |
| ₿  | e-SIC              |       | HILDENE TOKIO DE MACEDO                                    | GURUPI - TO                   | R\$ 202,50        | 14/06/2019 a<br>14/06/2019 | RELIZADA COM PORTARIA DE DIÁRIA PARA A SENHORA VEREADOR<br>PRESIDENTE EMPREENDER VIAGEM ATÉ A CIDADE DE GURUPI - TO<br>SERVIÇO DO LEGISLATIVO MUNICIPAL. | AS<br>A O           | l |
| 5  | Resp. Fiscal >     |       |                                                            |                               |                   |                            | REALIZADA COM PORTARIA DE DIÁRIA PARA O SENHOR VEREADO                                                                                                   | R                   | l |
| Ş  | Ouvidoria >        |       | SINOMAR CASSIMIRO DE<br>PAULA                              | GURUPI - TO                   | R\$ 202,50        | 14/06/2019 a<br>14/06/2019 | EMPREENDER VIAGEM ATÉ À CIDADE DE GURUPI - TO À SERVIÇO I<br>LEGISLATIVO MUNICIPAL.                                                                      | DO                  |   |
|    | Concursos          |       | RAIMUNDO NONATO RIBEIRO                                    | BRASÍLIA - DE                 | R\$ 1 012 50      | 12/06/2019 a               | REALIZADA COM PORTARIA DE DIÁRIA PARA O SENHOR VEREADO<br>EMPREENDED VIAGEM ATÉ A CIDADE DE BRASÍLIA - DE A SERVICO                                      | R                   |   |
| ÷  | Ver mais           |       | DA SILVA                                                   | Brotolert Br                  | 1012,00           | 14/06/2019                 | DO LEGISLATIVO MUNICIPAL.                                                                                                    |                     |   |
|    |                    |       | SINOMAR CASSIMIRO DE<br>PAULA                              | BRASÍLIA - DF                 | R\$ 1.012,50      | 12/06/2019 a<br>14/07/2019 | REALIZADA COM PORTARIA DE DIÁRIA PARA O SENHOR VEREADO<br>EMPREENDER VIAGEM ATÉ A CIDADE DE BRASÍLIA A SERVIÇO DO<br>LEGISLATIVO MUNICIPAL.              | R                   |   |
| •  | 31°C<br>Ensolarado |       |                                                            |                               | D 📮               | 🥑 🗉 💶                      | 🧌 🚾 🔨 🔿 🖓 🗈                                                                                                    | 13:47<br>04/08/2022 |   |

Figura 47 - Exibição das Diárias de junho de 2019.

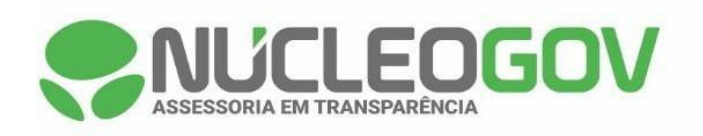

| 🚭 Câmara Municipal   | de Palmeirópo: 🗴 🌻 Diárias - Câmara de Palmeirópo: 🗴 🕂 🔶 🗖 🗙                                                             |
|----------------------|----------------------------------------------------------------------------------------------------|
| ← → C 🌘              | acessoainformacao.palmeiropolis.to.leg.br/cidadao/transparencia/sgdiarias                                                |
| Menu                 | Transparência Portal do Cidadão da Câmara de Palmeirópolis A+ A A- & Acessibilidade Ato Contraste 6                      |
| <b>ිරි</b> Início    | DESPESAS LIQUIDAÇÕES PAGAMENTOS DIÁRIAS E PASSAGENS RECEITAS FOLHA DE PAGAMENTO TABELA DE VALORES DE DIÁRIAS 🗸           |
| 差 Licitações >       |                                                                                                    |
| Contratos            | DECLARAÇÃO DE NÃO CONCESSÃO DE DIÁRIAS TABELA DE VALORES DE DIÁRIAS                                                      |
| é∰ Legislação >      | ORGÃO V Buscar Q FILTRAR Q A EXPORTAR 🛓                                                                                  |
| 🗎 Atos Leg. >        | ANO MÉS<br>2019 X JULHO X                                                                                                |
| 🛞 Despesas           |                                                                                                    |
| ණි Folha Pag.        | Favorecido 4 Destino 4 Valor 4 Data 4 Descrição 4                                                                        |
| 🚯 e-SIC              | Não realizou a concessão de diárias no período de 01 de Julho de 2019 à 31 de Julho de 2019. <u>Conferir Declaração.</u> |
| Resp. Fiscal 🚿       |                                                                                                    |
| 💭 Ouvidoria >        |                                                                                                    |
| G Concursos          |                                                                                                    |
| பூ Ver mais          |                                                                                                    |
|                      |                                                                                                    |
|                      | FONTE DOS DADOS: 🙀 Megasoft                                                                                              |
| = 31°C<br>Ensolarado |                                                                                                    |

Figura 48 - Exibição das Diárias de julho de 2019.

| 👳 C        | Câmara Municipal de Pa  | Imeirópo 🗙 🌻 Diárias - Câmara de Palr  | neirópoli: × +              |                  |                            | ~ -                                                                                                    | - 0 ×               |
|------------|-------------------------|----------------------------------------|-----------------------------|------------------|----------------------------|----------------------------------------------------------------------------------------------------|---------------------|
| ÷ -        | → C 🔒 aces              | soainformacao.palmeiropolis.to.leg.br/ | cidadao/transparencia/sgdia | rias             |                            | ピ ☆ 三                                                                                                    | f 🔲 😳 🗄             |
| ≣          | Menu <                  | Transparência                          | ICIA > DIÁRIAS              |                  |                            | Portal do Cidadão da Câmara de Palmeiro<br>A+ A A- & Acessibilidade Alto                                                                             | ópolis<br>Contraste |
| 습          | Início                  | DESPESAS LIQUIDAÇÕES                   | PAGAMENTOS DIÁRIAS          | E PASSAGENS      | RECEITAS                   | FOLHA DE PAGAMENTO TABELA DE VALORES DE DIÁRIAS 🗸                                                                                                    |                     |
| 1          | Licitações >            |                                        |                             |                  |                            |                                                                                                    |                     |
|            | Contratos               | DECLARAÇÃO DE NÃO CONCESSÃO I          | DE DIÀRIAS TABELA D         | E VALORES DE DIÀ | RIAS                       |                                                                                                    |                     |
| শ্রু       | Legislação >            | ÓRGÃO 🗸 Buscar                         | ٩                           | FILTRAR Q        | EXPORT                     | TAR Ł                                                                                                    | • <                 |
| ţ.         | Atos Leg. >             | ANO MÉS<br>2019 × AGOSTO ×             |                             |                  |                            |                                                                                                    |                     |
|            | Despesas                |                                        |                             |                  |                            |                                                                                                    |                     |
| ffB        | Folha Pag.              | Favorecido 🗘                           | Destino 💡                   | Valor 🗘          | Data 🤤                     | Descrição                                                                                                    | Ŷ                   |
| <u>(</u> ) | e-SIC                   | WILLIAN DE SOUZA MARQUES               | PALMAS - TO                 | R\$ 487,50       | 26/08/2019 a<br>27/08/2019 | DESPESA A SER REALIZADA COM PORTARIA DE DIÁRIA PARA C<br>SENHOR VEREADOR EMPREENDER VIAGEM A CIDADE DE PAL<br>TO A SERVIÇO DO LEGISLATIVO MUNICIPAL. | )<br>MAS -          |
| 5          | Resp. Fiscal >          |                                        |                             |                  |                            | REALIZADA COM PORTARIA DE DIÁRIA PARA O SENHOR VERE                                                                                                  | ADOR                |
| Ģ          | Ouvidoria >             | SINOMAR CASSIMIRO DE<br>PAULA          | PALMAS - TO                 | R\$ 487,50       | 26/08/2019 a<br>27/08/2019 | EMPREENDER VIAGEM A CIDADE DE PALMAS - TO A SERVIÇO I<br>LEGISLATIVO MUNICIPAL.                                                                      | DO                  |
| -<br>-     | Concursos ><br>Ver mais | FÁBIO GONÇALVES DA SILVA<br>SANTOS     | PALMAS - TO                 | R\$ 487,50       | 26/08/2019 a<br>27/08/2019 | REALIZADA COM PORTARIA DE DIÁRIA PARA O SENHOR VERE/<br>EMPREENDER VIAGEM A CIDADE DE PALMAS - TO A SERVIÇO I<br>LEGISLATIVO MUNICIPAL.              | ADOR<br>DO          |
|            |                         | DIVINO IZIDORIO PEREIRA                | PALMAS - TO                 | R\$ 487,50       | 26/08/2019 a<br>27/08/2019 | REALIZADA COM PORTARIA DE DIÁRIA PARA O SENHOR VERE/<br>EMPREENDER VIAGEM A CIDADE DE PALMAS - TO A SERVIÇO I<br>LEGISLATIVO MUNICIPAL.              | ADOR<br>DO          |
| •          | 31°C<br>Ensolarado      |                                        | <b>P</b>                    | 0                | 🦿 🖬 💶                      | ଣ୍ଣୁ 📲 🔨 🔦 POR 🛜 ସ୍ଥ                                                                                                    | 13:48<br>04/08/2022 |

Figura 49 - Exibição das Diárias de agosto de 2019.

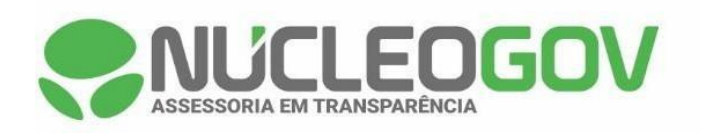

| 🚭 Câmara Municipal de F                   | almeirópo 🗙 🌻 Diárias - Câmara de Palmeirópolio 3                       | × +                            |                                                                                                    | ~ - Ø ×                                     |
|-------------------------------------------|-------------------------------------------------------------------------|--------------------------------|----------------------------------------------------------------------------------------------------|---------------------------------------------|
| $\leftrightarrow$ $\rightarrow$ C $($ ace | ssoain formacao.palmeiropolis.to.leg.br/cidadao/tr                      | ransparencia/sgdiarias         | Ŕ                                                                                                    | ☆ ⊒ □ ⓒ :                                   |
| Menu <                                    | Transparência<br>você está aque página inicial > transparência > diárij | AS                             | Portal do Cidadão da Câmara de Pa                                                                                                    | idade Alto Contraste                        |
| 습 Início                                  | DESPESAS LIQUIDAÇÕES PAGAMEN                                            | NTOS DIÁRIAS E PASSAGENS RI    | ECEITAS FOLHA DE PAGAMENTO TABELA DE VALORES DE DIÁRIAS                                                                                       | ~                                           |
| 差 Licitações >                            |                                                                         |                                |                                                                                                    | A                                           |
| Contratos                                 | DECLARAÇÃO DE NÃO CONCESSÃO DE DIÁRIA                                   | S TABELA DE VALORES DE DIÁRIAS |                                                                                                    |                                             |
| 4∰ Legislação >                           | ÓRGÃO V Buscar                                                          | Q FILTRAR Q                    | EXPORTAR                                                                                                    |                                             |
| 🗎 Atos Leg. >                             | ANO MÊS<br>2019 X SETEMBRO X                                            |                                |                                                                                                    |                                             |
| B Despesas                                |                                                                         |                                |                                                                                                    |                                             |
| 🛱 Folha Pag.                              | Favorecido 🗘 Destin                                                     | io ⊕ Valor ⊕ D                 | ata 🤤 Descrição                                                                                                    |                                             |
| 🚯 e-SIC                                   | SINOMAR CASSIMIRO DE ALVOR                                              | RADA - TO R\$ 172,50 24        | 4/09/2019 a<br>1/09/2019 a<br>1/09/2019 A<br>ALVORADA - TO A SERVIÇO DO LEGISLATIVO MUNICIF                                                   | IA PARA O<br>DADE DE<br>PAL.                |
| Resp. Fiscal >                            |                                                                         |                                | REALIZADA COM PORTARIA DE DIÁRIA PARA O SENH                                                                                                  | DR VEREADOR                                 |
| Guvidoria >                               | JAMILTOM GUEDES ALVOR                                                   | RADA - TO R\$ 172,50 24        | 4/09/2019 a<br>#09/2019 EMPREENDER VIAGEM ATÉ A CIDADE DE ALVORADA<br>DO LEGISLATIVO MUNICIPAL.                                               | TO A SERVIÇO                                |
| G Concursos                               |                                                                         | 0                              | REALIZADA COM PORTARIA DE DIÁRIA PARA O SERVI                                                                                                 | DOR OCUPANTE                                |
| දි Ver mais                               | JUSCELINO SILVA DE ARAUJO ALVOR                                         | RADA - TO R\$ 172,50 23        | 4/09/2019 a DO CARGO DE CONTROLE INTERNO DA CAMARA MUI<br>4/09/2019 EMPREENDER VIAGEM ATÉ A CIDADE DE ALVORADA -<br>DO LEGISLATIVO MUNICIPAL. | TO A SERVIÇO                                |
|                                           | HILDENE TOKIO DE MACEDO GURUI                                           | PI - TO R\$ 202,50 0;<br>0;    | 2/09/2019 a REALIZADA COM PORTARIA DE DIÁRIA PARA A SENHO<br>EMPREENDER VIAGEM ATÉ A CIDADE DE GURUPI - TO<br>LEGISLATIVO MUNICIPAL.          | DRA VEREADORA                               |
| Biscient Ensolarado                       |                                                                         | 🖬 🔎 🖬 🗭 📮 🔮                    | 📰 🐴 🦓 🚾 📃 ^ 🗞 por                                                                                                    | ☆ (1) ■ 13:48     04/08/2022     04/08/2022 |

Figura 50 - Exibição das Diárias de setembro de 2019.

| -    | Câmara Municipal d | de Palmeirópo 🗴 🍣 Diárias - Câmara de Palmeirópoli 🗴 🕂                    |                                       | ~ -                                                                                                    | o ×                 |
|------|--------------------|---------------------------------------------------------------------------|---------------------------------------|----------------------------------------------------------------------------------------------------|---------------------|
| ÷    | → C 🔒 a            | acessoain formacao. palmeiropolis. to. leg. br/cidadao/transparencia/sgdi | arias                                 | 년 ☆ <b>티</b>                                                                                                    | I 📀 :               |
| Ξ    | Menu               | Transparência Você está Aqui: PÁgina INICIAL > TRANSPARÊNCIA > DIÁRIAS    |                                       | Portal do Cidadão da Câmara de Palmeiróp<br>A* A A- & Acessibilidade Alto Co                                                                        | olis<br>Intraste    |
| ជ    | Início             | DESPESAS LIQUIDAÇÕES PAGAMENTOS DIÁRIA                                    | S E PASSAGENS RECEITAS                | FOLHA DE PAGAMENTO TABELA DE VALORES DE DIÁRIAS 🗸                                                                                                   |                     |
| Æ    | Licitações         |                                                                           |                                       |                                                                                                    | <b>^</b>            |
|      | Contratos          | DECLARAÇÃO DE NÃO CONCESSÃO DE DIÁRIAS TABELA                             | DE VALORES DE DIÀRIAS                 |                                                                                                    |                     |
| শ্রু | Legislação >       | ÔRGÃO V Buscar Q                                                          | FILTRAR Q EXPORTAR                    | i i i i i i i i i i i i i i i i i i i                                                                                                    | 4                   |
| Þ    | Atos Leg.          | ANO MÉS<br>2019 X OUTUBRO X                                               |                                       |                                                                                                    | _                   |
| 2    | Despesas           |                                                                           |                                       |                                                                                                    |                     |
| 略    | Folha Pag.         | Favorecido 🗍 Destino                                                      | Valor 🗍 Data 🗍                        | Descrição                                                                                                    | ÷                   |
| ₿    | e-SIC              | NILSON RODRIGUES DO PALMAS - TO NASCIMENTO                                | R\$ 975,00 30/10/2019 a 01/11/2019    | REALIZADA COM PORTARIA DE DIÁRIA PARA O SENHOR VEREADO<br>EMPREENDER VIAGEM ATÉ A CIDADE DE PALMAS TOCANTINS A<br>SERVIÇO DO LEGISLATIVO MUNICIPAL. | OR                  |
| 3    | Resp. Fiscal 🚿     |                                                                           |                                       | PEALIZADA COM PORTADIA DE DIÁRIA DARA O SENHOR VEREADO                                                                                              | OP                  |
| Ş    | Ouvidoria >        | DIVINO IZIDORIO PEREIRA PALMAS - TO                                       | R\$ 975,00 30/10/2019 a<br>01/11/2019 | EMPREENDER VIAGEM ATÉ À CIDADE DE PALMAS - TO À SERVIÇO<br>LEGISLATIVO MUNICIPAL.                                                                   | DO                  |
| 5    | Concursos >        | HILDENE TOKIO DE MACEDO ALVORADA - TO                                     | R\$ 172,50 24/10/2019 a               | REALIZADA COM PORTARIA DE DIÁRIA PARA A SENHORA VEREAD<br>EMPREENDER VIAGEM ATÉ A CIDADE DE ALVORADA - TO A SERVI                                   | IORA<br>IÇO         |
| ÷    | Ver mais           |                                                                           | 24/10/2013                            | DO LEGISLATIVO MUNICIPAL.                                                                                                    |                     |
|      |                    | JAMILTOM GUEDES GURUPI<br>MILHOMEM                                        | R\$ 202,50 18/10/2019 a<br>18/10/2019 | REALIZADA COM PORTARIA DE DIÁRIA PARA O SENHOR VEREADO<br>EMPREENDER VIAGEM ATÉ A CIDADE DE GURUPI - TO A SERVIÇO<br>LEGISLATIVO MUNICIPAL.         | DR<br>DO            |
| •    | 31°C<br>Ensolarado | ם Q 📕                                                                     | 🖸 🍹 🔮 🖬 🖷                             | ମ୍ପ୍ର 📲 🔨 🔊 🗗                                                                                                    | 13:50<br>04/08/2022 |

Figura 51 - Exibição das Diárias de outubro de 2019.

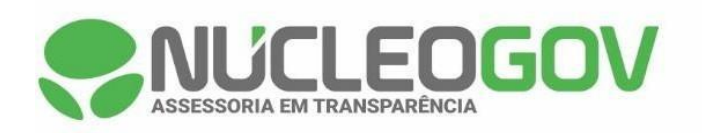

|             | Câmara Municipal de Pa   | Imeirópo 🗙 🌻 Diárias - Câmara de Palmeirópoli                        | ⊫ × +                          |                            |                                                                                                    | v –                    | ٥      | ×             |
|-------------|--------------------------|----------------------------------------------------------------------|--------------------------------|----------------------------|----------------------------------------------------------------------------------------------------|------------------------|--------|---------------|
| ÷           | $\rightarrow$ C $($ aces | soainformacao.palmeiropolis.to.leg.br/cidadao,                       | o/transparencia/sgdiarias      |                            | Ŕ                                                                                                    | ☆ ⋽                    |        | :             |
| ≡           | Menu <                   | Transparência<br>Você está acu: página inicial > transparência > diâ | ÁRIA S                         |                            | Portal do Cidadão da Câmara de Pal                                                                                                    | meiróp<br>ade Alto Co  | olis   | 6             |
| ຝ           | Início                   | DESPESAS LIQUIDAÇÕES PAGAM                                           | IENTOS DIÁRIAS E PASSAGENS     | RECEITAS                   | OLHA DE PAGAMENTO TABELA DE VALORES DE DIÁRIAS                                                                                          | ~                      |        |               |
| 1           | Licitações >             |                                                                      |                                |                            |                                                                                                    |                        |        | *             |
|             | Contratos                | DECLARAÇÃO DE NÃO CONCESSÃO DE DIÁR                                  | RIAS TABELA DE VALORES DE DIÁR | IAS                        |                                                                                                    |                        |        |               |
| <b>e</b> ¶e | Legislação >             | ÓRGÃO 🗸 Buscar                                                       | Q FILTRAR Q                    | EXPORTAR 🕹                 |                                                                                                    | Ē                      | 4      |               |
| þ           | Atos Leg.                | ANO MĚS<br>2019 X NOVEMBRO X                                         |                                |                            |                                                                                                    |                        |        |               |
| 2           | Despesas                 |                                                                      |                                |                            |                                                                                                    |                        |        | ก             |
| 略           | Folha Pag.               | Favorecido 🗘 Dest                                                    | tino 🗘 Valor 🗘                 | Data 🗘                     | Descrição                                                                                                    |                        | ÷      |               |
| <u>(</u> 8) | e-SIC                    | JUSCELINO SILVA DE ARAUJO PALM                                       | MAS -T O R\$ 731,25            | 21/11/2019 a<br>22/11/2019 | REALIZADA COM PORTARIA DE DIÁRIA PARA O SERVID<br>CÂMARA MUNICIPAL EMPREENDER VIAGEM A CIDADE<br>TO A SERVIÇO DO LEGISLATIVO MUNICIPAL. | or da<br>De Palma:     | S -    |               |
| 3           | Resp. Fiscal 🔿           |                                                                      |                                |                            | REALIZADA COM PORTARIA DE DIÁRIA PARA A SERVIDO                                                                                         | ORA DA                 |        |               |
|             | Ouvidoria >              | EUNICE DE JESUS FARIAS PALN                                          | MAS - TO R\$ 731,25            | 21/11/2019 a<br>22/11/2019 | CÂMARA MUNICIPAL EMPREENDER VIAGEM A CIDADE<br>TO A SERVIÇO DO LEGISLATIVO MUNICIPAL.                                                   | DE PALMA               | S -    |               |
| ٥           | Concursos >              |                                                                      | MAS - TO R\$ 487 50            | 21/11/2019 a               | REALIZADA COM PORTARIA DE DIÁRIA PARA A VEREAD<br>PRESIDENTE EMPREENDER VIAGEM A CIDADE DE PAL                                          |                        |        |               |
| ♣           | Ver mais                 |                                                                      |                                | 22/11/2019                 | SERVIÇO DO LEGISLATIVO MUNICIPAL.                                                                                                    | MAG - 10 P             |        |               |
|             |                          | HILDENE TOKIO DE MACEDO PALN                                         | MAS - TO R\$ 1.218,75          | 12/11/2019 a<br>14/11/2019 | REALIZADA COM PORTARIA DE DIÁRIA PARA A SENHOR<br>EMPREENDER VIAGEM Á CIDADE DE PALMAS - TO A SE<br>LEGISLATIVO MUNICIPAL.              | RA VEREAD<br>ERVIÇO DO | ORA    |               |
| •           | 31°C<br>Ensolarado       |                                                                      | 📕 🔎 🖬 🔍 📕                      | ی 🖪 🦻                      | 🦓 💶 🔷 🗞 POR                                                                                                    | \$ \$) <b>D</b>        | 04/08/ | 13:50<br>2022 |

Figura 52 - Exibição das Diárias de novembro de 2019.

| -    | Câmara Municipal               | de Pa | Imeirópo 🗙 🌏 Diárias - Câmara de Pa                         | Imeirópoli: × +              |                    |                            | ~ -                                                                                                    | - 6                 | ×             |
|------|--------------------------------|-------|-------------------------------------------------------------|------------------------------|--------------------|----------------------------|----------------------------------------------------------------------------------------------------|---------------------|---------------|
| ÷    | $\rightarrow$ G $\blacksquare$ | aces  | oainformacao.palmeiropolis.to.leg.br                        | /cidadao/transparencia/sgdia | arias              |                            | @ ☆ =                                                                                                    | : 🗖 🖸               | :             |
| Ξ    | Menu                           | <     | Transparência<br>Você está aqui: página inicial > transparê | ENCIA > DIÁRIAS              |                    |                            | Portal do Cidadão da Câmara de Palmeiro<br>A+ A A- & Acessibilidade Alto                                                                             | opolis<br>Contraste | 6             |
| ជ    | Início                         |       | DESPESAS LIQUIDAÇÕES                                        | PAGAMENTOS DIÁRIA            | S E PASSAGENS      | RECEITAS                   | FOLHA DE PAGAMENTO TABELA DE VALORES DE DIÁRIAS 🗸                                                                                                    |                     |               |
| 1    | Licitações >                   |       |                                                             |                              |                    |                            |                                                                                                    |                     | *             |
| Đ    | Contratos                      |       | DECLARAÇÃO DE NÃO CONCESSÃO                                 | DE DIARIAS TABELA D          | DE VALORES DE DIAI | RIAS                       |                                                                                                    |                     |               |
| ৰ্জু | Legislação >                   |       | ÓRGÃO 🗸 Buscar                                              | ٩                            | FILTRAR Q          | EXPORTAR                   |                                                                                                    | •                   |               |
| ħ    | Atos Leg. >                    |       | ANO MÊS<br>2019 X DEZEMBRO X                                |                              |                    |                            |                                                                                                    |                     |               |
| 2    | Despesas                       |       |                                                             |                              |                    |                            | <b>_</b>                                                                                                    |                     | n             |
| 略    | Folha Pag.                     |       | Favorecido                                                  | , Destino v                  | valor 👻            | Data 💡                     | Descrição                                                                                                    | V                   |               |
| ⓓ    | e-SIC                          |       | JOSÉ DANIEL ROSA                                            | PARANÃ - TO                  | R\$ 172,50         | 03/12/2019 a<br>03/12/2019 | DESPESA A SER REALIZADA COM PORTARIA DE DIÁRIA PARA C<br>SENHOR VEREADOR EMPREENDER VIAGEM Á CIDADE DE PAR<br>TO A SERVIÇO DO LEGISLATIVO MUNICIPAL. | ANÃ -               |               |
| 3    | Resp. Fiscal $ ightarrow$      |       |                                                             |                              |                    |                            | REALIZADA COM PORTARIA DE DIÁRIA PARA O SENHOR VEREA                                                                                                 | ADOR                |               |
| Ę    | Ouvidoria >                    |       | JAMILTOM GUEDES<br>MILHOMEM                                 | PARANÃ - TO                  | R\$ 172,50         | 03/12/2019 a<br>03/12/2019 | EMPREENDER VIAGEM À CIDADE DE PARANĂ - TO A SERVIÇO<br>LEGISLATIVO MUNICIPAL.                                                                        | 00                  |               |
| 5    | Concursos >                    |       | HILDENE TOKIO DE MACEDO                                     | PARANÃ - TO                  | R\$ 172,50         | 03/12/2019 a<br>03/12/2019 | REALIZADA COM PORTARIA DE DIÁRIA PARA A SENHORA VERE<br>EMPREENDER VIAGEM Á CIDADE DE PARANÃ - TO A SERVIÇO I<br>LEGISLATIVO MUNICIPAL               | ADORA<br>DO         |               |
| 52   | Ver mais                       |       |                                                             |                              |                    |                            | LEGISLATIVO MONIGITAL.                                                                                                    |                     |               |
|      |                                |       | SINOMAR CASSIMIRO DE<br>PAULA                               | PARANÃ - TO                  | R\$ 172,50         | 03/12/2019 a<br>03/12/2019 | REALIZADA COM PORTARIA DE DIÀRIA PARA O SENHOR VEREA<br>EMPREENDER VIAGEM À CIDADE DE PARANÃ - TO A SERVIÇO<br>LEGISLATIVO MUNICIPAL.                | JOR<br>DO           |               |
| •    | 31°C<br>Ensolarado             |       |                                                             | <b>P</b>                     | 0                  | 🥑 🗉 💶                      | ମ୍ପୁ 💶 ୍ଦ୍ର POR ବି ସହ                                                                                                    | 04/08/7             | 13:51<br>2022 |

Figura 53 - Exibição das Diárias de dezembro de 2019.

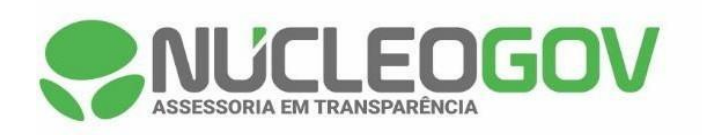

| -   | Câmara Munic       | ipal de Pa | Imeiróp 🗙 🌏 Diárias - Câmara de                          | Palmeirópoli × +         |                       |                                                                         | ~                                                                                                   | - 0                        | ×        |
|-----|--------------------|------------|----------------------------------------------------------|--------------------------|-----------------------|-------------------------------------------------------------------------|----------------------------------------------------------------------------------------------------|----------------------------|----------|
| ÷   | → C                | aces       | soain formacao. palmeiropolis. to. leg                   | br/cidadao/transparencia | a/sgdiarias           |                                                                         | <i>Ŀ</i> ☆                                                                                          | =1 🛛 📀                     | ÷        |
|     | Menu               | <          | Transparência<br>Você está aqui: página inicial > transf | ARÊNCIA > DIÂRIAS        |                       | Portal do C                                                             | dadão da Câmara de Palme<br>A+ A A- & Acessibilidade                                                | irópolis<br>Alto Contraste | 0        |
| ់   | Início             |            | DESPESAS LIQUIDAÇÕES                                     | PAGAMENTOS               | DIÁRIAS E PASSAGENS   | RECEITAS FOLHA DE PAGAMENTO                                             | TABELA DE VALORES DE DIÁRIAS                                                                        | ~                          |          |
| Æ   | Licitações         | >          |                                                          |                          |                       |                                                                         |                                                                                                    |                            |          |
|     | Contratos          |            | DECLARAÇÃO DE NÃO CONCESS                                | ÃO DE DIÁRIAS TA         | BELA DE VALORES DE DI | RIAS                                                                    |                                                                                                    |                            |          |
| €Ţĕ | Legislação         | >          | ÓRGÃO 🗸 Buscar                                           | c                        | FILTRAR Q             | EXPORTAR                                                                |                                                                                                    |                            | •        |
| þ   | Atos Leg.          | >          | 2020 × JANEIRO ×                                         |                          |                       |                                                                         |                                                                                                    |                            |          |
| 2   | Despesas           |            | E anno a lata                                            | A Destine                | A                     | A Dete A Decedera                                                       |                                                                                                    | A                          |          |
| 略   | Folha Pag.         |            | Favorecido                                               |                          | , valor               | <sub>₹</sub> Data <sub>₹</sub> Descriçao                                |                                                                                                    | v                          |          |
| (3) | e-SIC              |            | HILDENE TOKIO DE MACEDO                                  | GURUPI - TO              | R\$ 202,50            | 20/01/2020 a REALIZADA COM<br>20/01/2020 PRESIDENTE EN<br>SERVIÇO DO LE | I PORTARIA DE DIÁRIA PARA A VEREADOF<br>IPREENDER VIAGEM ATÉ A CIDADE DE GI<br>GISLATIVO MUNICIPAL. | ₹A<br>URUPI - TO A         |          |
|     | Resp. Fiscal       | >          |                                                          |                          |                       | REALIZADA CON                                                           | PORTARIA DE DIÁRIA PARA O SERVIDOR                                                                  | R DA CÂMARA                |          |
| Ş   | Ouvidoria          | >          | SAULO PEREIRA MARQUES                                    | GURUPI - TO              | R\$ 202,50            | 20/01/2020 a<br>20/01/2020 MUNICIPAL DE P<br>DE GURUPI - TO             | ALMEIRÓPOLIS EMPREENDER VIAGEM A<br>SERVIÇO DO LEGISLATIVO MUNICIPAL.                               | TÉ A CIDADE                |          |
| ٥   | Concursos          | >          |                                                          |                          |                       |                                                                         |                                                                                                    |                            |          |
| ÷   | Ver mais           |            |                                                          |                          |                       |                                                                         |                                                                                                    |                            |          |
|     |                    |            |                                                          |                          |                       |                                                                         |                                                                                                    |                            |          |
|     |                    |            | FONTE DOS DADOS: 🙀 Megasoft                              |                          |                       |                                                                         |                                                                                                    |                            |          |
| •   | 31°C<br>Ensolarado |            |                                                          | Q 📕                      |                       | 🔮 🖩 🖣 🖷                                                                 | ^ 👩 Por 🛜                                                                                           | (小)  13:5 04/08/202        | 52<br>22 |

Figura 54 - Exibição das Diárias de janeiro de 2020.

|     | Câmara Municip     | al de Pa | ilmeirópo 🗙 🌻 Diárias - Câmara de Paln                      | neirópoli: × +             |                  |                            |                                                                                                    | ~ -                                              | ٥                 | ×          |
|-----|--------------------|----------|-------------------------------------------------------------|----------------------------|------------------|----------------------------|----------------------------------------------------------------------------------------------------|--------------------------------------------------|-------------------|------------|
| ÷   | → C (              | aces     | soainformacao.palmeiropolis.to.leg.br/c                     | idadao/transparencia/sgdia | rias             |                            | Ŕ                                                                                                    | ☆ ⊒ □                                            | C                 | :          |
| Ξ   | Menu               | <        | Transparência<br>Você está aque página inicial > transparên | CIA > DIÁRIAS              |                  |                            | Portal do Cidadão da <b>Câmara de Pal</b><br>A+ A A- & Acessibilid                                                                                                    | meirópo<br>ade Alto Contra                       | <b>is</b><br>iste | 0          |
| ជ   | Início             |          | DESPESAS LIQUIDAÇÕES                                        | PAGAMENTOS DIÁRIAS         | E PASSAGENS      | RECEITAS                   | OLHA DE PAGAMENTO TABELA DE VALORES DE DIÁRIAS                                                                                                    | ~                                                |                   |            |
| 1   | Licitações         | >        |                                                             |                            |                  |                            |                                                                                                    |                                                  |                   | -          |
|     | Contratos          |          | DECLARAÇÃO DE NÃO CONCESSÃO E                               | DE DIARIAS TABELA D        | E VALORES DE DIA | RIAS                       |                                                                                                    |                                                  |                   |            |
| ৰ্জ | Legislação         | >        | ÓRGÃO V Buscar                                              | ٩                          | FILTRAR Q        | EXPORTAR                   |                                                                                                    |                                                  | $\checkmark$      |            |
| ħ   | Atos Leg.          | >        | ANO MÉS<br>2020 × FEVEREIRO ×                               |                            |                  |                            |                                                                                                    |                                                  |                   |            |
| 2   | Despesas           |          |                                                             |                            |                  |                            |                                                                                                    |                                                  |                   |            |
| ŧß  | Folha Pag.         |          | Favorecido 🗘                                                | Destino 🗍                  | Valor 🗘          | Data 🍦                     | Descrição                                                                                                    |                                                  | ÷                 |            |
| ٦   | e-SIC              |          | HILDENE TOKIO DE MACEDO                                     | PALMAS - TO                | R\$ 731,25       | 26/02/2020 a               | DESPESA A SER REALIZADA COM PORTARIA DE DIÁRIA<br>SENHORA VEREADORA EMPREENDER VIAGEM Á CIDA<br>- TO A SERVIÇO DO LEGISLATIVO MUNICIPAL ,PARA PR                                                                         | PARA A<br>DE DE PALMA<br>OTOCOLAR                | s                 |            |
| 3   | Resp. Fiscal       | >        |                                                             |                            |                  | 20/02/2020                 | OFICIO JUNTO A SECRETARIA DE AGRICULTURA DO ES<br>OUTROS.                                                                                                    | TADO ENTRE                                       |                   |            |
| Ş   | Ouvidoria          | >        |                                                             |                            |                  |                            | DESPESA A SER REALIZADA COM PORTARIA DE DIÁRIA                                                                                                    | PARA O                                           |                   |            |
| 9   | Concursos          | >        | JUSCELINO SILVA DE ARAUJO                                   | PALMAS - TO                | R\$ 731,25       | 26/02/2020 a<br>28/02/2020 | SERVIDOR DA CAMARA MUNICIPAL EMPREENDER VIAO<br>DE PALMAS - TO A SERVIÇO DO LEGISLATIVO MUNICIP<br>ACOMPANHANDO A VEREADORA PRESIDENTA E TIRA                                                                            | SEM A CIDADE<br>AL<br>2 DUVIDAS                  | -                 |            |
| ÷   | Ver mais           |          |                                                             |                            |                  |                            | JUNTO A MEGASOFTY SOBRE O SICAP AP.                                                                                                    |                                                  |                   |            |
|     |                    |          | DIVINO IZIDORIO PEREIRA                                     | BRASÍLIA - DF              | R\$ 1.012,50     | 19/02/2020 a<br>20/02/2020 | REALIZADA COM PORTARIA DE DIÁRIA PARA O SENHO<br>EMPREENDER VIAGEM A CIDADE DE BRASÍLIA - DFA AS<br>LEGISLATIVO MUNICIPAL, PARA PARTICIPAR DA SOLEN<br>REALIZAÇÃO DA ASSINATURA DOS TERMOS ENTRE A (<br>PERTI R MINERAIS | R VEREADOR<br>ERVIÇO DO<br>IDADE DE<br>CPRM) E A |                   | Ŧ          |
| •   | 31°C<br>Ensolarado |          |                                                             | 📕 🔉 🖿                      | o 📮              | 🥑 📑 💶                      | 🧌 💶 🔷 🐔 POR                                                                                                    | \$ \$ \$ <b>D</b>                                | 13<br>4/08/20     | :53<br>)22 |

Figura 55 - Exibição das Diárias de fevereiro de 2020.

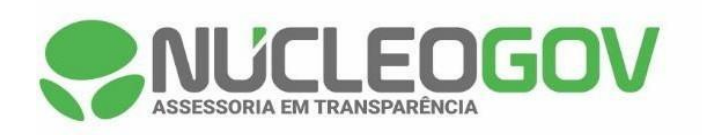

|     | Camara Municip     | ipal de Palmeiropo X 😴 Dianas - Camara de Palmeiropoli X +                                                                                       | ·                                                             |
|-----|--------------------|----------------------------------------------------------------------------------------------------|---------------------------------------------------------------|
| ÷   | → C                | acessoainformacao.palmeiropolis.to.leg.br/cidadao/transparencia/sgdiarias                                                                        | ☞ ☆ 팩 🛛 💿 :                                                   |
|     | Menu               | <     Transparência     Portal do Cidadão da Câmara de     A* A A- & Ace     A* A A- & Ace     A* A A- & Ace                                     | Palmeirópolis<br>essibilidade Alto Contraste                  |
| ដ   | Início             | DESPESAS LIQUIDAÇÕES PAGAMENTOS DIÁRIAS E PASSAGENS RECEITAS FOLHA DE PAGAMENTO TABELA DE VALORES DE DIÁ                                         | ARIAS V                                                       |
| Æ   | Licitações         |                                                                                                    |                                                               |
|     | Contratos          | DECLARAÇÃO DE NÃO CONCESSÃO DE DIARIAS                                                                                                    |                                                               |
| đ   | Legislação         | ÓRGÃO V Buscar Q FILTRAR Q EXPORTAR                                                                                                    |                                                               |
| þ   | Atos Leg.          | ANO MÉS<br>2020 X MARÇO X                                                                                                    |                                                               |
| 2   | Despesas           |                                                                                                    |                                                               |
| 略   | Folha Pag.         | Favorecido - Destino - Valor - Data - Descrição                                                                                                  | Ŧ                                                             |
| (8) | e-SIC              | REALIZADA COM PORTARIA DE DIÁRIA PARA O<br>WILLIAN DE SOUZA MARQUES PALMAS - TO R\$ 731.25 03/03/2020 a<br>LEGISLATVO MUNICIPAL ACOMPANHANDO O P | SENHOR VEREADOR<br>AS - TO A SERVIÇO DO<br>'REFEITO MUNICIPAL |
| 3   | Resp. Fiscal       | PARA PARTICIPAR DE REUNIÃO COM SECRETÁ     DEPUTADO.                                                                                             | RIOS DO GOVERNO E                                             |
| Ş   | Ouvidoria          | NILSON RODRIGUES DO DALMAS, TO DE 721.25 03/03/2020 a REALIZADA COM PORTARIA DE DIÁRIA PARA O                                                    | SENHOR VEREADOR                                               |
| 9   | Concursos          | NASCIMENTO TALINIS TO NOTICO 04/03/2020 LEGISLATIVO MUNICIPAL.                                                                                   | TO A SELVIÇO BO                                               |
| ÷   | Ver mais           |                                                                                                    |                                                               |
|     |                    |                                                                                                    |                                                               |
|     |                    | FONTE DOS DADOS: 💓 Megasoft                                                                                                    |                                                               |
| •   | 31°C<br>Ensolarado | ه ۸ 📮 👰 📮 🔾 🖿 🔍 📲                                                                                                    | POR < 🗘 🗈 13:54<br>04/08/2022                                 |

Figura 56 - Exibição das Diárias de março de 2020.

| -   | Câmara Mur         | nicipal de l | e Palmeirópo: 🗙 🌻 Diárias - Câmara de Palmeirópoli: 🗙 🕂 🔶 🗖                                                                                                    | ×                |
|-----|--------------------|--------------|----------------------------------------------------------------------------------------------------|------------------|
| ÷   | $\rightarrow$ G    | â ace        | cessoainformacao.palmeiropolis.to.leg.br/cidadao/transparencia/sgdiarias 🕑 🖈 💷 🛽                                                                                       | C :              |
|     | Menu               | <            | Transparência     Vocit estri Acult Parami Micina > transparência > dikina s     Ar A A - & Acessibilidade Alto Contrastr     Ar A A - & Acessibilidade Alto Contrastr | 6                |
| 슶   | Início             |              | DESPESAS LIQUIDAÇÕES PAGAMENTOS DIÁRIA S E PASSAGENS RECEITAS FOLHA DE PAGAMENTO TABELA DE VALORES DE DIÁRIA S                                                         |                  |
| æ   | Licitações         | >            |                                                                                                    |                  |
|     | Contratos          |              | DECLARAÇÃO DE NÃO CONCESSÃO DE DIÁRIAS TABELA DE VALORES DE DIÁRIAS                                                                                                    |                  |
| ৰ্জ | Legislação         | >            | ÔRGÃO V Buscar Q FILTRAR Q EXPORTAR 🛓                                                                                                    | $\checkmark$     |
| þ   | Atos Leg.          | >            | ANO MÉS<br>2020 X ABRIL X                                                                                                    |                  |
|     | Despesas           |              |                                                                                                    |                  |
| 略   | Folha Pag.         |              | Favorecido 🗘 Destino 🗘 Valor 🗘 Data 🗘 Descrição                                                                                                    | ÷                |
| ₿   | e-SIC              |              | Não realizou a concessão de diárias no período de 01 de Abril de 2020 à 31 de Julho de 2020. <u>Conferir Declaração.</u>                                               |                  |
| 5   | Resp. Fisc         | al >         |                                                                                                    |                  |
| Ş   | Ouvidoria          | >            |                                                                                                    |                  |
| 9   | Concursos          | >            |                                                                                                    |                  |
| ÷   | Ver mais           |              |                                                                                                    |                  |
|     |                    |              |                                                                                                    |                  |
|     |                    |              | FONTE DOS DADOS: 🙀 Megasoft                                                                                                    |                  |
| •   | 31°C<br>Ensolarado | ,            | 📕 🔎 🖬 💭 🐂 🥙 🖩 🐴 🦓 🖏 📃 🔨 🗠 🚱 POR 😤 (4) 🗈 <sub>04/0</sub>                                                                                                    | 13:55<br>08/2022 |

Figura 57 - Exibição das Diárias de abril de 2020.

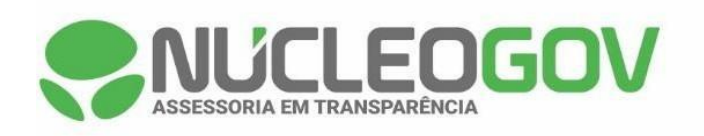

| 🚭 Câmara Municij   | nal de Palmeiróp: X 🌻 Diárias - Câmara de Palmeirópoli: X 🕂 + 🗸 🗸 🗸 - 🗗 X                                                |
|--------------------|----------------------------------------------------------------------------------------------------|
| ← → C (            | acessoainformacao.palmeiropolis.to.leg.br/cidadao/transparencia/sgdiarias 🗠 🖈 🗐 🛛 📀 🗄                                    |
| Menu               | Transparência<br>Você strik dur Plank Niroku > transparência > dikins                                                    |
| 🏠 Início           | DESPESAS LIQUIDAÇÕES PAGAMENTOS DIÁRIAS E PASSAGENS RECEITAS FOLHA DE PAGAMENTO TABELA DE VALORES DE DIÁRIAS 🗸           |
| 🖄 Licitações       |                                                                                                    |
| Contratos          | DECLARAÇÃO DE NÃO CONCESSÃO DE DIÁRIAS TABELA DE VALORES DE DIÁRIAS                                                      |
| €]<br>D Legislação | ÓRGÃO V Buscar Q FILTRAR Q EXPORTAR 🛓                                                                                    |
| 🗎 Atos Leg.        | ANO MÉS<br>2020 × MAIO ×                                                                                                 |
| Despesas           |                                                                                                    |
| සි Folha Pag.      | Favorecido 🗘 Destino 🗘 Valor 🗘 Data 🗘 Descrição 🇘                                                                        |
| 🚯 e-SIC            | Não realizou a concessão de diárias no período de 01 de Abril de 2020 à 31 de Julho de 2020. <u>Conferir Declaração,</u> |
| Resp. Fiscal       |                                                                                                    |
| 💭 Ouvidoria        |                                                                                                    |
| Concursos          |                                                                                                    |
| 수 Ver mais         |                                                                                                    |
|                    |                                                                                                    |
|                    | FONTE DOS DADOS: 💓 Megasoft                                                                                              |
| Bnsolarado         | 13:55<br>O4/08/2022                                                                                                    |

Figura 58 - Exibição das Diárias de maio de 2020.

| 🚭 Câmara Municipal            | de Palmeiróp:: X 📚 Diárias - Câmara de Palmeirópoli: X + 🗸 - 🗗 X                                                                                                  |
|-------------------------------|----------------------------------------------------------------------------------------------------|
| ← → C 🔒                       | acessoainformacao.palmeiropolis.to.leg.br/cidadao/transparencia/sgdiarias 🖄 🖈 🗊 🚺 🙆 🗄                                                                             |
| Menu                          | Transparência Vocé EstA AQUE PAGINA INICAL > TRANSPARÊNCIA > DIÁRIAS     POrtal do Cidadão da Câmara de Palmeirópolis     A+ A A+ & Acessibilidade Alto Contraste |
| ☆ Início                      | DESPESAS LIQUIDAÇÕES PAGAMENTOS DIÁRIAS E PASSAGENS RECEITAS FOLHA DE PAGAMENTO TABELA DE VALORES DE DIÁRIAS 🗸                                                    |
| 差 Licitações >                |                                                                                                    |
| Contratos                     | DECLARAÇÃO DE NÃO CONCESSÃO DE DIÁRIAS TABELA DE VALORES DE DIÁRIAS                                                                                               |
| 🔮 Legislação >                | ÔRGÃO V BUSCAT Q FILTRAR Q EXPORTAR 🛓                                                                                                    |
| 💼 Atos Leg. >                 | ANO MÉS<br>(2020 X) JUNHO X                                                                                                    |
| Bespesas                      |                                                                                                    |
| සි <mark>පි</mark> Folha Pag. | Favorecido y Destino y Valor y Data y Descrição y                                                                                                    |
| 🚯 e-SIC                       | Não realizou a concessão de diárias no período de 01 de Abril de 2020 à 31 de Julho de 2020. <u>Conferir Declaração.</u>                                          |
| 🔄 Resp. Fiscal 🔿              |                                                                                                    |
| G Ouvidoria >                 |                                                                                                    |
| 🗐 Concursos >                 |                                                                                                    |
| 수 Ver mais                    |                                                                                                    |
|                               |                                                                                                    |
|                               | FONTE DOS DADOS: 💓 Megasoft                                                                                                    |
| 31°C<br>Ensolarado            |                                                                                                    |

Figura 59 - Exibição das Diárias de junho de 2020.

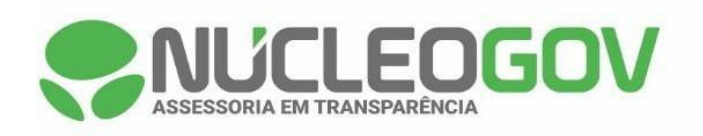

| 🚭 Câmara Municipa  | l de Palmeirópo: 🗙 🌏 Diárias - Câmara de Palmeirópoli: 🗙 🕂 🕂 🗸 🗸 🕂                                                       |
|--------------------|----------------------------------------------------------------------------------------------------|
| ← → C 🌘            | acessoainformacao.palmeiropolis.to.leg.br/cidadao/transparencia/sgdiarias                                                |
| Menu               | Transparência     Você estradule Pádem Miccal > transparência > diAtras                                                  |
| 🟠 Início           | DESPESAS LIQUIDAÇÕES PAGAMENTOS DIÁRIAS E PASSAGENS RECEITAS FOLHA DE PAGAMENTO TABELA DE VALORES DE DIÁRIAS 🗸           |
| 差 Licitações 🔅     |                                                                                                    |
| Contratos          | DECLARAÇÃO DE NÃO CONCESSÃO DE DIÁRIAS TABELA DE VALORES DE DIÁRIAS                                                      |
| 🕀 Legislação 🔅     | ÓRGÃO V Buscar Q FILTRAR Q EXPORTAR 🛓                                                                                    |
| 🛍 Atos Leg.        | ANO HÉS<br>2020 X JULHO X                                                                                                |
| Despesas           |                                                                                                    |
| 🛱 Folha Pag.       | Favorecido - Destino - Valor - Data - Descrição                                                                          |
| 🕼 e-SIC            | Não realizou a concessão de diárias no periodo de 01 de Abril de 2020 à 31 de Julho de 2020. <u>Conferir Declaração.</u> |
| 🗔 Resp. Fiscal 🗦   |                                                                                                    |
| 💭 Ouvidoria        |                                                                                                    |
| Concursos          |                                                                                                    |
| 수 Ver mais         |                                                                                                    |
|                    |                                                                                                    |
|                    | FONTE DOS DADOS: 💓 Megasoft                                                                                              |
| 31°C<br>Ensolarado | 13:56<br>POR 😤 💭 🛄 🧐 🛐 💶 🦓 👊 🔨 ^ 🗞 POR 😤 (1) 🗈 (1)/08/2022                                                               |

Figura 60 - Exibição das Diárias de julho de 2020.

|      | Câmara Municipal c | de Pa | almeiróp 🗙 🌏 Diárias - Câmara de                         | Palmeirópoli: × +              |                   |                            | ~                                                                                                    | - 6                      | ı ×               |
|------|--------------------|-------|----------------------------------------------------------|--------------------------------|-------------------|----------------------------|----------------------------------------------------------------------------------------------------|--------------------------|-------------------|
| ÷    | → C 🔒 a            | aces  | soain formacao. palmeiropolis. to. leg                   | br/cidadao/transparencia/sgdia | arias             |                            | 년 ☆                                                                                                    | ⊒ □                      | <b>C</b> :        |
| Ξ    | Menu               | <     | Transparência<br>você está aqui: página inicial > transp | ARÊNCIA > DIÁRIAS              |                   |                            | Portal do Cidadão da Câmara de Palmo<br>A* A A- & Acessibilidade                                                                         | Birópoli<br>Alto Contras | s 🖯               |
| ជ    | Início             |       | DESPESAS LIQUIDAÇÕES                                     | PAGAMENTOS DIÁRIA              | S E PASSAGENS     | RECEITAS                   | FOLHA DE PAGAMENTO TABELA DE VALORES DE DIÁRIAS                                                                                          | ~                        |                   |
| 1    | Licitações         |       |                                                          |                                |                   |                            |                                                                                                    |                          | *                 |
|      | Contratos          |       | DECLARAÇÃO DE NÃO CONCESS                                | ÃO DE DIÁRIAS TABELA I         | DE VALORES DE DIÀ | RIAS                       |                                                                                                    |                          | - 1               |
| শ্রু | Legislação >       |       | ÓRGÃO V Buscar                                           | ٩                              | FILTRAR Q         | EXPORTAR                   |                                                                                                    |                          | 4                 |
| ħ    | Atos Leg. >        |       | ANO MÊS<br>2020 × AGOSTO ×                               |                                |                   |                            |                                                                                                    |                          |                   |
| 2    | Despesas           |       | <b>_</b>                                                 |                                |                   |                            |                                                                                                    |                          |                   |
| ťß   | Folha Pag.         |       | Favorecido                                               | Destino                        | Valor 🗘           | Data 🍦                     | Descrição                                                                                                    |                          | ÷                 |
| ₿    | e-SIC              |       | HILDENE TOKIO DE MACEDO                                  | PALMAS - TO                    | R\$ 731,25        | 31/08/2020 a<br>02/09/2020 | REALIZADA COM PORTARIA DE DIÁRIA PARA A SENHORA V<br>EMPREENDER VIAGEM ATÉ A CIDADE DE PALMAS - TO A SI<br>LEGISLATIVO MUNICIPAL .       | 'EREADORA<br>ERVIÇO DO   | 4                 |
| 3    | Resp. Fiscal >     |       |                                                          |                                |                   | 0.410.010.000              | REALIZADA COM PORTARIA DE DIÁRIA PARA O SENHOR VI                                                                                        | EREADOR                  | 11                |
| Ę    | Ouvidoria >        |       | FABIO GONÇALVES DA SILV<br>SANTOS                        | PALMAS - TO                    | R\$ 731,25        | 31/08/2020 a<br>02/09/2020 | EMPREENDER VIAGEM ATÉ A CIDADE DE PALMAS - TO A SI<br>LEGISLATIVO MUNICIPAL.                                                             | ERVIÇO DO                |                   |
| 9    | Concursos >        |       |                                                          |                                |                   |                            | REALIZADA COM PORTARIA DE DIÁRIA PARA O SERVIDOR                                                                                         | DA                       |                   |
| ÷    | Ver mais           |       | JUSCELINO SILVA DE ARAUJ                                 | O PALMAS- TO                   | R\$ 487,50        | 25/08/2020 a<br>27/08/2020 | PALMAS TO A SERVIÇO DO LEGISLATIVO MUNICIPAL : NA<br>OPORTUNIDADE ESTARÁ TRATANDO DE ADITIVOS DE COM<br>AOS QUAIS DIZ RESPEITO AO ÔRGÃO. | ITRATOS                  |                   |
|      |                    |       |                                                          |                                |                   | 00/00/0000 -               | REALIZADA COM PORTARIA DE DIÁRIA PARA O SENHOR VE<br>EMPREENDER VIAGEM ATÉ A CIDADE DE PALMAS - TO A SI                                  | EREADOR                  |                   |
| •    | 31°C<br>Ensolarado |       |                                                          |                                | o 📮               | 🥑 🖬 🔹                      | 🧌 🚾 🔷 🔊                                                                                                    | (1)  (1) 04/             | 13:56<br>/08/2022 |

Figura 61 - Exibição das Diárias de agosto de 2020.

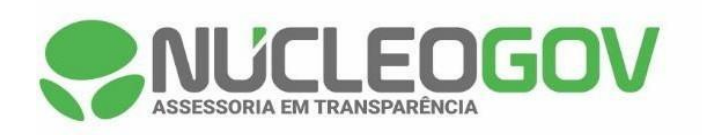

| -   | Câmara Municipal d | e Palmeiróp:: 🗙 🌻 Diárias - Câmara de Palmeirópoli: 🗙 🕂 🔶 🥌 🔶 🔶                                                                                                    | ×               |
|-----|--------------------|----------------------------------------------------------------------------------------------------|-----------------|
| ~   | → C 🔒 a            | sessoainformacao.palmeiropolis.to.leg.br/cidadao/transparencia/sgdiarias 🗈 🖄 🗊 🔲                                                                                                    | •               |
| ≡   | Menu               | Transparência     Você test Adult Páran Medal. > transparência > diAsias     Portal do Cidadão da Câmara de Palmeirópolis     A - A - & Acessibilidade Alto Contraste                                                                                                    | 0               |
| 습   | Início             | DESPESAS LIQUIDAÇÕES PAGAMENTOS DIÁRIAS E PASSAGENS RECEITAS FOLHA DE PAGAMENTO TABELA DE VALORES DE DIÁRIAS V                                                                                                    |                 |
| A   | Licitações >       |                                                                                                    |                 |
|     | Contratos          | DECLARAÇÃO DE NÃO CONCESSÃO DE DIÁRIAS TABELA DE VALORES DE DIÁRIAS                                                                                                    |                 |
| đ   | Legislação >       | ÓRGÃO V BUSCAR Q FILTRAR Q EXPORTAR 🛓                                                                                                    | A               |
| Þ   | Atos Leg.          | ANO MÉS<br>2020 X SETEMBRO X                                                                                                    |                 |
| 8   | Despesas           |                                                                                                    |                 |
| ťß  | Folha Pag.         | Favorecido 🗘 Destino 🗘 Valor 🗘 Data 🤤 Descrição                                                                                                    | Ŷ               |
| (3) | e-SIC              | REALIZADA COM PORTARIA DE DIÁRIA PARA O SERVIDOR DA CÂMARA<br>SAULO PEREIRA MARQUES GURUPI - TO R\$ 202,50 14/09/2020 3 MUNICIPAL EMPREENDER VIAGEM ATÉ A CIDADE DE GURUPI - TO A<br>14/09/2020 SERVIÇO DO LEGISLATIVO MUNICIPAL , LEVAR O VEICULO PARA                                              |                 |
|     | Resp. Fiscal >     | REVISAO.                                                                                                    |                 |
| Ģ   | Ouvidoria >        | REALIZADA COM PORTARIA DE DIÁRIA PARA A SENHORA VEREADORA<br>HILDENE TOKIO DE MACEDO GURUPI - TO R\$ 202,50 14/09/2020 a DA CÁMARA MUNICIPAL EMPREENDER VIAGEM ATÉ A CIDADE DE<br>14/09/2020 gURUPI - TO R\$ 202,50 14/09/2020 gURUPI - TO R\$ 202,50 14/09/2020 gURUPI - TO R\$ 202,50 14/09/2020 g |                 |
| 9   | Concursos >        | VEICULO PARA REVISÃO DE ROTINA.                                                                                                    |                 |
| ÷   | Ver mais           |                                                                                                    |                 |
|     |                    |                                                                                                    |                 |
|     |                    | FONTE DOS DADOS: 💓 Megasoft                                                                                                    |                 |
| •   | 31°C<br>Ensolarado | 📕 🔎 🖬 💭 🐂 🥙 🖬 🗸 🦛 🖍 🗞 por 😤 d) 🗈 <sub>04/01</sub>                                                                                                    | 13:57<br>3/2022 |

Figura 62 - Exibição das Diárias de setembro de 2020.

|      | Câmara Municipal de | Palmeirópo: 🗙 🌻 Diárias - Câmara de Palmeirópol: 🗙 🕂                             | ~ -                                                                                                    | ø ×                   |
|------|---------------------|----------------------------------------------------------------------------------|----------------------------------------------------------------------------------------------------|-----------------------|
| ÷    | → C                 | esso a informaca o. palmeiro polis. to. leg. br/cidada o/transparencia/sgdiarias | (순 ☆) 뒤                                                                                                    | I 🖸 :                 |
| Ξ    | Menu                | Transparência<br>vodě está Adul: página inicial > transparência > diárias        | Portal do Cidadão da Câmara de Palmeiróp<br>A+ A A- & Acessibilidade Alto Co                                                                                                    | ontraste              |
| ជ    | Início              | DESPESAS LIQUIDAÇÕES PAGAMENTOS DIÁRIAS E PASSAGENS                              | RECEITAS FOLHA DE PAGAMENTO TABELA DE VALORES DE DIÁRIAS V                                                                                                    |                       |
| Æ    | Licitações >        |                                                                                  |                                                                                                    | <b>^</b>              |
|      | Contratos           | DECLARAÇÃO DE NÃO CONCESSÃO DE DIÁRIAS TABELA DE VALORES DE DI                   | ÂRIA S                                                                                                    | - 1                   |
| শুৰু | Legislação >        | ÓRGÃO V Buscar Q FILTRAR Q                                                       | EXPORTAR 🛓                                                                                                    | 4                     |
| Þ    | Atos Leg. 🔷 刘       | ANO MÉS<br>2020 X OUTUBRO X                                                      |                                                                                                    |                       |
|      | Despesas            |                                                                                  |                                                                                                    |                       |
| ŧß   | Folha Pag.          | Favorecido 🌩 Destino 🤤 Valor                                                     | Ç Data Ç Descrição                                                                                                    | ÷                     |
| ₿    | e-SIC               | NILSON RODRIGUES DO PALMAS - TO R\$ 1.218,75                                     | REALIZADA COM PORTARIA DE DIÁRIA PARA O SENHOR VEREADA<br>20/10/2020 a EMPREENDER VIAGEM A CIDADE DE PALMAS - TO A SERVIÇO DO<br>22/10/2020 a LEGISLATIVO MUNICIPAL EM BUSCA DE PARCERIAS COM                                                                                                    | IOR                   |
| 3    | Resp. Fiscal >      |                                                                                  | ORGAOS, AGETO, INCRA E OUTROS COMPETENTES PARA MELHO<br>DO MUNICÍPIO.                                                                                                    | )RIA                  |
| Ş    | Ouvidoria >         |                                                                                  | REALIZADA COM PORTARIA DE DIÁRIA PARA O SENHOR VEREAD                                                                                                    | OR                    |
| 5    | Concursos >         | DIVINO IZIDORIO PEREIRA PALMAS - TO R\$ 975,00                                   | 20/10/2020 a<br>22/10/2020 bit Construction and the second bit of the second bit of the | ,<br>DRIA             |
| ÷    | Ver mais            |                                                                                  | DO MUNICÍPIO.                                                                                                    |                       |
|      |                     | HILDENE TOKIO DE MACEDO PALMAS - TO R\$ 487,50                                   | 06/10/2020 a REALIZADA COM PORTARIA DE DIÁRIA PARA A SENHORA VEREAL<br>DA CÂMARA MUNICIPAL EMPREENDER VIAGEM ATÉ A CIDADE DE<br>PALMAS - TO A SERVIÇO DO LEGISLATIVO MUNICIPAL .                                                                                                    | JORA                  |
| •    | 31°C<br>Ensolarado  | 📮 🛛 🖬 🖉                                                                          | 🔮 📱 🦓 👊 🔹 🔨 A 🖏 POR 😤 di 🗈                                                                                                    | + 13:57<br>04/08/2022 |

Figura 63 - Exibição das Diárias de outubro de 2020.

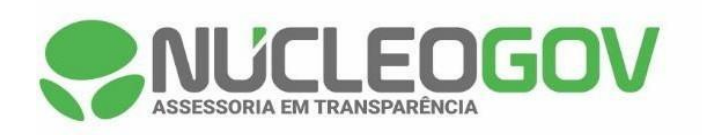

| -    | Câmara Municipal d | de Palmeirópo 🗴 🌻 Diárias - Gâmara de Palmeirópoli 🗴 🕂                                                                                                    | $\sim$                  | -                   | ٥      | ×             |
|------|--------------------|----------------------------------------------------------------------------------------------------|-------------------------|---------------------|--------|---------------|
| ÷    | → C 🔒 a            | acessoainformacao.palmeiropolis.to.leg.br/cidadao/transparencia/sgdiarias                                                                                                    | ☆                       | ≡J                  |        | ) :           |
| ≡    | Menu               | Transparência     Vocé Est Acul: Proma Nicola > Transparência > DiArias     Portal do Cidadão da Câmara de Pa     A+ A A- & Acessibili                                                                     | dade .                  | iróp<br>Alto Co     | olis   | 6             |
| 습    | Início             | DESPESAS LIQUIDAÇÕES PAGAMENTOS DIÁRIAS E PASSAGENS RECEITAS FOLHA DE PAGAMENTO TABELA DE VALORES DE DIÁRIAS                                                                                               |                         | ~                   |        |               |
| 1    | Licitações >       |                                                                                                    |                         |                     |        |               |
|      | Contratos          | DECLARAÇÃO DE NÃO CONCESSÃO DE DIÁRIAS TABELA DE VALORES DE DIÁRIAS                                                                                                    |                         |                     |        |               |
| ৰ্কু | Legislação >       | ORGÃO V Buscar Q FILTRAR Q EXPORTAR 🛓                                                                                                    |                         |                     | 4      |               |
| ħ    | Atos Leg. >        |                                                                                                    |                         |                     |        |               |
| 2    | Despesas           |                                                                                                    |                         |                     |        | ก             |
| ťß   | Folha Pag.         | Favorecido 🗘 Destino 🗘 Valor 🕆 Data 🗘 Descrição                                                                                                    |                         |                     | ÷      |               |
| ₿    | e-SIC              | DESPESA A SER REALIZADA COM PORTARIA DE DIÁRI<br>JOSÉ DANIEL ROSA PALMAS - TO R\$ 731.25 27/11/2020 SENHOR VEREADOR EMPREENDER VIAGEM ATÉ A CI<br>2014/2020 PALMAS - TO A SERVIÇO DU LEGISLATIVO MUNICIPAL | A PAR<br>DADE<br>, EM \ | A O<br>DE<br>VISITA | AOS    |               |
| 3    | Resp. Fiscal >     | 2011/2020 GABINETES DOS DEPUTADOS ISSAM SAADO E PROFE<br>DORINHA.                                                                                                    | ESSOF                   | RA                  |        |               |
| Ģ    | Ouvidoria >        | DESPESA A SER REALIZADA COM PORTARIA DE DIÁR                                                                                                    | A PAR                   | AO                  |        |               |
| 5    | Concursos >        | SINOMAR CASSIMIRO DE PALMAS - TO R\$ 731,25 27/11/2020 a 28/11/2020 BAINAS - TO A SERVIÇO DU LEGISLATIVO MUNICIPAL<br>PAULA 28/11/2020 GABINETES DOS DEPUTADOS ISSAM SAADO E PROFE                         | , EM \<br>ESSOF         | VISITA<br>RA        | AOS    |               |
| ÷    | Ver mais           | DORINHA.                                                                                                    |                         |                     |        |               |
|      |                    | WILLIAN DE SOUZA MARQUES PALMAS - TO R\$ 975,00 26/11/2020 a REALIZADA COM PORTARIA DE DIÁRIA PARA O SENHO<br>27/11/2020 EMPREENDER VIAGEM ATÉ A CIDADE DE PALMAS - TO                                     | DR VE                   | READ                | OR     |               |
|      |                    | REALIZADA COM PORTARIA DE DIÁRIA PARA A SENHO                                                                                                    | RA VE                   | READ                | ORA    | •             |
| •    | 31°C<br>Ensolarado | 📕 🔎 🖬 💭 🐂 🥙 🗐 🛤 🦓 🖏 🔷 🗠 🚳 Por                                                                                                    | (i)                     | ¢) 🗈                | 04/08, | 13:58<br>2022 |

Figura 64 - Exibição das Diárias de novembro de 2020.

|      | Câmara Municipal de    | Palmeiróp 🗙 🌏 Diárias - Câmara de Pa                         | Imeirópoli: × +              |                   |                            | ~                                                                                                    | - 0                                   | ×            |
|------|------------------------|--------------------------------------------------------------|------------------------------|-------------------|----------------------------|----------------------------------------------------------------------------------------------------|---------------------------------------|--------------|
| ÷    | $\rightarrow$ C $($ ac | essoain formacao.palmeiropolis.to.leg.br,                    | /cidadao/transparencia/sgdia | arias             |                            | <i>\\\C</i> <b>\</b>                                                                                                    | =, 🛛 📀                                | :            |
| Ξ    | Menu                   | Transparência     você está aqui: página inicial > transparê | INCIA > DIÁRIAS              |                   |                            | Portal do Cidadão da Câmara de Palmei<br>A* A A- & Acessibilidade A                                                                                        | rópolis<br>Ito Contraste              | 0            |
| ជ    | Início                 | DE\$PE\$A\$ LIQUIDAÇÕE\$                                     | PAGAMENTOS DIÁRIA            | S E PASSAGENS     | RECEITAS                   | FOLHA DE PAGAMENTO TABELA DE VALORES DE DIÁRIAS                                                                                                    |                                       |              |
| 1    | Licitações >           |                                                              |                              |                   |                            |                                                                                                    |                                       | <b>^</b>     |
| Đ    | Contratos              | DECLARAÇÃO DE NÃO CONCESSÃO                                  | DE DIARIAS TABELA E          | DE VALORES DE DIA | RIAS                       |                                                                                                    |                                       |              |
| ৰ্জু | Legislação >           | ÓRGÃO 🗸 Buscar                                               | ٩                            | FILTRAR Q         | EXPORTAR 🕹                 |                                                                                                    | <b> </b>                              |              |
| ħ    | Atos Leg. >            | ANO MÊS<br>2020 X DEZEMBRO X                                 |                              |                   |                            |                                                                                                    |                                       |              |
| 2    | Despesas               |                                                              |                              |                   |                            |                                                                                                    |                                       | a            |
| 略    | Folha Pag.             | Favorecido 4                                                 | Destino 🛓                    | Valor 🗘           | Data 💂                     | Descrição                                                                                                    | · · · · · · · · · · · · · · · · · · · |              |
| 3    | e-SIC                  | JUSCELINO SILVA DE ARAUJO                                    | PALMAS - TO                  | R\$ 975,00        | 21/12/2020 a               | REALIZADA COM PORTARIA DE DIÁRIA PARA O SERVIDOR DO<br>LEGISLATIVO MUNICIPAL EMPREENDER VIAGEM A CIDADE D<br>PALMAS -TO PARA ESTA ACOMPANHANDO A VEREADORA | ) PODER<br>E                          |              |
| 3    | Resp. Fiscal >         |                                                              |                              |                   | 23/12/2020                 | PRESIDENTE E TAMBÉM PARA FAZER TROCAR DO PARA-BRI<br>VEICULO OFICIAL DA CÂMARA.                                                                            | SAS DO                                |              |
| Ş    | Ouvidoria >            |                                                              | 541440. 70                   | 24.075.00         | 21/12/2020 a               | REALIZADA COM PORTARIA DE DIÁRIA PARA A SENHORA VER                                                                                                    | READORA                               |              |
| 5    | Concursos >            | HILDENE TOKIO DE MACEDO                                      | PALMAS - TO                  | к≱ ато,00         | 23/12/2020                 | EMPREENDER VIAGEM A CIDADE DE PALMAS TOCANTINS AS<br>DO LEGISLATIVO MUNICIPAL.                                                                             | SERVIÇO                               |              |
| ÷    | Ver mais               | SINOMAR CASSIMIRO DE<br>PAULA                                | BRASILIA - DF                | R\$ 1.350,00      | 09/12/2020 a<br>11/12/2020 | REALIZADA COM PORTARIA DE DIÁRIA PARA O SENHOR VER<br>EMPREENDER VIAGEM ATÉ A CIDADE DE BRASÍLIA DF. A SER<br>LEGISLATIVO MUNICIPAL.                       | EADOR<br>≹VIÇO DO                     |              |
|      |                        | JOSÉ DANIEL ROSA                                             | BRASILIA - DF                | R\$ 1.350,00      | 09/12/2020 a               | REALIZADA COM PORTARIA DE DIÁRIA PARA O SENHOR VER<br>EMPREENDER VIAGEM ATÉ A CIDADE DE BRASÍLIA DF A SER                                                  | EADOR<br>VIÇO DO                      | -            |
| •    | 31°C<br>Ensolarado     |                                                              | <b>P</b>                     | o 📮               | 🥑 🖪 💶                      | ମ୍ପ୍ର 🔨 🔨 🖓                                                                                                    | )<br>04/08/2                          | 3:58<br>2022 |

Figura 65 - Exibição das Diárias de dezembro de 2020.

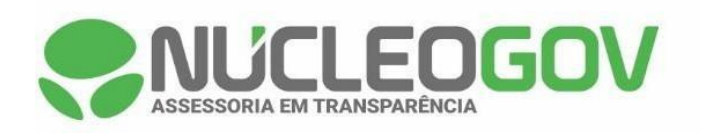

|      | Câmara Municipal d | e Palmeirópo: X 😍 Diárias - Cámara de Palmeirópoli: X 🕂                                                                                                    | -                        | ٥                  | ×               |  |
|------|--------------------|----------------------------------------------------------------------------------------------------|--------------------------|--------------------|-----------------|--|
| ÷    | → C 🔒 a            | cessoainformacao.palmeiropolis.to.leg.br/cidadao/transparencia/sgdiarias 🖻 🖞                                                                                                    | ∍J                       |                    | •               |  |
| Ξ    | Menu               | Transparência Portal do Cidadão da Câmara de Palm<br>A+ A A- & Acessibilidad<br>A+ A A- & Acessibilidad                                                                                                    | e Alto                   | polis<br>Contraste | 0               |  |
| 습    | Início             | DESPESAS LIQUIDAÇÕES PAGAMENTOS DIÁRIAS E PASSAGENS RECEITAS FOLHA DE PAGAMENTO TABELA DE VALORES DE DIÁRIAS                                                                                                    | ~                        |                    |                 |  |
| 1    | Licitações         |                                                                                                    |                          |                    | 4               |  |
|      | Contratos          | DECLARAÇÃO DE NÃO CONCESSÃO DE DIÁRIAS TABELA DE VALORES DE DIÁRIAS                                                                                                    |                          |                    |                 |  |
| ৰ্কু | Legislação >       | ÔRGÃO V Buscar Q FILTRAR Q EXPORTAR                                                                                                    | Ê                        |                    |                 |  |
| Þ    | Atos Leg.          | ANO MÉS<br>2021 X JANEIRO X                                                                                                    |                          |                    |                 |  |
| 2    | Despesas           |                                                                                                    |                          |                    | 2               |  |
| 略    | Folha Pag.         | Favorecido <sup>A</sup> / <sub>Y</sub> Destino <sup>A</sup> / <sub>Y</sub> Valor <sup>A</sup> / <sub>Y</sub> Data <sup>A</sup> / <sub>Y</sub> Descrição                                                            |                          |                    |                 |  |
| (3)  | e-SIC              | FÁBIO GONÇALVES DA SILVA<br>GURUPI - TO R\$ 405.00 25/01/2021 a PRESIDENTE EMPREENDER VIAGEM ATÉ A CIDADE DE G                                                                                                    | /EREA                    | DOR                |                 |  |
|      | Resp. Fiscal >     | DE ASSUNTOS RELACIONADOS A RECEITA FEDERAL.                                                                                                    |                          |                    |                 |  |
| ą    | Ouvidoria >        | REALIZADA COM PORTARIA DE DIÁRIA PARA O SERVIDO<br>19/01/2021 a CAMARA MUNICIPAL EMPREENDER VIAGEM ATÉ A CIDAD                                                                                                    | R DA<br>E DE             |                    |                 |  |
| ٥    | Concursos >        | 20/01/2021 GURUPI TOCANTINS A SERVIÇO DO LEGISLATIVO MUNIC<br>TRATAR DE ASSUNTOS RELACIONADOS A RECEITA FEDE                                                                                                    | IPAL P/<br>RAL.          | ARA                |                 |  |
| ÷    | Ver mais           | FÁBIO GONÇALVES DA SILVA<br>SANTOS GURUPI - TO R\$ 405,00 19/01/2021 a EMPREENDER VIAGEM ATÉ A CIDADE DE GURUPI TOCAN<br>SANTOS SERVIÇO DO LEGISLATIVO MUNICIPAL, PARA TRATAR DE<br>RELACIONADOS A RECEITA FEDERAL | VERE<br>ITINS A<br>ASSUI | ADOR<br>NTOS       |                 |  |
|      | 31°C<br>Epsolarado |                                                                                                    | ≥ <10) (                 | D 04/0             | 13:59<br>B/2022 |  |

Figura 66 - Exibição das Diárias de janeiro de 2021.

| -    | Câmara Munici      | pal de P | almeirópo 🗙 🌻 Diárias - Câmara de Pal                      | meirópoli × +     |              |                  |                            | ~                                                                                                    | - 0                               | ×               |
|------|--------------------|----------|------------------------------------------------------------|-------------------|--------------|------------------|----------------------------|----------------------------------------------------------------------------------------------------|-----------------------------------|-----------------|
| ÷    | → C                | ace:     | ssoainformacao.palmeiropolis.to.leg.br/                    | cidadao/transpare | encia/sgdiar | rias             |                            | ピ ☆                                                                                                    | = 🛛 🤇                             | •               |
|      | Menu               | <        | Transparência<br>você está aque página inicial > transparê | NCIA > DIÁRIAS    |              |                  |                            | Portal do Cidadão da <b>Câmara de Palme</b><br>A+ A A- & Acessibilidade                                                                     | <b>irópolis</b><br>Alto Contraste | 0               |
| ជ    | Início             |          | DESPESAS LIQUIDAÇÕES                                       | PAGAMENTOS        | DIÁRIAS      | E PASSAGENS      | RECEITAS                   | FOLHA DE PAGAMENTO TABELA DE VALORES DE DIÁRIAS                                                                                             | ~                                 |                 |
| 1    | Licitações         | >        |                                                            |                   |              |                  | ·                          |                                                                                                    |                                   | *               |
|      | Contratos          |          | DECLARAÇÃO DE NÃO CONCESSÃO                                | DE DIÀRIAS        | TABELA DI    | E VALORES DE DIÀ | IRIA S                     |                                                                                                    |                                   | - 1             |
| গ্রা | Legislação         | >        | ÓRGÃO V Buscar                                             |                   | ٩            | FILTRAR Q        | EXPORTAR 🕹                 |                                                                                                    |                                   |                 |
| ħ    | Atos Leg.          | >        | ANO MÊS                                                    |                   |              |                  |                            |                                                                                                    |                                   |                 |
| 2    | Despesas           |          |                                                            |                   |              |                  |                            |                                                                                                    |                                   | a l             |
| ۴ß   | Folha Pag.         |          | Favorecido +                                               | Destino           | *<br>*       | Valor 🗍          | Data 🗘                     | Descrição                                                                                                    | ······                            |                 |
| ⓓ    | e-SIC              |          | SÔNIA DAMARES SOUSA                                        | PALMAS            |              | R\$ 487,50       | 18/02/2021 a<br>19/02/2021 | REALIZADA DIÁRIA PARA O SENHOR VEREADOR SONIA DAI<br>SOUSA EMPREENDER VIAGEM ATÉ A CIDADE DE PALMAS T<br>A SERVIÇO DO LEGISLATIVO MUNICIPAL | MARES<br>OCANTINS                 |                 |
|      | Resp. Fiscal       | >        |                                                            |                   |              |                  | 18/02/2021 2               | REALIZADA REFERENTE A DIÁRIA PARA O SENHOR VEREAL                                                                                           | DOR JOSÉ                          |                 |
| Ş    | Ouvidoria          | >        | JOSÉ DANIEL ROSA                                           | PALMAS            |              | R\$ 487,50       | 19/02/2021                 | DANIEL ROSA EMPREENDER VIAGEM ATÉ A CIDADE DE PAL<br>TOCANTINS A SERVIÇO DO LEGISLATIVO MUNICIPAL                                           | MAS                               |                 |
|      | Concursos          | >        |                                                            |                   |              |                  | 10/00/0001 -               | REALIZADA REFERENTE A DIÁRIA PARA O SENHOR VEREAL                                                                                           | DOR                               |                 |
| ÷    | Ver mais           |          | DE SOUSA SILVA                                             | PALMAS            |              | R\$ 487,50       | 18/02/2021 a<br>18/02/2021 | PABLO HENRIQUE DORNELES DE SOUSA SILVA EMPREEND<br>VIAGEM ATÉ A CIDADE DE PALMAS TOCANTINS A SERVIÇO<br>LEGISLATIVO MUNICIPAL               | DO                                |                 |
|      |                    |          | SÔNIA DAMARES SOUSA                                        | PALMAS            |              | R\$ 487,50       | 18/02/2021 a<br>19/02/2021 | REEMPENHO, POR MOTIVO DE UTILIZAÇÃO DO FORNECED<br>INDEVIDAMENTE, FATO OCORRIDO NO DIA 18 DE FEVEREIF<br>2021.                              | OOR<br>RO DE                      | -               |
| •    | 31°C<br>Ensolarado |          |                                                            |                   | ρ 🗖          | o 📮              | 🔮 🗉 💶                      | 🧌 🚾 🔷 🔿 🖓                                                                                                    | (1) ■ 04/08                       | 13:59<br>3/2022 |

Figura 67 - Exibição das Diárias de fevereiro de 2021.

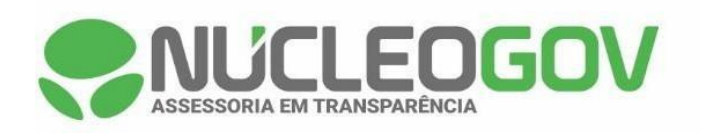

| -   | Câmara Municipal de l | Palmeiróp:: 🗙 🌻 Diárias - Câmara de Palmeirópoli: 🗙 🕂                                                                                                    | ~                   |              | -                   | ٥              | ×             |   |
|-----|-----------------------|----------------------------------------------------------------------------------------------------|---------------------|--------------|---------------------|----------------|---------------|---|
| ÷   | → C 🔒 ace             | essoainformacao.palmeiropolis.to.leg.br/cidadao/transparencia/sgdiarias                                                                                                    | 6 1                 |              | =J [                | ] (            | ) :           |   |
| Ξ   | Menu <                | Transparência     Portal do Cidadão da Câmara de     A+ A A - & Aci                                                                                                    | e Palm              | e Al         | <b>óp</b><br>to Con | olis<br>traste | 0             |   |
| ដ្ឋ | Início                | DESPESAS LIQUIDAÇÕES PAGAMENTOS DIÁRIAS E PASSAGENS RECEITAS FOLHA DE PAGAMENTO TABELA DE VALORES DE DIÁ                                                                                                    | RIAS                | ~            |                     |                |               |   |
| 1   | Licitações >          |                                                                                                    |                     |              |                     |                |               |   |
|     | Contratos             | DECLARAÇÃO DE NÃO CONCESSÃO DE DIÁRIAS TABELA DE VALORES DE DIÁRIAS                                                                                                    |                     |              |                     |                |               |   |
| đ   | Legislação >          | ÓRGÃO V Buscar Q FILTRAR Q EXPORTAR 🛓                                                                                                    |                     |              | ė                   | V              |               |   |
| þ   | Atos Leg.             | ANO MÉS<br>2021 × MARÇO ×                                                                                                    |                     |              |                     |                |               |   |
| 2   | Despesas              |                                                                                                    |                     |              |                     |                | n             | L |
| ťß  | Folha Pag.            | Favorecido 🗘 Destino 🗘 Valor 🤤 Data 🗘 Descrição                                                                                                    |                     |              |                     | Ŷ              |               |   |
| (8) | e-SIC                 | FÁBIO GONÇALVES DA SILVA GURUPI R\$ 202,50 24/03/2021 a 24/03/2021 a 24/03/2021 b FABIO GONÇALVES EMPREENDER VIAGEM A GU                                                                                            | OR PRES             | SIDE<br>, NA | NTE<br>RECI         | ATI            |               |   |
| 3   | Resp. Fiscal >        | DESPESA A SER REALIZADA REFERENTE A DIÁR                                                                                                    | IA PARA             | SER          | VIDOI               | २              | 11            |   |
|     | Ouvidoria >           | JUSCELINO SILVA DE ARAUJO GURUPI R\$ 202,50 24/03/2021 a JUSCELINO SILVA DE ARAUJO EMPREENDER VIA<br>24/03/2021 NA RECEITA FEDERAL.                                                                                 | GEM A G             | GURI         | JPI-TO              | D,             |               |   |
| ۶   | Concursos >           | 17/03/2021 a REALIZADA REFERENTE A SOLICITAÇÃO DE DIÁ                                                                                                    | RIAAVE              | READ         | ORA                 |                |               |   |
| ÷   | Ver mais              | SONIA DAMARES SOUSA PALMAS R\$ 975,00 18/03/2021 SONIA DAMARES SOUSA PARA DESLOCAMENTO LEGISLATURA.                                                                                                    | A SERVI             | ÇŌ           | A                   |                |               |   |
|     |                       | FÁBIO GONÇALVES DA SILVA PALMAS R\$ 975,00 17/03/2021 a<br>SANTOS PALMAS R\$ 975,00 17/03/2021 a<br>19/03/2021 BREALIZADA REFERENTE A SOLICITAÇÃO DE DIÁ<br>GONÇALVES DA SILVA SANTOS PARA DESLOCAM<br>LEGISLATURA. | RIA VERE<br>1ENTO A | SER          | or fá<br>Viço       | BIO<br>DA      |               |   |
| •   | 32°C<br>Ensolarado    | ه ۸ 📫 🕵 📭 🗐 🛀 🖸 🖬 ۹ 📲                                                                                                    | POR 🕅               | j) (1)       | •                   | 04/08          | 14:02<br>2022 |   |

Figura 68 - Exibição das Diárias de março de 2021.

| -   | Câmara Municipal d        | e Palmeirópo 🗴 🌻 Diárias - Câmara de Palmeirópoli 🗴 🕂                     |                              | v –                                                                                                    | ø ×                 |
|-----|---------------------------|---------------------------------------------------------------------------|------------------------------|----------------------------------------------------------------------------------------------------|---------------------|
| ÷   | → C 🗎 a                   | cessoa informacao. palmeiropolis. to. leg. br/cidadao/transpare           | ncia/sgdiarias               | ピ ☆ ⊒                                                                                                    | □ ⓒ :               |
| ≡   | Menu                      | Transparência<br>você está aclu: Página inicial > transparência > diárias |                              | Portal do Cidadão da Câmara de Palmeiróp<br>A+ A A- & Acessibilidade Alto Co                                                                                                    | olis<br>ntraste     |
| ដ្ឋ | Início                    | DESPESAS LIQUIDAÇÕES PAGAMENTOS                                           | DIÁRIAS E PASSAGENS RECEIT   | ITAS FOLHA DE PAGAMENTO TABELA DE VALORES DE DIÁRIAS 🗸                                                                                                    |                     |
| 1   | Licitações >              |                                                                           |                              |                                                                                                    | *                   |
|     | Contratos                 | DECLARAÇÃO DE NÃO CONCESSÃO DE DIÁRIAS                                    | TABELA DE VALORES DE DIÁRIAS |                                                                                                    |                     |
| শূৰ | Legislação >              | ÒRGÃO V Buscar                                                            | Q FILTRAR Q EXPOR            | RTAR ک                                                                                                    | 4                   |
| Þ   | Atos Leg. >               | ANO MÊS<br>2021 × ABRIL ×                                                 |                              |                                                                                                    |                     |
| 2   | Despesas                  |                                                                           |                              |                                                                                                    |                     |
| ff  | Folha Pag.                | Favorecido 🗍 Destino                                                      | 🖞 Valor 🗍 Data               | Descrição                                                                                                    | ÷                   |
| ₿   | e-SIC                     | PABLO HENRIQUE DORNELES PALMAS<br>DE SOUSA SILVA                          | R\$ 975,00 29/04/<br>30/04/  | REFERENTE A DIÁRIA DOS VEREADORAS SONIA DAMARES, RUBI<br>1/2021 a CASTRO E O VEREADOR PABLO DORNELES, EMPREENDER VIAGE<br>1/2021 ATÉ A CIDADE DE PALMAS TOCANTINS A SERVIÇO DO LEGISLATIV                     | ANE<br>EM<br>/O     |
| 5   | Resp. Fiscal $ ightarrow$ |                                                                           |                              | MUNICIPAL.                                                                                                    |                     |
| Ş   | Ouvidoria >               | SÔNIA DAMARES SOUSA PALMAS                                                | R\$ 975,00 29/04/            | REALIZADA REFERENTE A DIÁRIA DOS VEREADORAS SONIA<br>1/2021 a DAMARES, RUBIANE CASTRO E O VEREADOR PABLO<br>DODNEL DE CANDEENDER VACENANTE A CIDADE DE DALMAS                                                 |                     |
| ٥   | Concursos >               |                                                                           | 30/04/                       | 72021 DORNELES,EMPREENDER VIAGEM ALE A CIDADE DE PALMAS<br>TOCANTINS A SERVIÇO DO LEGISLATIVO MUNICIPAL.                                                                                                    |                     |
| ÷   | Ver mais                  | RUBIANE CASTRO DE AMORIM PALMAS                                           | R\$ 975,00 29/04/<br>30/04/  | REALIZADA REFERENTE A DIÁRIA DOS VEREADORAS SONIA<br>DAMARES, RUBIANE CASTRO E O VEREADOR PABLO<br>1/2021 DORNELES, EMPREENDER VIAGEM ATÉ A CIDADE DE PALMAS<br>TOCANTINS A SERVIÇO DO LEGISLATIVO MUNICIPAL. |                     |
|     |                           |                                                                           | 23/04/                       | REALIZADA REFERENTE A DIÁRIA PARA O SENHOR VEREADOR JO                                                                                                    | DSÉ 🗸               |
| •   | 32°C<br>Ensolarado        |                                                                           | P 🖬 🗭 📜 🦉                    | 👖 💶 🦓 💶 🛛 ^ 🗞 por 🛜 (1) 🗈                                                                                                    | 14:03<br>04/08/2022 |

Figura 69 - Exibição das Diárias de abril de 2021.

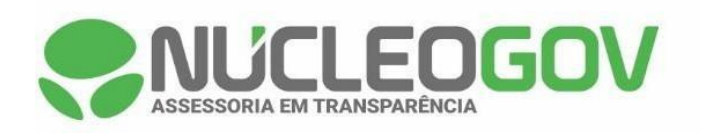

| 🚭 Câmara Municipal c | de Palmeiróp: 🗙 🌏 Diárias - Câmara de Palmeirópoli 🗴 🕂                                                                                                    | v – ø x 🗸                                                                            |
|----------------------|----------------------------------------------------------------------------------------------------|--------------------------------------------------------------------------------------|
| ← → C 🔒 a            | acessoainformacao.palmeiropolis.to.leg.br/cidadao/transparencia/sgdiarias                                                                                                    | 🖻 🛧 🗊 🔲 💿 :                                                                          |
| Menu                 | Transparência Portal do Cidadão da Câ     A*     Você EstA AQU: PAGNA NICIA > TRANSPARÊNCIA > DIÁRIAS                                                                                         | mara de Palmeirópolis<br>A A- & Acessibilidade Alto Contraste                        |
| 🖒 Início             | DESPESAS LIQUIDAÇÕES PAGAMENTOS DIÁRIAS E PASSAGENS RECEITAS FOLHA DE PAGAMENTO TABELA DE VAL                                                                                                 | LORES DE DIÁRIAS V                                                                   |
| 差 Licitações >       |                                                                                                    | A                                                                                    |
| Contratos            | DECLARAÇÃO DE NÃO CONCESSÃO DE DIÁRIAS                                                                                                    |                                                                                      |
| ම්∰ Legislação >     | ÓRGÃO V Buscar Q FILTRAR Q EXPORTAR 🛓                                                                                                    |                                                                                      |
| 🗎 Atos Leg. >        | ANO MÉS<br>(2021 ×) (MAIO ×)                                                                                                    |                                                                                      |
| Bespesas             |                                                                                                    |                                                                                      |
| 태임 Folha Pag.        | Favorecido 🗘 Destino 🗘 Valor 🗘 Data 🗘 Descrição                                                                                                    | ÷                                                                                    |
| (ð) e-SIC            | FÁBIO GONÇALVES DA SILVA<br>SANTOS PALMAS R\$ 487,50 11/05/2021 a VEREADOR PRESIDENTE FÁBIO GON<br>SANTOS 2015 A VEREADOR PRESIDENTE FÁBIO GON                                                | DE DIÁRIA PARA O SENHOR<br>VÇALVES E VEREADOR WILLIAN<br>VĞEM ATÉ A CIDADE DE PALMAS |
| 🗟 Resp. Fiscal 🚿     | TOCANTINS A SERVIÇO DO LEGISLAT                                                                                                    | TVO MUNICIPAL                                                                        |
| 💭 Ouvidoria >        | REALIZADA REFERENTE A PORTARIA<br>WILLIAN DE SOUZA MARQUES PALMAS R\$ 487,50 11/05/2021 a VEREADOR PRESIDENTE FABIO GON                                                                       | DE DIÁRIA PARA O SENHOR<br>NÇALVES E VEREADOR WILLIAN                                |
| Concursos >          | TOCANTINS A SERVIÇO DO LEGISLAT                                                                                                    | TIVO MUNICIPAL                                                                       |
| ্ধি Ver mais         | PABLO HENRIQUE DORNELES PALMAS R\$ 731,25 06/05/2021 a DORNELES, SINOMAR CASSIMIRO, E. DORNELES, SINOMAR CASSIMIRO, E. OT/05/2021 WAGEM ATÉ A CIDADE DE PALMAS, A MUNICIPAL DE PALMEIRÓPOLIS. | IRA OS VEREADORES PABLO<br>JOSÉ DANIEL, EMPREENDER<br>I SERVIÇO DO LEGISLATIVO       |
|                      | REALIZADA REFERENTE PORTARIA D                                                                                                    | )E DIÁRIA PARA OS                                                                    |
| Bnsolarado           | 📑 👂 📮 🔮 📮 🔍 🖶                                                                                                    | へ 🍘 POR 奈 (如) 🗈 14:03<br>04/08/2022                                                  |

Figura 70 - Exibição das Diárias de maio de 2021.

| -            | Câmara Municipal de | Palmeirópo 🗙 🌏 Diárias - Câmara de Palmeirópoli 🗴 🕂                                | ∨ – Ø ×                                                                                                    |
|--------------|---------------------|------------------------------------------------------------------------------------|----------------------------------------------------------------------------------------------------|
| $\leftarrow$ | → C <sup>a</sup> ac | essoain formacao.palmeiropolis.to.leg.br/cidadao/transparencia/sgdiarias           | @☆ 팩 □ 6 :                                                                                                    |
| ≡            | Menu                | <     Transparência     você está Adule PÁgina Inicial > transparência > divânia s | Portal do Cidadão da Câmara de Palmeirópolis<br>A* A A & & Acessibilidade Alto Contraste                                                                                                    |
| ຝ            | Início              | DESPESAS LIQUIDAÇÕES PAGAMENTOS DIÁRIAS E PASSAGENS                                | RECEITAS FOLHA DE PAGAMENTO TABELA DE VALORES DE DIÁRIAS 🗸                                                                                                    |
| A            | Licitações >        |                                                                                    |                                                                                                    |
|              | Contratos           | DECLARAÇÃO DE NÃO CONCESSÃO DE DIÁRIAS TABELA DE VALORES DE D                      | iÁRIAS                                                                                                    |
| Đ            | Legislação >        | ÓRGÃO V Buscar Q FILTRAR Q                                                         | EXPORTAR 🛓                                                                                                    |
| ħ            | Atos Leg.           | ANO MÉS<br>2021 × JUNHO ×                                                          |                                                                                                    |
| 2            | Despesas            |                                                                                    |                                                                                                    |
| 略            | Folha Pag.          | Favorecido 🗘 Destino 🗘 Valor                                                       | Data                                                                                                    |
| <u>(</u> 3)  | e-SIC               | FÁBIO GONÇALVES DA SILVA BRASÍLIA R\$ 1.350,00<br>SANTOS                           | REALIZADA REFERENTE A PORTARIA DE DIÁRIA PARA OS SENHORES<br>29/06/2021 a VEREADORES FÁBIO GONÇALVES ANTONIO FARIAS, SONIA<br>DAMARES E RUBIANE CASTRO, EMPREENDER VIAGEM ATÉ A                                              |
| S            | Resp. Fiscal >      |                                                                                    | CAPITAL FEDERAL A SERVIÇO DO LEGISLATIVO MUNICIPAL ,                                                                                                    |
| Ę            | Ouvidoria >         | ANTONIO FARIAS NETO BRASÍLIA R\$ 1.350,00                                          | REFERENTE A PORTARIA DE DIÁRIA PARA OS SENHORES<br>29/06/2021 a VEREADORES FÁBIO GONÇALVES ANTONIO FARIAS, SONIA<br>DIVID/2021 DAMADES E PLIBANE CASTED EMPERENDED VIACEM ATÉ A                                              |
| ٥            | Concursos >         |                                                                                    | CAPITAL FEDERAL A SERVIÇO DO LEGISLATIVO MUNICIPAL,                                                                                                    |
| ÷            | Ver mais            | SÔNIA DAMARES SOUSA BRASÍLIA R\$ 1.350,00                                          | REFERENTE A PORTARIA DE DIÁRIA PARA OS SENHORES<br>29/06/2021 a VEREADORES FÁBIO GONÇALVES ANTONIO FARIAS, SONIA<br>DAMARES E RUBIANE CASTRO, EMPREENDER VIAGEM ATÉ A<br>CAPITAL FEDERAL A SERVIÇO DO LEGISLATIVO MUNICIPAL, |
|              |                     |                                                                                    | REFERENTE A PORTARIA DE DIÁRIA PARA OS SENHORES                                                                                                    |
| •            | 32°C<br>Ensolarado  | 📮 🗅 🖬 🤉 🖬                                                                          | 🥑 📊 💶 🦓 💶 🔨 🗞 아이 14:04<br>০4/08/2022                                                                                                    |

Figura 71 - Exibição das Diárias de junho de 2021.

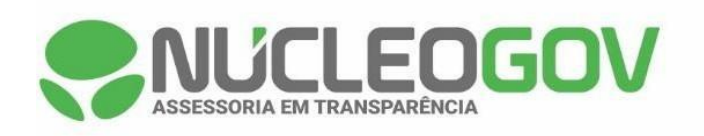

| 🚭 Câmara Municipal                          | de Palmeiróp: X 🌻 Diárias - Câmara de Palmeirópoli X 🕂 🕂 🗸 🗸 🕂 🗸 🗸 🗸 🕹                                                   |
|---------------------------------------------|----------------------------------------------------------------------------------------------------|
| $\leftrightarrow$ $\rightarrow$ G $\square$ | acessoainformacao.palmeiropolis.to.leg.br/cidadao/transparencia/sgdiarias 🖉 🖈 🗊 🛛 📀 🗄                                    |
| Menu                                        | Transparência Portal do Cidadão da Câmara de Palmeirópolis A* A A* & Acessibilidade Alto Contraste 6                     |
| 🏠 Início                                    | DESPESAS LIQUIDAÇÕES PAGAMENTOS DIÁRIAS E PASSAGENS RECEITAS FOLHA DE PAGAMENTO TABELA DE VALORES DE DIÁRIAS 🗸           |
| 🚈 Licitações >                              |                                                                                                    |
| Contratos                                   | DECLARAÇÃO DE NÃO CONCESSÃO DE DIÁRIAS TABELA DE VALORES DE DIÁRIAS                                                      |
| a∰ Legislação >                             | ÔRGÃO V BUSCAT Q FILTRAR Q EXPORTAR 🕹                                                                                    |
| 🗎 Atos Leg. >                               | ANO MÉS<br>2021 × JULHO ×                                                                                                |
| Bespesas                                    |                                                                                                    |
| fta Folha Pag.                              | Favorecido 4 Destino 4 Valor 4 Data 4 Descrição 4                                                                        |
| ြစ် e-SIC                                   | Não realizou a concessão de diárias no periodo de 01 de Julho de 2021 à 31 de Julho de 2021. <u>Conferir Declaração,</u> |
| 🗟 Resp. Fiscal 🚿                            |                                                                                                    |
| 💭 Ouvidoria >                               |                                                                                                    |
| Concursos >                                 |                                                                                                    |
| 수 Ver mais                                  |                                                                                                    |
|                                             |                                                                                                    |
|                                             | FONTE DOS DADOS: 🙀 Megasoft                                                                                              |
| = 32°C<br>Ensolarado                        |                                                                                                    |

Figura 72 - Exibição das Diárias de julho de 2021.

| -   | Câmara Municipal d  | le Palmei                                                                     | rópo 🗙 🌻 Diárias - Câmara de Pa                                     | Imeirópoli: × + |          |              |                            |                                                                                                    |                                                                                                    | ~                                                           | -                                  | ٥                   | ×              |
|-----|---------------------|-------------------------------------------------------------------------------|---------------------------------------------------------------------|-----------------|----------|--------------|----------------------------|----------------------------------------------------------------------------------------------------|----------------------------------------------------------------------------------------------------|-------------------------------------------------------------|------------------------------------|---------------------|----------------|
| ÷   | $\rightarrow$ C $($ | C 🔒 acessoainformacao.palmeiropolis.to.leg.br/cidadao/transparencia/sgdiarias |                                                                     |                 |          |              |                            |                                                                                                    |                                                                                                    |                                                             |                                    |                     |                |
| ≡   | Menu                | < Transparência Portal do Cidad.                                              |                                                                     |                 |          |              |                            |                                                                                                    |                                                                                                    | de Paln                                                     | e Alto (                           | polis<br>Contraste  | 0              |
| ධ   | Início              | D                                                                             | ESPESAS LIQUIDAÇÕES                                                 | PAGAMENTOS      | DIÁRIA S | EPASSAGENS   | RECEITAS                   | FOLHA DE PAGAMENTO                                                                                   | TABELA DE VALORES D                                                                                                | E DIÁRIAS                                                   | ~                                  |                     |                |
| Æ   | Licitações >        |                                                                               |                                                                     |                 |          |              |                            |                                                                                                    |                                                                                                    |                                                             |                                    |                     | <b>^</b>       |
|     | Contratos           |                                                                               | DECLARAÇÃO DE NÃO CONCESSÃO DE DIÁRIAS TABELA DE VALORES DE DIÁRIAS |                 |          |              |                            |                                                                                                    |                                                                                                    |                                                             |                                    |                     |                |
| ৰ্জ | Legislação >        | Ó                                                                             | Buscar                                                              |                 | ٩        | FILTRAR Q    | EXPORTAR                   |                                                                                                    |                                                                                                    |                                                             | Ē                                  |                     | •              |
| ╸   | Atos Leg.           | ANC<br>20                                                                     | ANO MES<br>(2021 × ) (AGOSTO × )                                    |                 |          |              |                            |                                                                                                    |                                                                                                    |                                                             |                                    |                     |                |
| 2   | Despesas            |                                                                               |                                                                     |                 |          |              |                            |                                                                                                    |                                                                                                    |                                                             |                                    |                     | <b>n</b>       |
| ťВ  | Folha Pag.          |                                                                               | Favorecido                                                          | Destino         | ÷        | Valor        | ; Data 🍦                   | Descrição                                                                                            |                                                                                                    |                                                             |                                    | Ŷ                   |                |
| ₿   | e-SIC               |                                                                               | RUBIANE CASTRO DE AMORIN                                            | I BRASÍLIA      |          | R\$ 1.012,50 | 31/08/2021 a               | REALIZADA REFERE<br>VEREADOR RUBIANI<br>ATÉ A CAPITAL FEDE                                           | NTE A PORTARIA DE DIÁ<br>E CASTRO DE AMORIM E<br>RAL PARA PARTICIPAR I                                             | RIA PARA SE<br>MPREENDE<br>DE AUDIÊNCI                      | NHOR<br>R VIAGI<br>A COM           | EM                  |                |
| 5   | Resp. Fiscal 🔿      |                                                                               |                                                                     |                 |          |              |                            | E VISITAS NOS GABI                                                                                   | NDONÇA DA AGENCIA N<br>NETES DOS DEPUTADO                                                                          | ACIONAL DE<br>S.                                            | MINER                              | AÇAO                |                |
| Ş   | Ouvidoria >         |                                                                               |                                                                     |                 |          |              |                            | REALIZADO REFERE                                                                                     | NTE A PORTARIA DE DIA                                                                                              | ARIA PARA SE                                                | NHOR                               |                     |                |
| 9   | Concursos >         |                                                                               | SÔNIA DAMARES SOUSA                                                 | BRASÍLIA        |          | R\$ 1.012,50 | 31/08/2021 a<br>02/09/2021 | CAPITAL FEDERAL P.<br>TASSO MENDONCA I                                                               | DAMARES SOUSA EMPH<br>ARA PARTICIPAR DE AUI<br>DA AGENCIA NACIONAL                                                 | DENDER VIA                                                  | AGEM A<br>1 DIRET<br>ÃO E V        | IEA<br>OR<br>ISITAS |                |
| ÷   | Ver mais            |                                                                               |                                                                     |                 |          |              |                            | NOS GABINETES DO                                                                                     | S DEPUTADOS.                                                                                                    | ,                                                           |                                    |                     |                |
|     |                     |                                                                               | PABLO HENRIQUE DORNELES<br>DE SOUSA SILVA                           | BRASÍLIA        |          | R\$ 1.012,50 | 31/08/2021 a<br>02/09/2021 | REALIZADO REFERE<br>VEREADOR PABLO H<br>ATÉ A CAPITAL FEDE<br>DIRETOR TASSO ME<br>F VISITAS NOS GABI | NTE A PORTARIA DE DIA<br>IENRIQUE DORNELES E<br>RAL PARA PARTICIPAR I<br>NDONÇA DA AGENCIA N<br>NETES DOS DEPUTADO | RIA PARA SE<br>MPREENDER<br>DE AUDIÊNCI<br>ACIONAL DE<br>IS | ENHOR<br>R VIAGE<br>A COM<br>MINER | IM<br>AÇÃO          |                |
| •   | 32°C<br>Ensolarado  |                                                                               |                                                                     |                 | ρ 🗖      | o 📮          | 🔮 🖪 💶                      | 🧠 👊                                                                                                  | ^                                                                                                    | G POR                                                       | > Φ) ■                             | D 04/08/            | 14:05<br>/2022 |

Figura 73 - Exibição das Diárias de agosto de 2021.

| • | <b>NUCL</b>         |           | / |
|---|---------------------|-----------|---|
|   | ASSESSORIA EM TRANS | SPARENCIA |   |

| 😪 Câmara Municipal de Palmeirópo: 🗴 🌻 Diárias - Câmara de Palmeirópoli: X 🕂 +  |                                                                                                    |                                                                                                    |                                                                                                    |  |  |  |  |  |  |  |  |
|--------------------------------------------------------------------------------|----------------------------------------------------------------------------------------------------|----------------------------------------------------------------------------------------------------|----------------------------------------------------------------------------------------------------|--|--|--|--|--|--|--|--|
| C la acessoainformacao.palmeiropolis.to.leg.br/cidadao/transparencia/sgdiarias |                                                                                                    |                                                                                                    |                                                                                                    |  |  |  |  |  |  |  |  |
| Menu ·                                                                         | Menu C Transparência<br>Você estĂ Acul: Página Niclal: > Itanisparência > DiArias<br>Portal do Cidadão da Câmara de Palmeirópolis<br>A* A A- & Acessibilidade Alto Contraste |                                                                                                    |                                                                                                    |  |  |  |  |  |  |  |  |
| 🏠 Início                                                                       | DESPESAS LIQUIDAÇÕES PAGAMENT                                                                                                    | S DIÁRIAS E PASSAGENS RECEITAS FOLHA DE PAGAMENTO TABELA DE V                                                                                                    | VALORES DE DIÁRIAS                                                                                               |  |  |  |  |  |  |  |  |
| 🐴 Licitações >                                                                 |                                                                                                    |                                                                                                    |                                                                                                    |  |  |  |  |  |  |  |  |
| Contratos                                                                      | DECLARAÇÃO DE NÃO CONCESSÃO DE DIÁRIAS TABELA DE VALORES DE DIÁRIAS                                                                                                    |                                                                                                    |                                                                                                    |  |  |  |  |  |  |  |  |
| é∰ Legislação >                                                                | ÓRGÃO V Buscar                                                                                                    | Q FILTRAR Q EXPORTAR                                                                                                    |                                                                                                    |  |  |  |  |  |  |  |  |
| 🗎 Atos Leg. >                                                                  | ANO MĚS<br>2021 X SETEMBRO X                                                                                                    |                                                                                                    |                                                                                                    |  |  |  |  |  |  |  |  |
| Bespesas                                                                       |                                                                                                    |                                                                                                    |                                                                                                    |  |  |  |  |  |  |  |  |
| [[] Folha Pag.                                                                 | Favorecido Å Destino                                                                                                    | ♣ Valor ♣ Data ♣ Descrição                                                                                                    | *                                                                                                    |  |  |  |  |  |  |  |  |
| ြို့ e-SIC                                                                     | SINOMAR CASSIMIRO DE PALMAS                                                                                                    | REALIZADA REF. PORTARIA DE DIÁ<br>HENRIQUE DORNELES DE SOUSA<br>R\$ 731.25 29/09/2021 a<br>DADE CAPITAL PALMAS-TO. REU                                                   | RIA PARA OS VEREADORES PABLO<br>SILVA EMPREENDER VIAGEM ATÉ A<br>NIÃO COM DEPUTADA FEDERAL                       |  |  |  |  |  |  |  |  |
| Resp. Fiscal >                                                                 | PAULA                                                                                                    | 01/10/2021 PROFESSORA DORINHA, DEPUTAD<br>FEDERAL DULCE.                                                                                                    | DA ESTADUAL ISAAM, DEPUTADA                                                                                      |  |  |  |  |  |  |  |  |
| 🛱 Ouvidoria >                                                                  |                                                                                                    | REFERENTE A PORTARIA DE DIÁRI,                                                                                                    | A PARA O VEREADOR SINOMAR                                                                                        |  |  |  |  |  |  |  |  |
| Concursos >                                                                    | SINOMAR CASSIMIRO DE PALMAS<br>PAULA PALMAS                                                                                                    | R\$ 731,25 29/09/2021 a CLASSIMIRO DE PAULA DE SOUSA S<br>CIDADE CAPITAL PALMAS-TO, REUI<br>PROFESSORA DORINH, DEPUTADA                                                  | SILVA EMPREENDER VIAGEM ATE A<br>NIÃO COM DEPUTADA FEDERAL<br>A ESTADUAL ISAAM E DEPUTADA                        |  |  |  |  |  |  |  |  |
| 수 Ver mais                                                                     |                                                                                                    | FEDERAL DULCE                                                                                                    |                                                                                                    |  |  |  |  |  |  |  |  |
|                                                                                | JOSÉ DANIEL ROSA PALMAS                                                                                                    | REALIZADA REFERENTE A PORTAR<br>JOSÉ DANIEL ROSA EMPREENDER<br>R\$ 731.25 01/10/2021 a JOSÉ DANIEL ROSA EMPREENDER<br>01/10/2021 DORINHA, DEPUTADA ESTADUAL IS<br>DUI CF | NA DE DIÁRIA PARA O VEREADOR<br>VIAGEM ATÉ A CIDADE CAPITAL<br>ADA FEDERAL PROFESSORA<br>SAAM E DEPUTADA FEDERAL |  |  |  |  |  |  |  |  |
| Bnsolarado                                                                     | 1                                                                                                    | । 🔎 🖬 👰 👰 📮 🔍 🛯                                                                                                    | へ 🍘 POR 奈 🕼 🗈 14:07<br>04/08/2022                                                                                |  |  |  |  |  |  |  |  |

Figura 74 - Exibição das Diárias de setembro de 2021.

|     | Câmara Municipal de                                                                | Palmeirópo 🗙 🌏 Diárias - Câmara de l                                | Palmeirópoli: × +  |              |                                                                                  |                                                                                                    | ~                                | - 0                         | ×                |  |  |  |
|-----|------------------------------------------------------------------------------------|---------------------------------------------------------------------|--------------------|--------------|----------------------------------------------------------------------------------|----------------------------------------------------------------------------------------------------|----------------------------------|-----------------------------|------------------|--|--|--|
| ÷   | ← → C le acessoainformacao.palmeiropolis.to.leg.br/cidadao/transparencia/sgdiarias |                                                                     |                    |              |                                                                                  |                                                                                                    |                                  |                             |                  |  |  |  |
| ≡   | Menu                                                                               | Transparência                                                       | RÊNCIA > DIÁRIAS   |              | Portal do Cidadão da Câmara de Palmeirópo<br>A+ A A- & Acessibilidade Alto Contr |                                                                                                    |                                  |                             |                  |  |  |  |
| 슶   | Início                                                                             | DESPESAS LIQUIDAÇÕES                                                | PAGAMENTOS DIÁRIAS | E PASSAGENS  | RECEITAS                                                                         | TABELA DE VALORES D                                                                                                 | E DIÁRIAS                        |                             |                  |  |  |  |
| 1   | Licitações >                                                                       |                                                                     |                    |              |                                                                                  |                                                                                                    |                                  |                             |                  |  |  |  |
|     | Contratos                                                                          | DECLARAÇÃO DE NÃO CONCESSÃO DE DIÁRIAS TABELA DE VALORES DE DIÁRIAS |                    |              |                                                                                  |                                                                                                    |                                  |                             |                  |  |  |  |
| ৰ্জ | Legislação >                                                                       | ÓRGÃO 🗸 Buscar                                                      | ٩                  | FILTRAR Q    | EXPORTAR 🖳                                                                       |                                                                                                    |                                  | -                           | 5                |  |  |  |
| ╸   | Atos Leg.                                                                          | ANO MÊS                                                             |                    |              |                                                                                  |                                                                                                    |                                  |                             |                  |  |  |  |
| 2   | Despesas                                                                           |                                                                     |                    |              |                                                                                  |                                                                                                    |                                  |                             |                  |  |  |  |
| ťß  | Folha Pag.                                                                         | Favorecido                                                          | 🗘 Destino 🗘 🖓      | Valor 🤤      | Data 🤤                                                                           | Descrição                                                                                                    |                                  | 1                           |                  |  |  |  |
| ₿   | e-SIC                                                                              | JOSÉ DANIEL ROSA                                                    | BRASÍLIA           | R\$ 1.012,50 | 26/10/2021 a<br>27/10/2021                                                       | REALIZADA REFERENTE PORTARIA DE DIÁR<br>EMPREENDER VIAGEM ATÉ BRASILIA-DF NC<br>FEDERAL DULCE MIRANDA.              | IA PARA O VERE<br>GABINETE DEP   | ador,<br>Utada              |                  |  |  |  |
| 3   | Resp. Fiscal >                                                                     |                                                                     |                    |              |                                                                                  | REALIZADA REFERENTE PORTARIA DE DIÁR                                                                                | IA PARA O VERE                   | ADOR                        |                  |  |  |  |
| Ş   | Ouvidoria >                                                                        | PABLO HENRIQUE DORNELES<br>DE SOUSA SILVA                           | BRASÍLIA           | R\$ 1.012,50 | 26/10/2021 a<br>27/10/2021                                                       | SER EMPREENDER VIAGEM ATÉ BRASILIA-E<br>DEPUTADA FEDERAL DULCE MIRANDA.                                             | F NO GABINETE                    |                             |                  |  |  |  |
| 5   | Concursos                                                                          | SINOMAR CASSIMIRO DE<br>PAULA                                       | BRASÍLIA           | R\$ 1.012,50 | 26/10/2021 a<br>27/10/2021                                                       | REALIZADA REFERENTE PORTARIA DE DIÁR<br>EMPREENDER VIAGEM ATÉ BRASILIA-DF, NO<br>FEDERAL DULCE MIRANDA              | IA PARA O VERE<br>O GABINETE DEF | ador,<br>Putada             |                  |  |  |  |
|     | Ver mais                                                                           |                                                                     |                    |              |                                                                                  |                                                                                                    |                                  | IDOD                        |                  |  |  |  |
|     |                                                                                    | JUSCELINO SILVA DE ARAUJO                                           | PALMAS             | R\$ 487,50   | 20/10/2021 a<br>21/10/2021                                                       | REALIZADA REFERENTE A PORTARIA DE DIA<br>JUSCELINO SILVA EMPREENDER VIAGEMA<br>PALMAS PARA PARTICIPAR DO CURSO DO E | CAPITAL ESTADU                   | JAL                         |                  |  |  |  |
| •   | 32°C<br>Ensolarado                                                                 |                                                                     | 📕 Q 📕              | 0 📮 🤇        | 🦻 🖪 🧧                                                                            | 🧌 🖷 🔷 🔨                                                                                                    | 👩 por ඉර                         | )) <b>D</b> <sub>04/0</sub> | 14:07<br>)8/2022 |  |  |  |

Figura 75 - Exibição das Diárias de outubro de 2021.

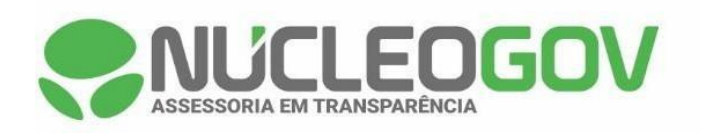

| -   | Câmara Municipal de    | e Palmeiróp: 🗴 🌻 Diárias - Câmara de Palmeirópoli 🗴 🕇                                                                                 | V                                                        | -                | ٥         | ×             |
|-----|------------------------|----------------------------------------------------------------------------------------------------|----------------------------------------------------------|------------------|-----------|---------------|
| ÷   | $\rightarrow$ C $$ ace | cessoain formacao. palmeiropolis.to.leg. br/cidadao/transparencia/sgdiarias                                                           | @ ☆                                                      | ⊒                |           | 1 1           |
| ≡   | Menu 🔇                 | <     Transparência Portal do Cidadão da Câ     A*     Você está Acul Padava Nacial > Transparência > Dárias     A*                   | A A- & Acessibilidade                                    | Alto Co          | olis      | 6             |
| 슶   | Início                 | DESPESAS LIQUIDAÇÕES PAGAMENTOS DIÁRIAS E PASSAGENS RECEITAS FOLHA DE PAGAMENTO TABELA DE VAI                                         | LORES DE DIÁRIAS                                         | ~                |           |               |
| 溋   | Licitações >           |                                                                                                    |                                                          |                  |           |               |
|     | Contratos              | DECLARAÇÃO DE NÃO CONCESSÃO DE DIÁRIAS TABELA DE VALORES DE DIÁRIAS                                                                   |                                                          |                  |           |               |
| ৰ্ছ | Legislação >           | ÔRGÃO V Buscar Q FILTRAR Q EXPORTAR                                                                                                   |                                                          | <b></b>          | 4         |               |
| þ   | Atos Leg.              | ANO MÉS<br>2021 X NOVEMBRO X                                                                                                    |                                                          |                  |           |               |
| 2   | Despesas               |                                                                                                    |                                                          |                  |           | ก             |
| 略   | Folha Pag.             | Favorecido 🗘 Destino 🗘 Valor 🗘 Data 🗘 Descrição                                                                                       |                                                          |                  | ÷ • • •   |               |
| (1) | e-SIC                  | RUBIANE CASTRO DE AMORIM PALMAS R\$ 243,75 19/11/2021 a FARIAS E RUBIANE CASTRO. EMPREE<br>20/11/2021 DE PALMAS A SERVIÇO DO LEGISLAT | RA OS VEREADORES<br>ENDER VIAGEM A TÉ<br>TIVO MUNICIPAL. | ANTON<br>A CIDAE | IO<br>E   |               |
| 3   | Resp. Fiscal >         | 40/44/2004 – REALIZADA REFERENTE A DIÁRIA PA                                                                                          | RA O VEREADORE E                                         | MPREEM           | IDER      |               |
| Ş   | Ouvidoria >            | ANTONIO FARIAS NETO PALMAS R\$ 243,75 19/17/2021 a VIAGEM A TÉ A CIDADE DE PALMAS A 20/11/2021 MUNICIPAL.                             | A SERVIÇO DO LEGIS                                       | LATIVO           |           |               |
| ٥   | Concursos >            | PABLO HENRIQUE DORNELES                                                                                                    | A DE DIÁRIA PARA O V                                     | EREAD            | OR        |               |
| ÷   | Ver mais               | DE SOUSA SILVA PALMAS R\$ 243,75 19/11/2021 EMPREENDER VIAGEMATE A CIDADE<br>O PREFEITO MUNICIPAL EM REUNIÃO                          | E DE PALMAS, ACOMI<br>O.                                 | PANHAN           | DO        |               |
|     |                        | SÔNIA DAMARES SOUSA PALMAS R\$ 243,75 18/11/2021 a<br>19/11/2021 a<br>19/11/2021 a<br>19/11/2021 a<br>19/11/2021 a                    | A DE DIÁRIA PARA A V<br>E DE PALMAS, ACOMI<br>O.         | EREAD(<br>PANHAN | DRA<br>DO |               |
| •   | 32°C<br>Ensolarado     | 📕 🖉 📮 🔮 📮 🔍 📕                                                                                                    | ^ € POR 🤅                                                | ) <b>(</b> )     | 04/08/    | 14:08<br>2022 |

Figura 76 - Exibição das Diárias de novembro de 2021.

| -     | Câmara Municipal          | l de Pa                                                                                 | almeiróp 🗙 🌻 Diárias - Câmara de Pal                         | meirópoli: × + |          |                 |       |                                                                                         |   | ~                                                                                                    | -                   | ٥      | ×             |
|-------|---------------------------|-----------------------------------------------------------------------------------------|--------------------------------------------------------------|----------------|----------|-----------------|-------|-----------------------------------------------------------------------------------------|---|----------------------------------------------------------------------------------------------------|---------------------|--------|---------------|
| ÷     | → C 🌘                     | i acessoainformacao.palmeiropolis.to.leg.br/cidadao/transparencia/sgdiarias 🖄 🕁 🦈 🖬 🔲 🌍 |                                                              |                |          |                 |       |                                                                                         |   |                                                                                                    |                     |        | ) :           |
| Ξ     | Menu                      | <                                                                                       | Transparência<br>Você está aqui: página inicial > transparên | NCIA > DIÁRIAS |          |                 |       | Portal do Cidadão da Câmara de Palmeirópolis<br>A+ A A- & Acessibilidade Alto Contraste |   |                                                                                                    |                     | 0      |               |
| ដ     | Início                    |                                                                                         | DESPESAS LIQUIDAÇÕES                                         | PAGAMENTOS     | DIÁRIAS  | E PASSAGENS     | F     | RECEITAS                                                                                | F | OLHA DE PAGAMENTO TABELA DE VALORES DE DIÁRIAS 🗸                                                                                                    | ~                   |        |               |
| 1     | Licitações >              |                                                                                         |                                                              |                |          |                 |       |                                                                                         |   |                                                                                                    |                     |        | <b>^</b>      |
|       | Contratos                 |                                                                                         | DECLARAÇÃO DE NÃO CONCESSÃO                                  | DE DIÁRIAS     | TABELA D | E VALORES DE DI | ÁRIA: | .s                                                                                      |   |                                                                                                    |                     |        |               |
| କୁତ   | Legislação                |                                                                                         | ÓRGÃO ✓ Buscar                                               |                | ٩        | FILTRAR Q       | E     | EXPORTAR                                                                                | ⊻ |                                                                                                    |                     | 4      |               |
| þ     | Atos Leg.                 | ſ                                                                                       | ANO MÊS<br>2021 × DEZEMBRO ×                                 | 1              |          |                 |       |                                                                                         |   |                                                                                                    |                     |        |               |
| 2     | Despesas                  | Ľ                                                                                       |                                                              |                |          |                 |       |                                                                                         |   |                                                                                                    |                     |        | ล             |
| ff8   | Folha Pag                 |                                                                                         | Favorecido 🗍                                                 | Destino        | *        | Valor           | ÷ [   | Data                                                                                    | * | Descrição                                                                                                    |                     | *      |               |
| <br>B | e-SIC                     |                                                                                         | WILLIAN DE SOUZA MARQUES                                     | PALMAS         |          | R\$ 975,00      | 1     | 11/12/2021 a<br>12/11/2021                                                              | I | REALIZADA REFERENTE A DIÁRIA PARA O VEREADOR WILLI/<br>SOUZA EMPREENDER VIAGEMATÉ A CIDADE DE PALMAS EN<br>REUNIÃO COM O GOVERNADOR WANDERLEI BARBOSA EM                            | AN DE<br>1<br>BUSC/ | Ą      |               |
| 3     | Resp. Fiscal $ ightarrow$ |                                                                                         |                                                              |                |          |                 |       |                                                                                         |   | DE RECURSOS PARA O MUNICIPIO.                                                                                                    |                     |        |               |
| ą     | Ouvidoria >               |                                                                                         | JOSÉ DANIEL ROSA                                             | BRASÍLIA       |          | R\$ 675.00      | C     | 02/12/2021 a                                                                            | 1 | REALIZADA REFERENTE A PORTARIA DE DIÁRIA PARA O VER<br>JOSE DANIEL ROSA E SINOMAR CASSIMIRO DE PAULA EMPR                                                                           | REEND               | R      |               |
| ٥     | Concursos                 |                                                                                         |                                                              | Distolation    |          | 110 010100      | C     | 03/12/2021                                                                              |   | VIAGEMATE A CIDADE DE BRASILIA A SERVIÇO DO LEGISLA<br>MUNICIPAL.                                                                                                    | TIVO                |        |               |
| ÷     | Ver mais                  |                                                                                         | SINOMAR CASSIMIRO DE<br>PAULA                                | BRASÍLIA       |          | R\$ 675,00      | 0     | 02/12/2021 a<br>03/12/2021                                                              | 1 | REALIZADA REFERENTE A DIÁRIA EMPREENDER VIAGEM AT<br>CIDADE DE BRASILA EM REUNIÃO COM A DEPUTADA DULCE<br>MIRANDO E DEPUTADA PROFESSORA DORINHA A SERVIÇO<br>LEGISLATIVO MUNICIPAL. | ÉA<br>E<br>DO       |        |               |
|       |                           |                                                                                         |                                                              |                |          |                 |       | 01/10/0001 -                                                                            |   | REALIZADA REFERENTE A PORTARIA DE DIÁRIA PARA EMPR                                                                                                    | EENDE               | ER     | -             |
| •     | 32°C<br>Ensolarado        |                                                                                         |                                                              |                | ρ        | 0               | ¢     | ) 🖬 🖬                                                                                   |   | 🧌 💶 🔷 🧒 POR 😤 🕻                                                                                                    | )) <b>D</b>         | 04/08/ | 14:08<br>2022 |

Figura 77 - Exibição das Diárias de dezembro de 2021.

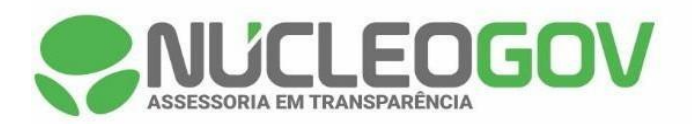

Sendo assim, conclui-se que a Câmara Municipal de Palmeirópolis está cumprindo os itens indicados pelo respeitável tribunal no processo nº 4568/2020, no que tange ao histórico de informações da folha de pagamento e das diárias e passagens, conforme imagens supramencionadas e links para acesso.

Quaisquer dúvidas ou solicitações estamos à disposição.

Atenciosamente,

NUCLEOGOV ASSESSORIA Assinado de forma digital por E TECNOLOGIA LTDA:14580442000169 Dados: 2022.08.09 09:46:45 -03'00'

## **CAMILA DE OLIVEIRA SANTOS**

Advogada - OAB/GO 48675